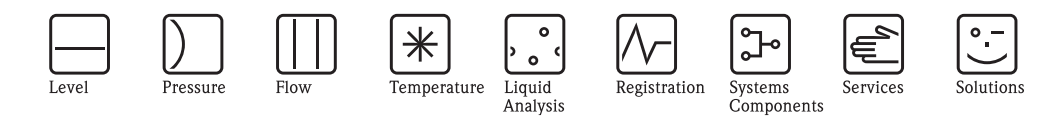

# Operating Instructions Mycom S CLM153

Transmitter for conductivity measurement

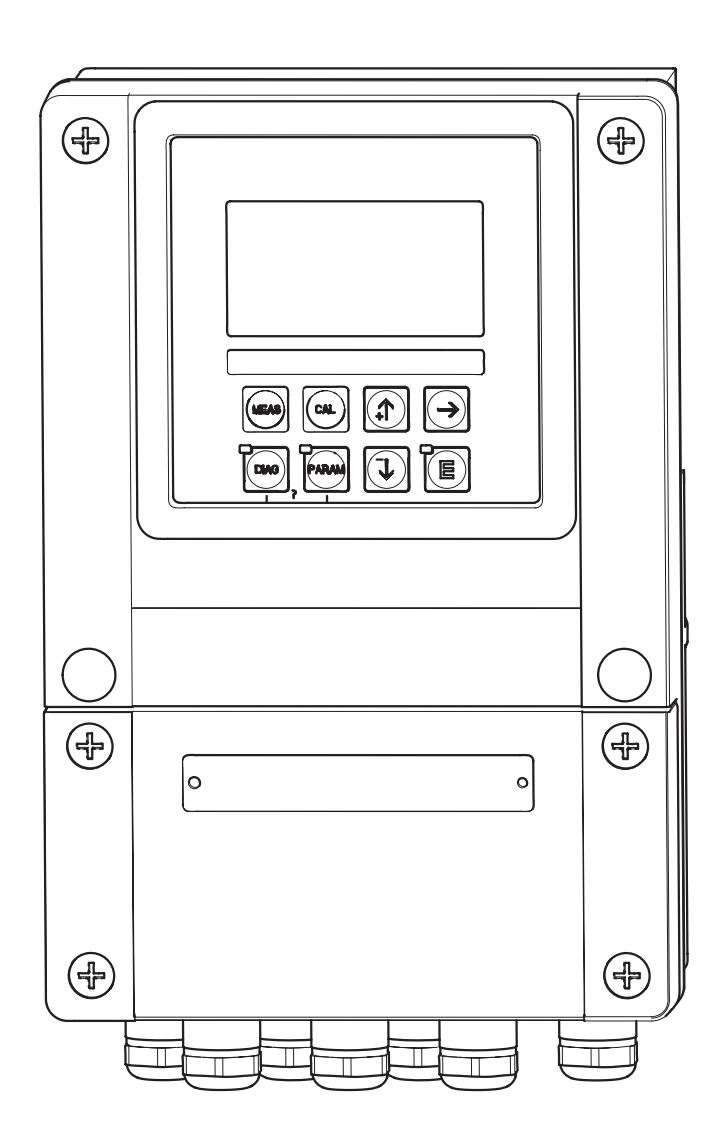

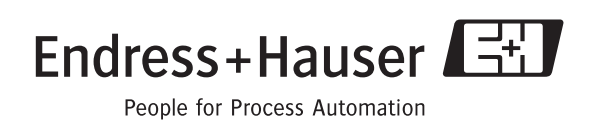

BA 234C/07/en/04.04 51503794 Software version 1.30 or later CLM153 with PROFIBUS: Software version 1.22 or later

# **Brief overview**

Here is how to use these Operating Instructions to commission your Mycom S quickly and safely:

|                                                  | Safety instructions                                                                                                    |
|--------------------------------------------------|----------------------------------------------------------------------------------------------------|
| $\rightarrow$ page 5 ff.<br>$\rightarrow$ page 5 | General safety instructions<br>Explanation of the warning symbols<br>You can find special instructions at the appropriate position in the chapter in question. The<br>significance is indicated with the icons $\triangle$ Warning, $\Diamond$ Caution, $\circledast$ Note. |
|                                                  | ▼                                                                                                    |
|                                                  | Installation                                                                                                    |
| $\rightarrow$ page 10 ff.                        | Mounting types and the steps for installing the instrument as well as its dimensions can be found here.                                                                                                    |
|                                                  | ▼                                                                                                    |
|                                                  | Mycom S wiring                                                                                                    |
| $\rightarrow$ page 13 ff.                        | On these pages, you can find the required steps for electrical connection of your Mycom S and a complete wiring diagram.                                                                                                    |
|                                                  | ▼                                                                                                    |
| $\rightarrow$ page 19 ff.                        | Display and operating elements                                                                                                    |
|                                                  | Use this chapter to get familiar with the device operation.                                                                                                    |
|                                                  | ▼                                                                                                    |
| $\rightarrow$ page 25 ff.                        | First start up                                                                                                    |
|                                                  | First start up is automatically started when starting the instrument for the first time. It allows you to commission your instrument quickly and easily.                                                                                                    |
|                                                  | ▼                                                                                                    |
| $\rightarrow$ page 83 ff.                        | Calibration                                                                                                    |
|                                                  | Here, you can find the required steps for calibration of transmitter and sensor. Always perform a calbration during first commissioning.                                                                                                    |
|                                                  | ▼                                                                                                    |
| $\rightarrow$ page 31 ff.                        | Customer-specific configuration                                                                                                    |
|                                                  | This chapter explains how to configure additional functions via the software thus adapting the transmitter to your requirements.                                                                                                    |
|                                                  | ▼                                                                                                    |
| $\rightarrow$ page 87 ff.                        | Maintenance                                                                                                    |
|                                                  | Information on maintenance tasks and maintenance intervals can be found here.                                                                                                    |
|                                                  | ▼                                                                                                    |
|                                                  | Troubleshooting                                                                                                    |
| $\rightarrow$ page 92 ff.                        | If faults occur during operation, use the check lists to localise and eliminate the cause.                                                                                                    |

| 1                               | Safety instructions                                                                                                    | . 5                                    |
|---------------------------------|----------------------------------------------------------------------------------------------------|----------------------------------------|
| 1.1<br>1.2<br>1.3<br>1.4<br>1.5 | Notes on safety conventions and icons<br>Designated use<br>Installation, Commissioning, Operation<br>Operational safety<br>Return                                                         | .5<br>.6<br>.7<br>.7                   |
| 2                               | Identification                                                                                                    | . 8                                    |
| 2.1                             | Device designation2.1.1Product structure2.1.2Nameplate                                                                                                    | . 8<br>. 8<br>. 9                      |
| 2.2<br>2.3                      | Scope of delivery<br>Certificates and approvals                                                                                                    | .9<br>.9                               |
| 3                               | Installation                                                                                                    | 10                                     |
| 3.1<br>3.2                      | Incoming acceptance, transport, storage<br>Installation conditions                                                                                                    | 10<br>10<br>10                         |
| 3.3                             | Installation         3.3.1         Installation instructions         3.3.2         Wall mounting         3.3.3         Post mounting and papel mounting                                   | 10<br>10<br>11<br>11                   |
| 3.4                             | Post-installation check                                                                                                    | 12                                     |
| 4                               | Wiring                                                                                                    | 13                                     |
| 4.1<br>4.2                      | Quick wiring guide4.1.1Wiring diagram4.1.2Connection compartment labelConnecting the measuring system                                                                                     | 13<br>13<br>14<br>15                   |
| 4.3                             | 4.2.1Contact assignment4.2.2Sensor connection and measuring cablePost-connection check                                                                                                    | 15<br>16<br>18                         |
| 5                               | Operation                                                                                                    | 19                                     |
| 5.1                             | Display and operating elements5.1.1Display reading/symbols5.1.2Key assignment5.1.3Measuring menus5.1.4Data log5.1.5Operation access authorisation5.1.6Menu editor typesReplaceable memory | 19<br>19<br>20<br>21<br>21<br>22<br>23 |
| 6                               | Commissioning                                                                                                    | 24                                     |
| 6.1<br>6.2<br>6.3<br>6.4        | Function check                                                                                                    | 24<br>24<br>25<br>31                   |

|            | $\begin{array}{c} 6.4.1 \\ 6.4.2 \\ 6.4.3 \\ 6.4.4 \\ 6.4.5 \\ 6.4.6 \\ 6.4.7 \\ 6.4.8 \\ 6.4.9 \\ 6.4.10 \\ 6.4.11 \\ 6.4.12 \\ 6.4.13 \\ 6.4.13 \\ 6.4.14 \\ 6.4.15 \\ 6.4.16 \\ 6.4.17 \\ 6.4.18 \\ 6.4.19 \\ 6.4.20 \end{array}$ | Set up 1 - Sensor input31Set up 1 - Display34Set up 1 - Access codes35Set up 1 - Current outputs36Set up 1 - Relays40Set up 1 - Temperature42Set up 1 - Concentration46Set up 1 - Alarm48Set up 1 - Hold50Set up 1 - Parameter sets51Set up 2 - Data log55Set up 2 - Check56Set up 2 - Controller settings56Set up 2 - Controller quick adjustment72Set up 2 - Chemoclean73Manual operation78Diagnosis79Calibration83 |  |  |  |  |  |
|------------|----------------------------------------------------------------------------------------------------|----------------------------------------------------------------------------------------------------|--|--|--|--|--|
| 7          | Main                                                                                                    | tenance                                                                                                    |  |  |  |  |  |
| 7.1        | Mainta<br>7.1.1<br>7.1.2<br>7.1.3<br>7.1.4<br>7.1.5<br>7.1.6<br>7.1.7                                                                                                    | ining the measuring system87Cleaning87Inspecting cables and connections88Simulation of conductive sensorsfor device test88Simulation of inductive sensorsfor device test89Checking conductive conductivitysensors90Checking inductive conductivitysensors90Checking line extension and boxes90                                                                                                    |  |  |  |  |  |
| 8          | Troub                                                                                                    | pleshooting                                                                                                    |  |  |  |  |  |
| 8.1        | Trouble<br>8.1.1<br>8.1.2<br>8.1.3                                                                                                    | eshooting instructions                                                                                                    |  |  |  |  |  |
| 8.2        | Respon<br>8.2.1<br>8.2.2<br>8.2.3                                                                                                    | se of outputs to errors       98         Response of current outputs       98         Response of contacts to errors       98         Response of contacts to power failure       98                                                                                                    |  |  |  |  |  |
| 8.3        | Spare p                                                                                                    | varts                                                                                                    |  |  |  |  |  |
| ŏ.4<br>8 5 | Installa<br>8.4.1<br>8.4.2<br>Replaci                                                                                                    | Instrument view       100         Coding       101         ng the device fuses       101                                                                                                    |  |  |  |  |  |
| 8.6        | Disposal                                                                                                    |                                                                                                    |  |  |  |  |  |

| 9            | Accessories     | 102            |
|--------------|-----------------|----------------|
| 10           | Technical data  | 104            |
| 10.1<br>10.2 | Input<br>Output | . 104<br>. 105 |

10.3Performance characteristics10710.4Environment107

| 12   | Index                       |
|------|-----------------------------|
| 11.1 | Operating matrix 109        |
| 11   | Appendix 109                |
| 10.5 | Mechanical construction 108 |

|             | 1 Safety instructions                                                                                                    |
|-------------|----------------------------------------------------------------------------------------------------|
|             | 1.1 Notes on safety conventions and icons                                                                                                    |
| $\triangle$ | <b>General safety instructions</b><br>Warning!<br>This symbol alerts you to hazards which could cause serious injuries as well as damage to the instru-<br>ment if ignored.                                                                          |
| (L)         | Caution!<br>This symbol alerts you to possible faults which could arise from incorrect operation. They could cause<br>damage to the instrument if ignored.                                                                                           |
|             | Note!<br>This symbol indicates important items of information.                                                                                                    |
|             | <b>Electrical symbols</b><br>DC voltage<br>A terminal at which DC voltage is applied or through which DC flows.                                                                                                    |
| ~           | AC voltage A terminal at which (sine-form) AC voltage is applied or through which AC flows.                                                                                                    |
| ÷           | Ground connection<br>A grounded terminal, which, from the user's point of view, is already grounded using a ground<br>system.                                                                                                    |
|             | Protective earth terminal A terminal which must be grounded before other connections may be set up.                                                                                                    |
| ₩.          | Equipotential connection<br>A connection which must be connected to the grounding system of the equipment. This can be, for<br>example, a potential matching line of a star-shaped grounding system, depending on national or com-<br>pany practice. |
|             | Double insulation<br>The equipment is protected with double insulation.                                                                                                    |
|             | Alarm relay                                                                                                    |
|             | Input                                                                                                    |
| •           | Output                                                                                                    |

## 1.2 Designated use

The transmitter Mycom S CLM153 is a device for measuring conductivity. The transmitter is designed for measuring or control tasks in applications in the following industries:

- Chemical process systems
- Pharmaceuticals
- Foodstuff industry
- Water treatment and monitoring

The Ex-version of the Mycom S CLM153 makes operation in hazardous atmospheres also possible (see "Certificates" in the product structure on page 8).

Any other use than the one described here compromises the safety of persons and the entire measuring system and is, therefore, not permitted.

The manufacturer is not liable for damage caused by improper or non-designated use.

# 1.3 Installation, Commissioning, Operation

Please note the following items:

- Installation, electrical connection, commissioning, operation and maintenance of the measuring system must only be carried out by trained technical personnel.
- The technical personnel must be authorised for the specified activities by the system operator.
- Technical personnel must have read and understood theses Operating Instructions and must adhere to them.
- Before commissioning the entire measuring point, check all the connections for correctness. Ensure that electrical cables and hose connections are not damaged.
- Do not operate damaged products and secure them against unintentional commissioning.
- Measuring point faults may only be rectified by authorised and specially trained personnel.
- If faults cannot be rectified, the products must be moved from service and secured against unintentional commissioning.
- Repairs not described in these Operating Instructions may only be carried out at the manufacturer's or by the Endress+Hauser service organisation.

# 1.4 Operational safety

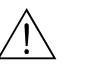

#### Warning!

If the device is used for any application other than those described in these Operating Instructions, it may lead to unsafe and improper functioning of the measuring system and is therefore not permitted.

The instrument has been designed and tested according to the state of the art and left the factory in perfect functioning order. The instrument meets all the prevailing regulations and EC directives – see "Technical data".

However, always pay attention to the following points:

- Measuring systems used in Ex areas have a separate document (XA 233C/07/a3) which forms a component part of these Operating Instructions. Always follow the installation regulations and the partly deviating connection data of the Ex documentation as well. You can find the following symbols on the front page of the additional Ex documentation (according to approval and test centre ( Europe, ↔ USA, Canada).
- The measuring device complies with the general safety requirements in accordance with EN 61010, the EMC requirements of EN 61326, and NAMUR Recommendation NE 21, 1998.
- The manufacturer reserves the right to change the technical data in line with technical progress at any time. You can obtain information on the current version of these Operating Instructions and possible additions from your responsible sales centre.

#### Immunity to interference

This instrument has been tested for electromagnetic compatibility in industrial use according to applicable European standards. It is protected against electromagnetic interference by the following design measures:

- cable screening
- interference suppression filter
- interference suppression capacitors

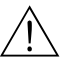

#### Warning!

Protection against interference as specified above is valid only for an instrument connected according to the instructions in these Operating Instructions.

# 1.5 Return

If the transmitter has to be repaired, please return it cleaned to the sales centre responsible. You can find the address on the last page of these instructions. For returns please use the original packaging. With the instrument, please enclose a completed copy of the "Declaration of Contamination" form. You can find this at the end of these Operating Instructions.

# 2 Identification

# 2.1 Device designation

## 2.1.1 Product structure

Conductivity transmitter in aluminium housing for wall mounting with one alarm and two output contacts for NAMUR, Chemoclean and controller functions as well as three binary inputs, logbooks, data logs, USP limit functions (USP = United States Pharmacopeia). Plain text operation. 247x167x111 mm (HxWxD). Degree of protection IP 65.

|         | Ce                    | Certificates                                                                                                    |                                                                                                    |                    |                |                 |                   |              |         |                                                             |  |  |
|---------|-----------------------|----------------------------------------------------------------------------------------------------|----------------------------------------------------------------------------------------------------|--------------------|----------------|-----------------|-------------------|--------------|---------|-------------------------------------------------------------|--|--|
|         | A<br>G<br>P<br>S<br>T | Basic equipment: non-Ex<br>With Atex approval, Atex II (1) 2G EEx em ib[ia] IIC T4<br>With FM approval; NI Cl. I, Div. 2, Sensor IS Cl. I, Div. 1<br>With FM approval; NI Cl. I, Div. 2<br>With CSA approval; NI Cl. I, Div. 2, Sensor IS Cl. I, Div. 1<br>With TIIS approval |                                                                                                    |                    |                |                 |                   |              |         |                                                             |  |  |
|         |                       | Me                                                                                                    | asur                                                                                                    | ing                | inpı           | ut              |                   |              |         |                                                             |  |  |
|         |                       | 1<br>2<br>3<br>4                                                                                                    | <ol> <li>1 measuring circuit for conductive sensors, conductivity/resistivity and temperature</li> <li>1 measuring circuit for inductive sensors, conductivity/resistivity and temperature</li> <li>2 measuring circuits for conductive sensors, conductivity/resistivity and temperature</li> <li>2 measuring circuits for inductive sensors, conductivity/resistivity and temperature</li> <li>2 measuring circuits for inductive sensors, conductivity/resistivity and temperature</li> </ol> |                    |                |                 |                   |              |         |                                                             |  |  |
|         |                       |                                                                                                    | Me                                                                                                    | asui               | ring           | out             | out               |              |         |                                                             |  |  |
|         |                       |                                                                                                    | A                                                                                                    | 2 cu               | irren          | t outp          | outs 0            | /4           | 20 m    | A, passive (Ex and non-Ex)                                  |  |  |
|         |                       |                                                                                                    | B                                                                                                    | 2 cu               | irren<br>or w  | t outp<br>ith 2 | outs ()           | 0/4<br>nt ou | 20 m    | A, active (non-Ex)<br>D/4 = 20  mA, precive (Ex and non Ex) |  |  |
|         |                       |                                                                                                    | D                                                                                                    | НАН                | RT w           | ith 2           | curre             | nt ou        | tputs ( | $0/4 \dots 20 \text{ mA}$ , passive (Ex and non-Ex)         |  |  |
|         |                       |                                                                                                    | E                                                                                                    | PRC                | OFIBU          | JS-PA           | , wit             | hout         | curren  | t outputs                                                   |  |  |
|         |                       |                                                                                                    |                                                                                                    | Co                 | ntaa           | te o            | 11880             | nt ir        | nut     |                                                             |  |  |
|         |                       |                                                                                                    |                                                                                                    | 0                  | Wit            | hout            | additi            | ional        | contac  | ts                                                          |  |  |
|         |                       |                                                                                                    |                                                                                                    | 1                  | 3 ac           | lditio          | nal co            | ontact       | s       |                                                             |  |  |
|         |                       |                                                                                                    |                                                                                                    | 2                  | 2 ac           | lditio          | nal co            | ontact       | s, 1 pa | assive current input (Ex and non-Ex)                        |  |  |
|         |                       |                                                                                                    |                                                                                                    | 3                  | 2 ac           | lditio          | nal co            | ontact       | s, 1 re | esistance input (non-Ex)                                    |  |  |
|         |                       |                                                                                                    | 4 1 additional contact, 2 passive current inputs (Ex and non-Ex)                                                                                                    |                    |                |                 |                   |              |         |                                                             |  |  |
|         |                       | 5   1 additional contact, 1 passive current input, 1 active resistance input (non-Ex)                                                                                                    |                                                                                                    |                    |                |                 |                   |              |         |                                                             |  |  |
|         |                       |                                                                                                    | Power supply                                                                                                    |                    |                |                 |                   |              |         |                                                             |  |  |
|         |                       |                                                                                                    | 0 100 230 V AC                                                                                                    |                    |                |                 |                   |              |         |                                                             |  |  |
|         |                       |                                                                                                    |                                                                                                    |                    | 8 24 V AC / DC |                 |                   |              |         |                                                             |  |  |
|         |                       |                                                                                                    |                                                                                                    |                    |                | Lar             | Language versions |              |         |                                                             |  |  |
|         |                       |                                                                                                    |                                                                                                    |                    |                | A               | E/I               | D            |         |                                                             |  |  |
|         |                       |                                                                                                    |                                                                                                    |                    |                | В               | E/1               | г<br>ī       |         |                                                             |  |  |
|         |                       |                                                                                                    |                                                                                                    |                    |                | D               | E/I               | ES           |         |                                                             |  |  |
|         |                       |                                                                                                    |                                                                                                    |                    |                | Е               | E / 1             | NL           |         |                                                             |  |  |
|         |                       |                                                                                                    |                                                                                                    |                    |                | F               | E / ]             | J            |         |                                                             |  |  |
|         |                       |                                                                                                    |                                                                                                    |                    |                |                 | Cat               | ole c        | onne    | ction                                                       |  |  |
|         |                       |                                                                                                    |                                                                                                    |                    |                |                 | 0                 | Cabl         | e glan  | ds M 20 x 1.5                                               |  |  |
|         |                       |                                                                                                    |                                                                                                    |                    |                |                 | 1                 | Adap         | oter fo | r cable gland NPT ½"                                        |  |  |
|         | l                     |                                                                                                    |                                                                                                    |                    |                |                 | 2                 | Adap         | oter fo | r cable gland G 1/2                                         |  |  |
|         |                       |                                                                                                    |                                                                                                    |                    |                |                 |                   | Add          | lition  | al equipment                                                |  |  |
|         |                       |                                                                                                    |                                                                                                    |                    |                |                 |                   | 0            | With    | nout additional equipment                                   |  |  |
|         |                       | l                                                                                                    |                                                                                                    | ļ                  |                |                 |                   | 1            | Addi    | tional equipment: DAT module                                |  |  |
|         |                       |                                                                                                    |                                                                                                    |                    |                |                 |                   |              | Con     | ifiguration                                                 |  |  |
|         |                       |                                                                                                    |                                                                                                    | 0 Factory settings |                |                 |                   |              |         |                                                             |  |  |
| CLM152  |                       |                                                                                                    |                                                                                                    |                    |                |                 |                   |              |         |                                                             |  |  |
| CLM153- |                       |                                                                                                    |                                                                                                    |                    |                |                 |                   |              |         |                                                             |  |  |

## 2.1.2 Nameplate

| ENDRESS+HAUSER                                                                       | Ma<br>D-1 | de in Germany ≨<br>70839 Gerlingen ≂ |
|--------------------------------------------------------------------------------------|-----------|--------------------------------------|
| Order Code: CLM153-A2A00A010<br>Serial No.: 3C000505G08                              |           | 13503                                |
| Meas. range:0.04 µS/cm 2000 mS/cm<br>Temperature:-35 250°C (NTC -20 +<br>Channels: 1 | 100°C)    | 1965                                 |
| Output 1:0/4 20 mA<br>Output 2:0/4 20 mA<br>Mains: 100 - 230 VAC 50/60 Hz            | 10 VA     | -10 < Ta < +55°C                     |
| (6                                                                                   |           | ⚠≁Щ                                  |

fig. 1: Example of a nameplate for the transmitter Mycom S CLM153.

# 2.2 Scope of delivery

The scope of delivery comprises:

- 1 transmitter
- 1 mounting kit
- 4 cable glands
- 1 set for measuring point labelling
- 1 instrument identification card
- I operating instructions English
- Versions with HART communication:
   1 operating instructions Field communication with HART, English
- Versions with PROFIBUS interface:
   1 operating instructions Field communication with PROFIBUS PA, English
- Ex versions according to ATEX: Safety instructions for electrical equipment in explosion hazardous areas, XA 233C/07/a3

# 2.3 Certificates and approvals

#### Declaration of conformity

The product meets the legal requirements of the harmonised European standards. Endress + Hauser confirms compliance with the standards by affixing the CE symbol.

# 3 Installation

# 3.1 Incoming acceptance, transport, storage

- Make sure the packaging is undamaged! Inform the supplier about damage to the packaging. Keep the damaged packaging until the matter has been settled.
- Make sure the contents are undamaged! Inform the supplier about damage to the delivery contents. Keep the damaged products until the matter has been settled.
- Check that the scope of delivery is complete and agrees with your order and the shipping documents.
- The packaging material used to store or transport the product must provide shock protection and humidity protection. The original packaging offers the best protection. Also, keep to the approved ambient conditions (see "Technical data").
- If you have any questions, please contact your supplier or your sales centre responsible.

## Note!

The yellow dummy plugs in the cable glands of Mycom S are only used for transport security. They do not provide IP 65.

# 3.2 Installation conditions

## 3.2.1 Dimensions

You can find the dimensions and lengths of the transmitter in the Technical data on page 104 ff.

# 3.3 Installation

## 3.3.1 Installation instructions

- The standard use of the Mycom S CLM153 transmitter is as a field instrument.
- The Mycom S CLM153 transmitter can be fixed to vertical or horizontal pipes using the round post fixture available from Endress+Hauser (see Accessories). When installing the instrument outdoors, you also require the weather protection cover CYY 101. This cover is compatible with all field instrument installations options.
- Always install the transmitter so that the cable entries point downwards.
- The transmitter can be installed as a panel-mounted unit as well.

## 3.3.2 Wall mounting

Caution!

- Check that the temperature does not exceed the maximum permitted ambient temperature (-20° ... +60°C / -4 ... +140 °F). Install the instrument in a shady location. Avoid direct sunlight.
- Mount the device so that the cable entries always point downwards.

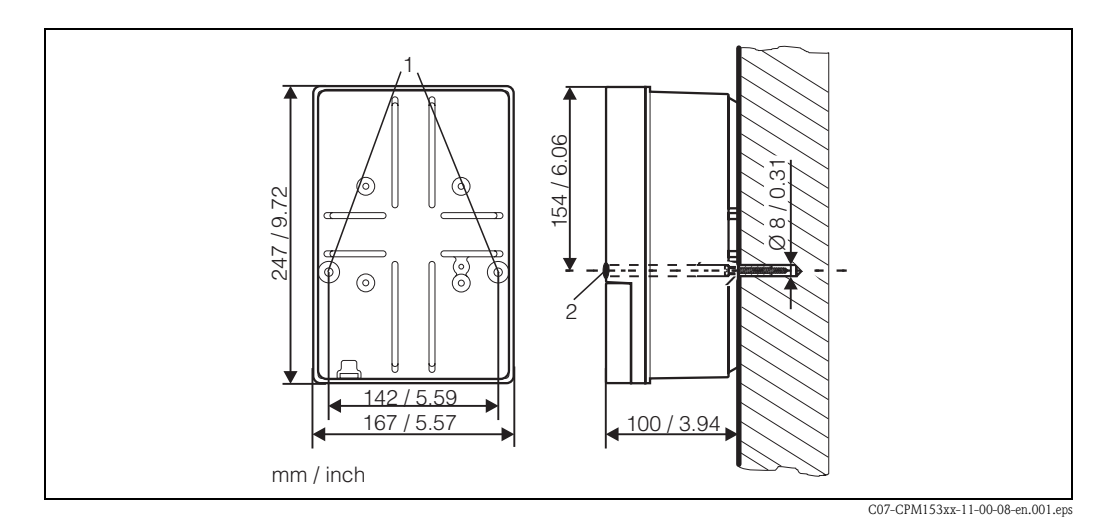

fig. 2: Dimensions for wall mounting: Fixing screw: dia. 6 mm / 0.24", Wall plug: dia. 8 mm, 0.31" 1: Fixing drillholes 2: Plastic cover caps

For the wall mounting of the transmitter proceed as follows:

- 1. Prepare drill holes acc. to fig. 2
- 2. Push the two fixing screws from the front through the appropriate fixing bores (1). Fixing screws: max. dia. 6.5 mm / 0.26"
  - Screw head: max. dia. 10.5 mm / 0.41"
- 3. Mount the transmitter housing on the wall as shown.
- 4. Cover the drill holes with the plastic cover caps (2).

## 3.3.3 Post mounting and panel mounting

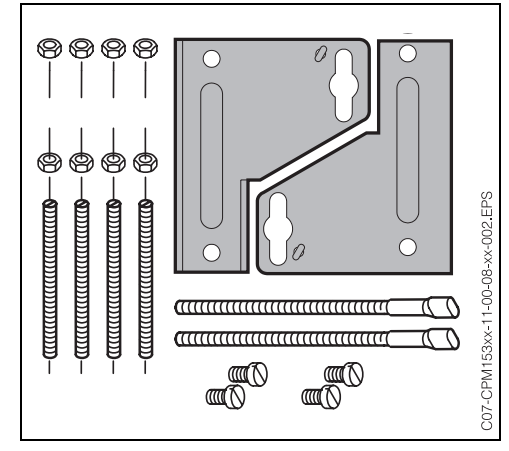

fig. 3: Mounting kit Mycom S CLM153

Mount the parts of the mounting kit (see accompanying figure) at the back of the housing as depicted in fig. 4.

Required mounting cutout for panel mounting: 161 x 241 mm / 6.34 x 9.49 inches Installation depth: 134 mm / 5.28 Pipe diameter: max. 70 mm / 2.76"

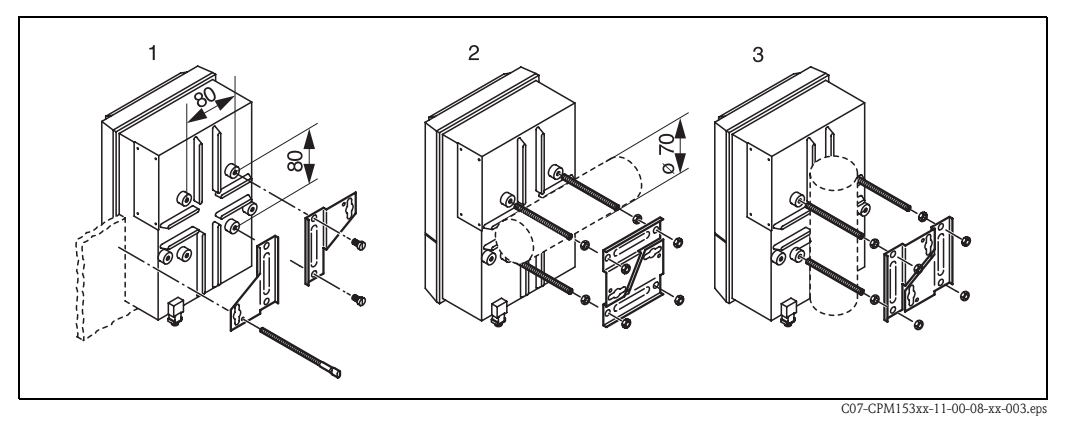

fig. 4: Panel mounting (1) and post mounting for CLM153, horizontal (2) and vertical (3)

# $\bigcirc$

Caution!

Danger of device failure. For outdoor use, the weather protection cover CYY 101 is required, (see fig. 5 and Accessories).

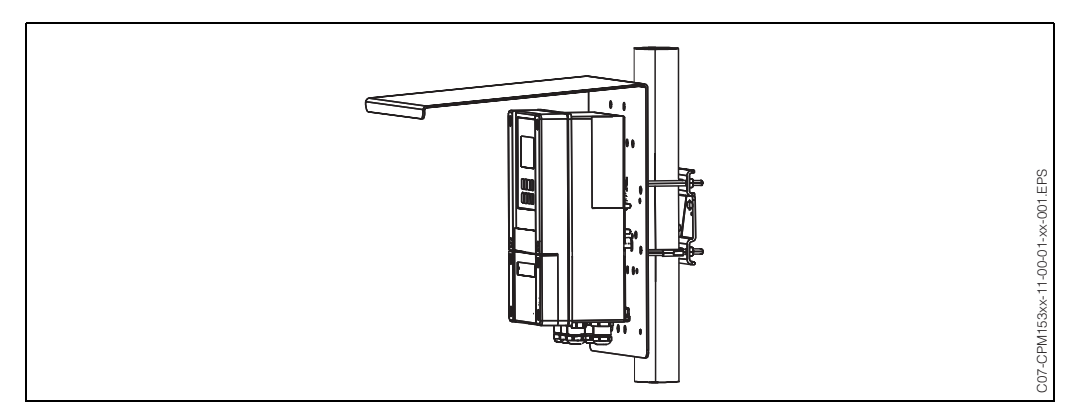

fig. 5: Post mounting for the transmitter CLM153 with weather protection cover CYY101.

# 3.4 Post-installation check

After installing the transmitter, carry out the following checks:

| Instrument status and specifications                               | Note                                                                                         |  |  |
|--------------------------------------------------------------------|----------------------------------------------------------------------------------------------|--|--|
| Is the transmitter undamaged?                                      | Visual inspection                                                                            |  |  |
| Installation                                                       | Note                                                                                         |  |  |
| Are the measuring point number and the labelling correct?          | Visual inspection                                                                            |  |  |
| Process environment/conditions                                     | Note                                                                                         |  |  |
| Is the transmitter protected against rainfall and direct sunlight? | For outdoor installation, the weather protection cover CYY101 is required (see Accessories). |  |  |

# 4 Wiring

# 4.1 Quick wiring guide

## 4.1.1 Wiring diagram

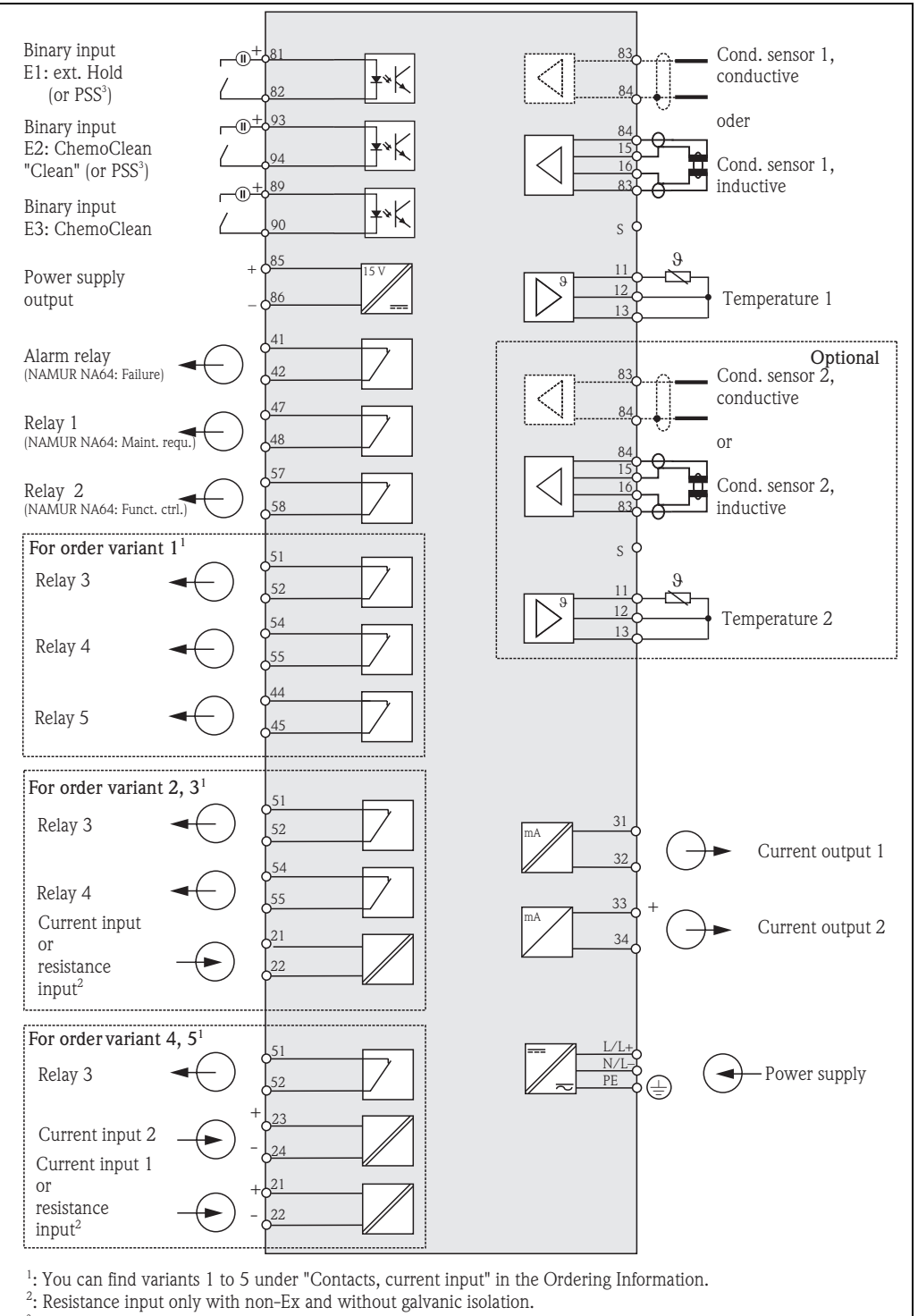

PSS = Parameter set switching

C07-CLM153xx-04-06-00-en-001.eps

fig. 6: Electrical connection CLM153

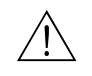

#### Warning!

A mains disconnecting device must be installed near the instrument and must be identified as the mains disconnection device for the Mycom S CLM153 (see EN 61010-1).

#### Note!

- Connect unused signal wires from input and output lines to the internal PE rail of the CLM153.
- The current/resistance input may only be connected using a screened cable, whereby the screen at the transmitter must be applied to the PE rail.

4.1.2 Connection compartment label

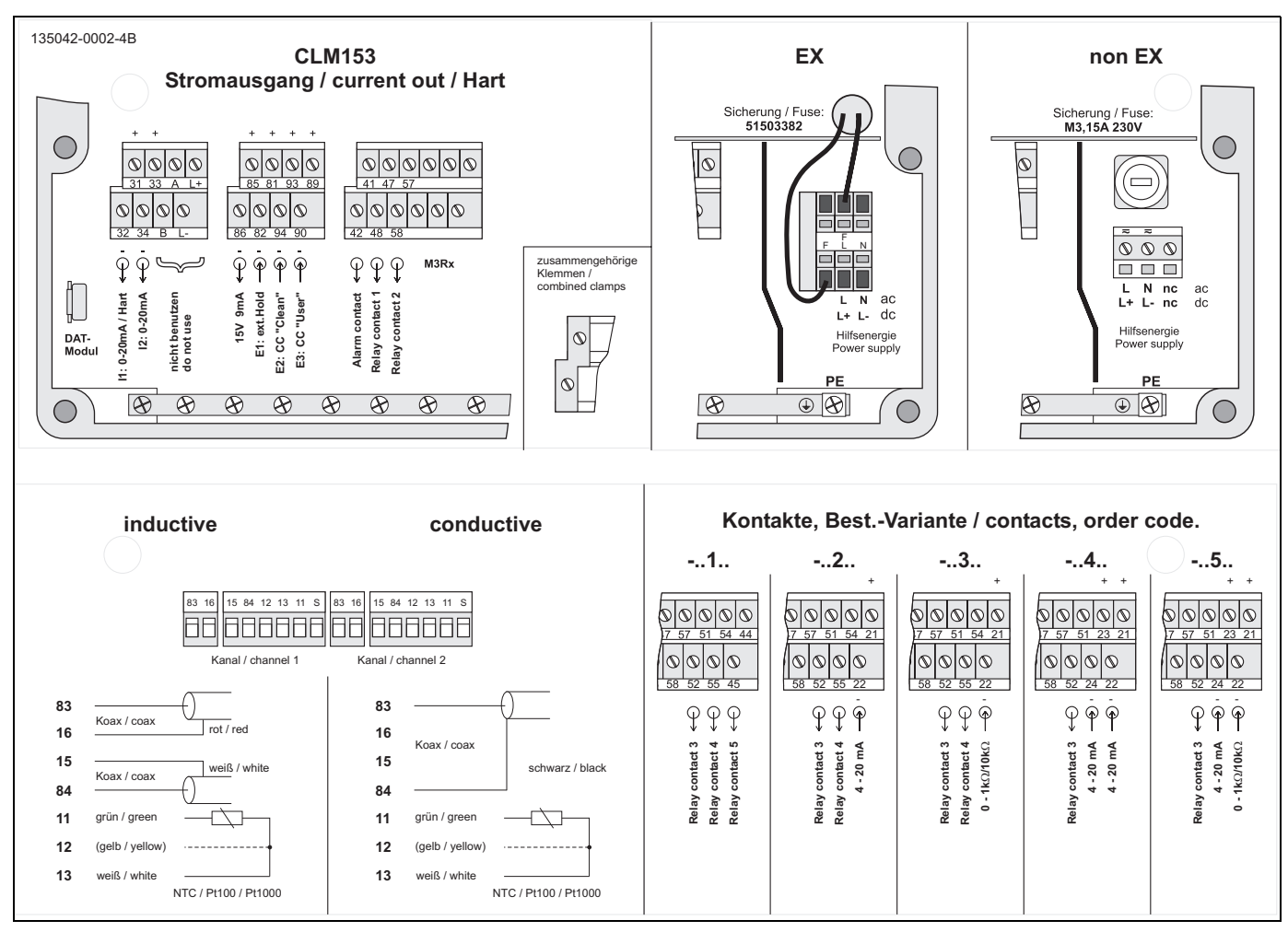

fig. 7: Connection compartment label (in the connection compartment of the transmitter)

# 4.2 Connecting the measuring system

#### Connections in the housing cover

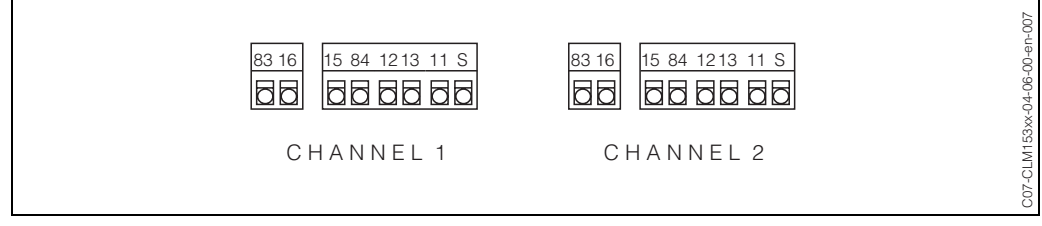

*fig. 8:* Terminal arrangement in the housing cover of the transmitter

#### Connections in the lower housing section

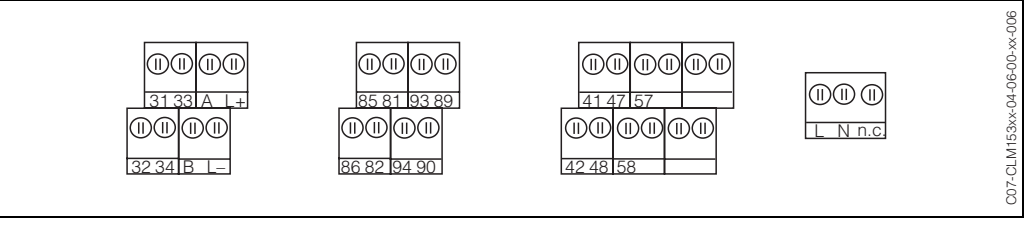

fig. 9: Terminal arrangement in the lower housing section of the transmitter

## 4.2.1 Contact assignment

In the basic version, the Mycom S CLM153 possesses 1 alarm contact and 2 additional contacts. The instrument can be upgraded with the following **additional** equipment:

- 3 contacts
- 2 contacts and 1 current or resistance input (only for non-Ex)
- 1 contact, 2 current inputs or
- 1 contact, 1 current and 1 resistance input (only for non-Ex)

The available contacts can be assigned via the software (see the menu "PARAM"  $\rightarrow$  "Set up 1"  $\rightarrow$  "Relays" from page 40).

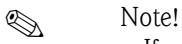

- If you use NAMUR contacts acc. to working sheet NA64, the contacts are set to the relays as follows:
  - "Failure" to ALARM
  - "Maintenance required" to RELAY 1 and
  - "Function check" to "RELAY 2".

| Selection by software |          | NAMUR on                             | NAMUR off         |
|-----------------------|----------|--------------------------------------|-------------------|
| ALARM                 | 41       | Failure                              | Alarm             |
| RELAY 1               | 47       | Warning when<br>maintenance required | freely selectable |
| RELAY 2               | 57<br>58 | Function check                       | freely selectable |

• You can assign up to three relays to the controllers.

## 4.2.2 Sensor connection and measuring cable

#### Cable types

You require screened special cables to connect conductivity sensors. You can use the following multicore and preterminated cable types:

- CYK71 for conductive conductivity sensors (CYK71-Ex for Ex applications)
- CPK9 with TOP68 plug-in head for conductive conductivity sensors with and without integrated temperature sensor (for high-temperature applications, IP 68 / NEMA 6X, also for Ex).
- CLK5 for inductive conductivity sensors.

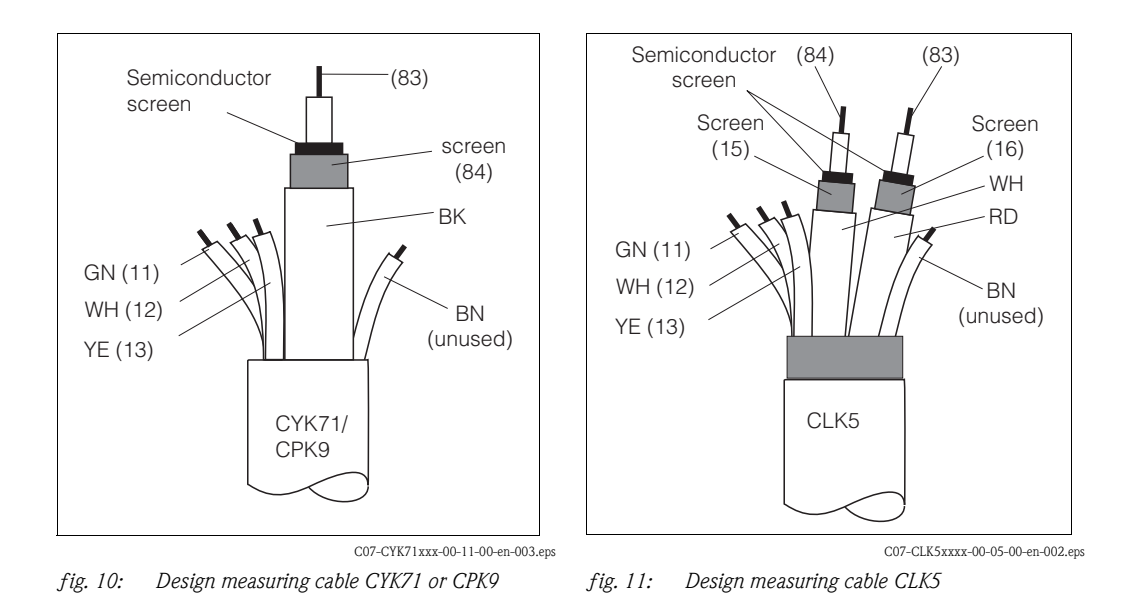

**Connection examples** 

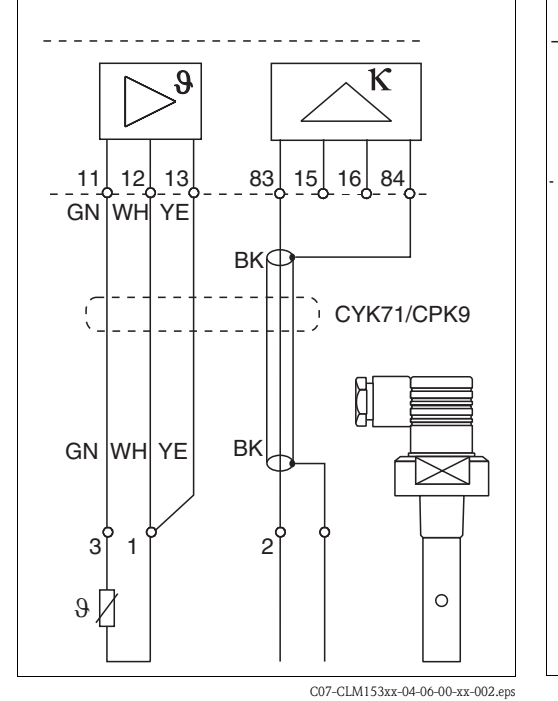

fig. 12: Connection of conductive sensors (CLS15, CLS19, CLS20, CLS21)

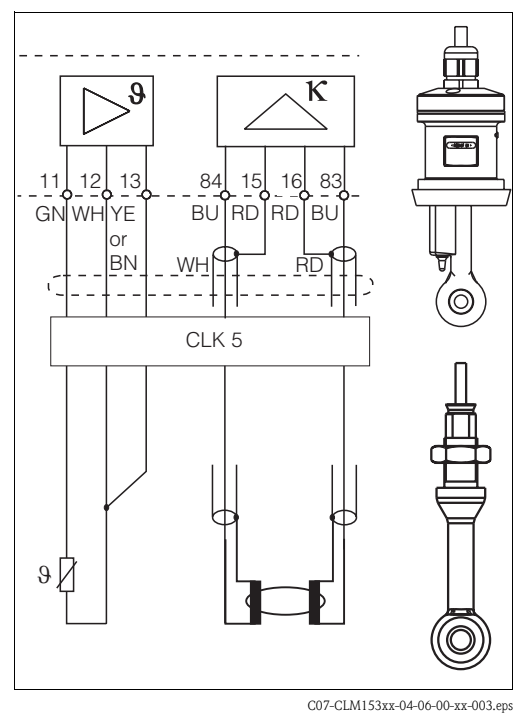

*fig. 13:* Connection of inductive sensors (CLS50, CLS52)

#### Outer screen connection

The outer cable screen is electrically connected to the housing via the metall cable gland.

 $\bigcirc$ 

# Caution!

Danger of inaccuracy. Always protect plugs, terminals and cables against humidity.

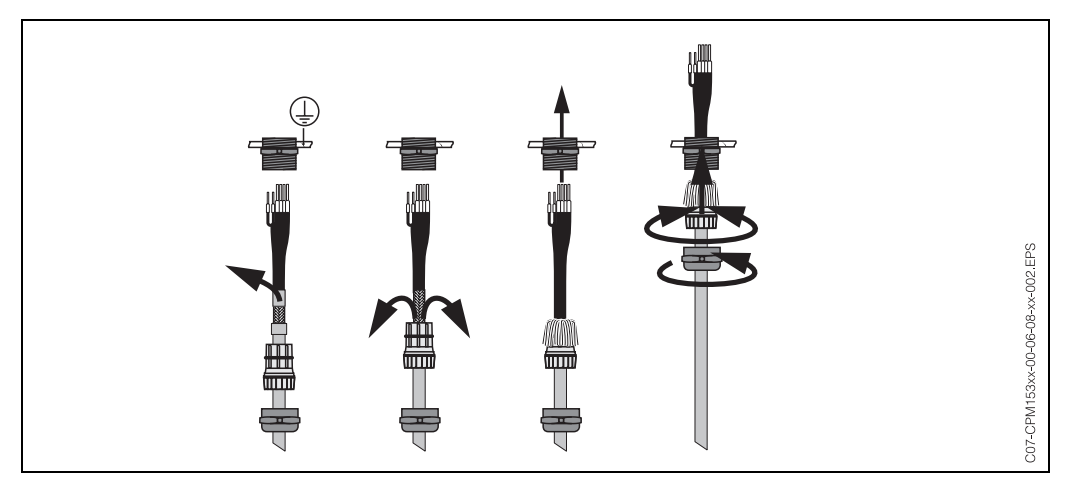

*fig. 14:* Outer screen connection for CPK9 for example with metal cable gland. The screen contact is within the cable gland.

#### Cable extension

- If a cable extension is necessary, use
- junction box VBM or VBM-Ex

and the following types of non-terminated measuring cables:

- for CPK9: cable CYK71 or CYK71-Ex
- for CLK5: cable CLK5

#### Maximum cable length

| Conductivity mea                                                                                                    | surement, conductive                                                                                                    | Conductivity measurement, inductive                |
|----------------------------------------------------------------------------------------------------|----------------------------------------------------------------------------------------------------|----------------------------------------------------|
| max. 100 m / 328.10 ft v<br>When k=1, you should re<br>the range 200 mS/cm at<br>corresponds to approx. 20<br>If necessary, use a cable w | with CYK71 (corresp. 10 nF).<br>ckon with reduced accuracy in<br>ine resistances > 5 $\Omega$ (5 $\Omega$<br>m / 65.62 ft CYK cable).<br>rith a larger cross-section. | Max. 55 m / 180.46 ft (with CLK5 and sensor cable) |
| Max. cable length for resi<br>15 m / 49.22 ft                                                                                             | stivity measurement:                                                                                                    |                                                    |

🔊 Note!

With all cable types, the inner coaxial cable has a black, plastic, semi-conductor layer (arrow), which you must remove.

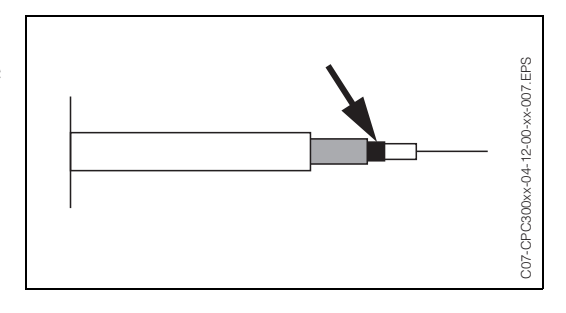

# 4.3 Post-connection check

After wiring up the electrical connection of the measuring instrument, carry out the following checks:

| Instrument status and specifications                                                       | Note                                                                                                    |
|--------------------------------------------------------------------------------------------|----------------------------------------------------------------------------------------------------|
| Is the measuring instrument or the cable damaged externally?                               | Visual inspection                                                                                                    |
| Electrical connection                                                                      | Note                                                                                                    |
| Does the supply voltage match the specifications on the nameplate?                         | 100 V 230 V AC long-range<br>24 V AC / DC                                                                                                    |
| Do the cables used fulfil the required specifications?                                     | Use a genuine E+H cable for sensor<br>and sensor connection, see Accesso-<br>ries chapter.                                                            |
| Are current/resistance inputs connected screened?                                          |                                                                                                    |
| Are the mounted cables strain-relieved?                                                    |                                                                                                    |
| Is the cable type route completely isolated?                                               | Along the whole cable length, run<br>the power supply and signal line<br>cables separately to avoid any mutual<br>influence. Cable channels are best. |
| No loops and cross-overs in the cable run?                                                 |                                                                                                    |
| Are the power supply and signal cable correctly connected according to the wiring diagram? |                                                                                                    |
| Are all the screw terminals tightened?                                                     |                                                                                                    |
| Are all the cable entries installed, tightened and sealed?<br>Cable run with "water sag"?  | "Water sag": cable circuit hanging<br>down so that water can drip off.                                                                                |
| Are all the housing covers installed and tightened?                                        | Check seals for damage.                                                                                                    |

# 5 Operation

# 5.1 Display and operating elements

## 5.1.1 Display reading/symbols

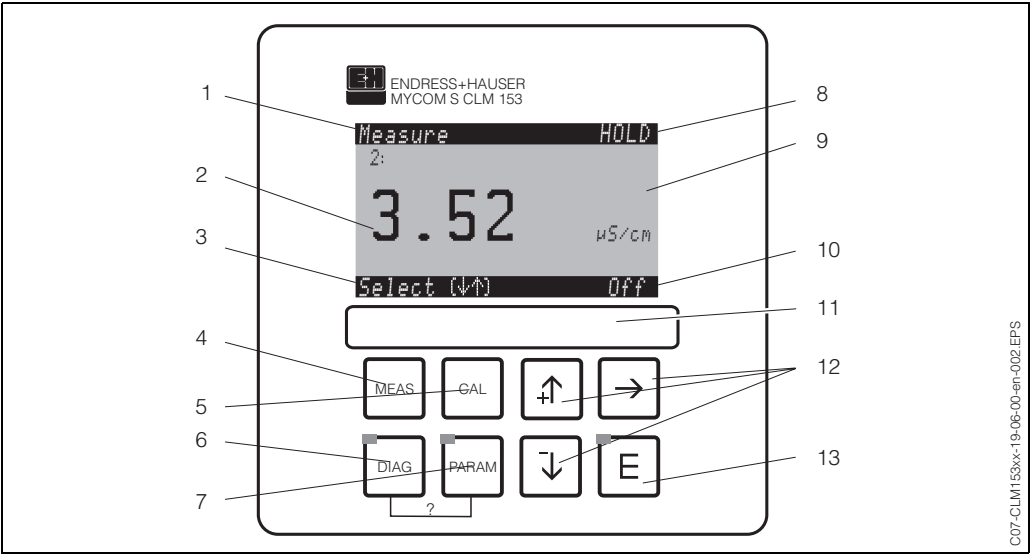

Mycom S CLM153 user interface

1: Current menu

2: Current parameter

3: Navigation bar: Arrow keys for scrolling, "E" for browsing, note for Cancel

4: "Meas" (Measuring mode) key

5: "CAL" (Calibration) key

6: "DIAG" (Diagnosis menu) key

7: "PARAM" (Parameter entry menu) key

? = Press DIAG and PARAM simultaneously to open the help pages

8: HOLD display, if HOLD active; PS1 = parameter set 1

9: Current primary measured value

10: "Failure" display, "Warning", if the NAMUR contacts respond

11: Labelling strip

12: Arrow keys for scrolling and editing

13: Enter key

## 5.1.2 Key assignment

Help:

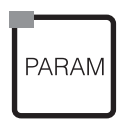

"PARAM" brings you to the menu for configuring the Mycom S CLM153.

Note!

PARAM" allows you to return to the previous "return field" from any point in the menu. These are marked in bold in the menu overview (s. chap. 11.1).

LED: This is the send LED for the service adapter "Optoscope" (see "Accessories").

Brings you to the instrument diagnosis menu.

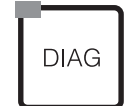

LED: This is the receive LED for the service adapter "Optoscope" (see "Accessories").

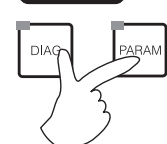

Press the "DIAG" and "PARAM" keys simultaneously to open the help page.

| MEAS                                                             | "MEAS" switches to Measuring mode. This displays the measured values. Use the arrow keys to scroll through the different measuring menus.                                                                                                    |
|------------------------------------------------------------------|----------------------------------------------------------------------------------------------------|
| WILAS                                                            | Note!<br>Press "MEAS" to exit any of the "PARAM", "DIAG", "CAL" menus without terminating the settings<br>/ calibration.                                                                                                    |
| CAL                                                              | "CAL" switches to the calibration menu for calibrating the sensors.                                                                                                    |
| E                                                                | "E" (Enter) moves you one step forward in a menu or confirms a selection you made.<br>LED (status display)<br>Green: everything OK.<br>Red: an error has occurred.                                                                                                    |
| $\begin{array}{c} \updownarrow \\ \hline \downarrow \end{array}$ | <ul> <li>You can scroll through the items with the arrow keys, and then highlight your selection (if there is a choice offered) or</li> <li>Increment or decrement numbers by one step with "+" / "-". Move to the next digit with the "right arrow" (editor type 1) or</li> <li>"Activate" with the "right arrow" and scroll through the selection with "+" / "-" (editor type 2) (for information on editor types, see page 22).</li> </ul> |

# 5.1.3 Measuring menus

You can choose between the different measuring menus. Use the arrow keys to scroll between the different menus.

| Measure PS1<br>1 190.0 mS/cm<br>2 3.52 иS/cm<br>Select (↓↑)                                                            | ł | Measure P51<br>1:<br><b>190.0</b> m5/cm<br>Select (44)                                                                                                    | ł | Neasure P51<br>0.00 m5/cm 1 1000<br>Select (√↑→)                                                                                                    | • | Neasure P51<br>K1-K2<br>190.0 m5/cm<br>ATC K1 ATC K2<br>25.0°C 25.0°C<br>Select (↓↑)                                                                                                    | • |
|----------------------------------------------------------------------------------------------------|---|----------------------------------------------------------------------------------------------------|---|----------------------------------------------------------------------------------------------------|---|----------------------------------------------------------------------------------------------------|---|
| Two-circuit:<br>Both primary values are<br>displayed.                                                                  |   | One-circuit:<br>The current measured value is<br>displayed.<br>Two-circuit:<br>The current measured value of<br>circuit 1 or 2 is displayed.                                            |   | One-circuit/Two-circuit:<br>If you have activated one (both)<br>data logger, you can see the<br>current measured value(s)<br>characteristic here in the record<br>mode (subsequently).                                                                                                    |   | Two-circuit:<br>With a two-circuit device and<br>combined circuits you can<br>display a selected characteristic<br>value and the temperatures of<br>both circuits.                                                                           |   |
| Measure P51<br>ATC C1 ATC C2<br>24.0°C 25.9°C<br>pure HC1 pure HC1<br>0.357µS/cm 0.599µS/cm<br>8.24 pH<br>Select (V/1) | ł | Neasure         PS1           1: m5/cm         2: µ5/cm           190.0         3.52           АТС К1         АТС К2           25.0°C         25.0°C           Select (↓↑)         3.52 | ÷ | Neasure         PS1           1:         190.0         mS/cm           2:         3.52         µS/cm           Out         1         5.22         mA           Out         2         4.00         mA           Rel.         A         1         2         3         4         5           Select         (↓↑)         I         1         1         1         1         1         1         1         1         1         1         1         1         1         1         1         1         1         1         1         1         1         1         1         1         1         1         1         1         1         1         1         1         1         1         1         1         1         1         1         1         1         1         1         1         1         1         1         1         1         1         1         1         1         1         1         1         1         1         1         1         1         1         1         1         1         1         1         1         1         1         1         1 <t< td=""><td>•</td><td>Measure         PSI           1         190.0         mS/cm           1         uncomp.         188.0         mS/cm           ATC         K1         linear         2.10%/K           Temperature         25.0°C         Select         (V4)</td><td>+</td></t<> | • | Measure         PSI           1         190.0         mS/cm           1         uncomp.         188.0         mS/cm           ATC         K1         linear         2.10%/K           Temperature         25.0°C         Select         (V4) | + |
| Two-circuit:<br>The combined value and both<br>single values are displayed.                                            |   | Two-circuit:<br>With a two-circuit device, in this<br>measuring menu you can see<br>both measured values next to<br>each other and their<br>corresponding temperatures.                 |   | In this measuring menu, you can see the current and voltage values and the contact states of the relay at a glance (one-circuit device: only primary value 1). Active relay = $\blacksquare$ (with function) Inactive relay = $\square$                                                                                                    |   | One-circuit:<br>With a one-circuit device you<br>can see the primary value (tem-<br>perature compensated and below<br>non-temperature compensated)<br>with the corresponding<br>temperature.                                                 |   |

## 5.1.4 Data log

In the CLM153, you have two data logs available. With these data logs you can

- record a parameter with 500 sequential measuring points or
- two parameters each with 500 sequential measuring points.

To be able to use the function, activate the data logger(s) in the "PARAM" menu  $\rightarrow$  "Set up 2"  $\rightarrow$  "Data Log" (s. page 55). The function is active immediately.

- You can view the measured values by scrolling through the different measuring menus (see above). The current measured values are recorded in Record mode.
- In Scroll mode, you can open saved data with date and time. To display data, select "PARAM" →
  "Set up 2" → "Data log".

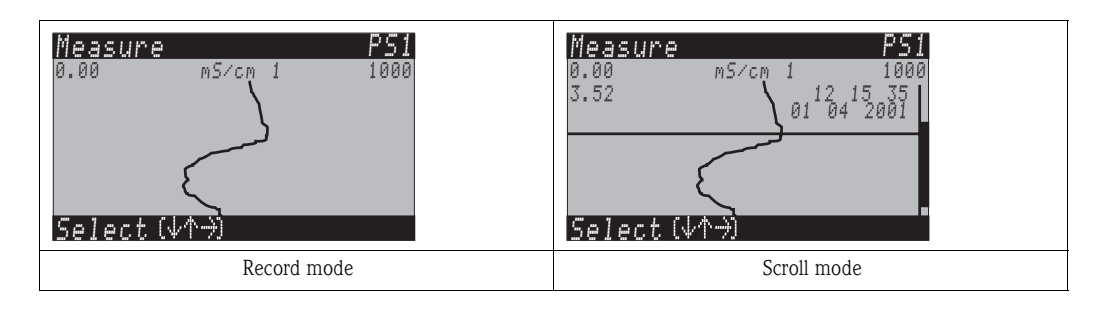

## 5.1.5 Operation access authorisation

To protect the transmitter against an unintended or undesired change in the configuration and calibration data, functions can be protected using four-digit access codes.

Access authorisation has the following levels:

#### Read-only level (accessible without a code):

The complete menu can be viewed. The configuration cannot be altered. No calibration is possible. On this level, only the control parameters for new processes can be changed in the "DIAG" menu branch.

| Maintenance code | <ul> <li>Maintenance level (can be protected by the maintenance code):<br/>This code allows access to the calibration menu.<br/>Use this code to operate the temperature compensation item. The factory functions and the internal data can be viewed.<br/>Factory setting Code = 0000, i.e. the levels are not protected.<br/>In case you have mislaid/forgotten the supplied maintenance code, contact your Endress+Hauser service.</li> </ul> |
|------------------|----------------------------------------------------------------------------------------------------|
| Specialist code  | Specialist level (can be protected by the specialist code):<br>All menus can be accessed and changed.<br>Factory setting Code = 0000, i.e. the levels are not protected.<br>In case you have mislaid/forgotten the supplied specialist code, contact your Endress+Hauser<br>service.                                                                                                    |
|                  | To activate the codes (= functions locked) see the item "PARAM" $\rightarrow$ "Set up 1" $\rightarrow$ "Access codes" (s. page 35). Enter your desired codes here. If the code is activated, you can only edit the protected areas with the rights mentioned above.                                                                                                    |
| Ø                | <ul> <li>Note!</li> <li>Note down the selected code as well as the universal code and keep it in a place where unauthorised persons do not have access to it</li> </ul>                                                                                                    |

• If you reset the code to "0000", all the levels are freely accessible again for editing. The code can only be reset by a "specialist".

#### Locking the operation

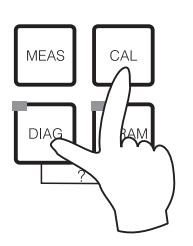

This key combination locks the instrument from in-field configuration operations. To lock it, press "CAL" and "DIAG" simultaneously.

At the code prompt, the code appears as "9999". Only the settings in the "PARAM" menu can be seen.

#### Unlocking the operation

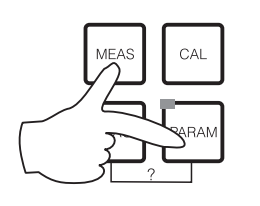

Press the "MEAS" and "PARAM" keys simultaneously to unlock the operation.

#### 5.1.6 Menu editor types

At parameter setting, the functions can be selected in two different modes, depending on the setting type.

Editor type E1

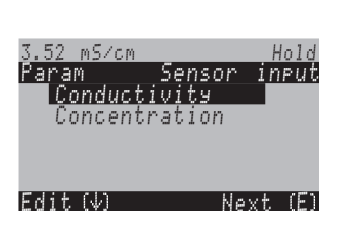

Editor type 1 (E1)

- for functions, which can be directly selected from the display. The editing row shows "Edit".
- A selection can be highlighted with the arrow keys.
- Confirm the selection by pressing "E" (=Enter).

Editor type E2

| Editor | type | 2 | (E2) |  |
|--------|------|---|------|--|
|        |      |   |      |  |

| 3.52 mS/cm   | Hold      |
|--------------|-----------|
| Param        | Date+time |
| Weekday      | Мо        |
| Day          | <u>30</u> |
| Month        | 04        |
| Year         | 01        |
| Time         | 12:00     |
| Select (↓↑→) | Next(E)   |
|              |           |

for settings, which have to be defined more precisely, e.g. day, time. The editing row shows "Select".

- Use the arrow keys 🚹 and 🕂 to highlight a selection (e.g. "Mo").
- Activate the selected option with the right arrow key →. The highlighted option flashes.
- Confirm the selection by pressing "E" (=Enter).
- If you make your selection and confirm it by pressing "E" (no flashing display), you can exit the item by pressing "E".

# 5.2 Replaceable memory

The DAT module is a memory device (EEPROM) which is plugged into the connection compartment of the transmitter. Using the DAT module you can

- save the complete settings, the logbooks and the data log of a transmitter and
- copy the complete settings to other CLM153 transmitters with identical hardware functionality.
- This considerably reduces the effort to install or service several measuring points.

# 6 Commissioning

# 6.1 Function check

Warning!

Before power-up, make sure there is no danger to the measuring point. Uncontrolled actuated pumps, valves or similar could lead to damage to instruments.

#### Caution!

- Before switching on, check all the connections again for correctness.
- Make sure that the conductivity sensor and, if necessary, the temperature sensor are in the medium or in a calibration solution, as otherwise no plausible measured value can be displayed.
- Also, make sure that the post-connection check has been carried out (s. chap. 4.3).

# 6.2 Switching on the measuring device

Before first start-up, make sure you understand how to operate the transmitter. You should make particular reference to chapters 1 (Safety instructions) and 5 (Operation).

#### First commissioning

On first switch-on, the instrument starts automatically with the First start up menu. This asks you about the most important instrument settings. After you close the menu, the instrument is ready for use and measurement in its standard configuration.

- Note!
  - You must completely run through the Quick Setup menu. If you do not, the instrument will not be operational. If you interrupt Quick Setup, it will start again the next time you start it up until **all** the items have been processed and completed.
  - For parameter setting, you have to enter the specialist code (default setting 0000).

# 6.3 First start up

In this menu, configure the most important transmitter functions required for measurement.

The First start up ist started automatically when starting the instrument. You can open it at any time from the menu structure.

To enter the menu, proceed as follows:

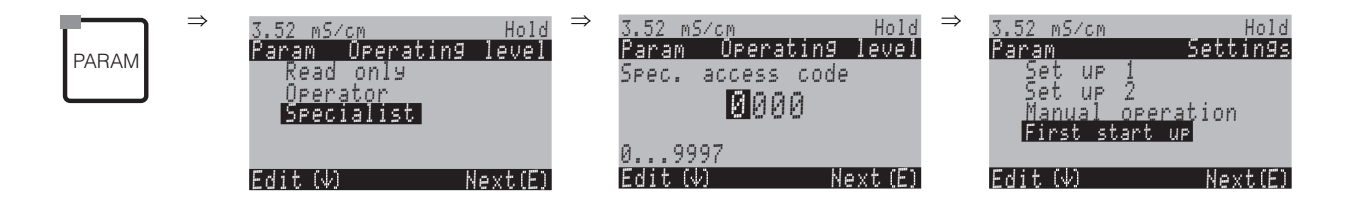

| CODE | DISPLAY                                                                                                    | CHOICE<br>(default = bold)    | INFO                                                                                                    |
|------|----------------------------------------------------------------------------------------------------|-------------------------------|----------------------------------------------------------------------------------------------------|
| Τ1   | 3.52 mS/cm Hold<br>Param Language<br>English GB<br>Deutsch D<br>Edit (↓) Next (E)                                      | <b>E</b><br>D                 | Select language<br>Depending on ordered language version. Language<br>versions:<br>Version -A: E / D<br>Version -B: E / F<br>Version -C: E / I<br>Version -D: E / ES<br>Version -E: E / NL<br>Version -F: E / J |
| T2   | 3.52 m5∕cm Hold<br>Param Contrast<br>Edit (+-) Next(E)                                                                 |                               | <b>Contrast setting</b><br>You can increase and reduce the contrast with the +/- keys.                                                                                                    |
| Т3   | 3.52 mS/cm Hold<br>Param Date+time<br>Weekday Mo<br>Day 30<br>Month 04<br>Year 01<br>Time 12:00<br>Select(↓↑→) Next(E) | Mo<br>01<br>04<br>01<br>12:00 | <b>Entry of date and time</b><br>Enter the complete date and time here.                                                                                                    |

| CODE | DISPLAY                                                                                                    | CHOICE<br>(default = bold)                                                                                                    | INFO                                                                                                    |
|------|----------------------------------------------------------------------------------------------------|----------------------------------------------------------------------------------------------------|----------------------------------------------------------------------------------------------------|
| T4   | 3.52 mS/cm Hold<br>Param Meas.princ.<br>1-circuit 1<br>i-circuit 2<br>combined circuits<br>independent circuits<br>Edit (4) Next(E) | One circuit input 1<br>One circuit input 2<br>Combined circuits<br>Independent circuits<br>Comb. circuits look-ahead<br>Ind. circuits look-ahead | <ul> <li>Select measuring principle<br/>(only for two-circuit device)</li> <li>One circuit input 1 / input 2 = measurement via<br/>sensor input 1 or 2</li> <li>Combined circuits = measurement via both sensor<br/>inputs with the option of creating a characteristic<br/>value (see next field)</li> <li>Independent circuits = independent measurement<br/>via both sensor inputs</li> <li>Combined / Independent circuits look-ahead</li> <li>= look-ahead control with combined / independent<br/>circuits measurement (only for instruments with 2<br/>current outputs)</li> <li>Note!</li> <li>If a two-circuit device is configured as such, it<br/>keeps these settings even if a transmitter (circuit)<br/>is removed or is defective.</li> <li>If, with a defective transmitter, the error message<br/>E006, E007 is not required, then you can switch<br/>the device to "one circuit". As each relay is assig-<br/>ned to a circuit (alarm, rel. 1, rel. 2 to input 1; rel.<br/>3, 4, 5 to input 2), you should keep in mind that,<br/>in such a case, functions which access the<br/>deactivated relay are no longer functionable.</li> </ul> |
| Τ5   | 3.52 mS/cm Hold<br>Param Combination<br>K1-K2<br>K2-K1<br>K1/K2<br>K2/K1<br>↓(K1-K2)/K1<br>Edit (↓) Next (E)                        | CH1 – CH2<br>CH2 – CH1<br>CH1/CH2<br>CH2/CH1<br>(CH1 – CH2)/CH1<br>(CH2 – CH1)/CH1<br>(CH2 – CH1)/CH2<br>(CH2 – CH1)/CH2<br>pH (CH1 – CH2; VGB)  | Select characteristic value<br>(only combined circuits)<br>Here, you can define a process-related characteristic<br>value as a further output parameter.<br>Note!<br>For determination of the pH value, see chap. 6.4.1,<br>page 31.                                                                                                    |
| Τ5   | 3.52 mS/cm Hold<br>Param Channel 1<br>Mode Cd<br>Unit auto<br>comb. unit %<br>Edit (↓) Next(E)                                      | Mode: Cd.<br>Unit/medium auto<br>Comb. unit %                                                                                                    | Select operating mode<br>(only combined circuits)<br>If the operating mode changes, the user settings are<br>automatically reset. The settings you make here<br>apply to both measuring circuits.<br>Mode: Cd. (conductivity), resistivity<br>(with conductive sensors), concentration<br>(with inductive sensors)<br>Unit (with Cond. operating mode, difference<br>calculation): auto, $\mu$ S/cm, mS/cm, S/cm, $\mu$ S/m,<br>Mit (with resistivity operating mode, difference<br>calculation): auto, $\mu$ S/cm, M $\Omega$ •cm, $\mu$ S/m.<br>The optimum unit is automatically selected with<br>"auto".<br>Note!<br>If pH is used as combined unit, Cd. mode is preset.<br>Medium (with "concentration" operating mode):<br>NaOH, HNO3, H3PO4, H2SO4, Table 1 to 4<br>Unit with concentration operating mode: %, for cus-<br>tomer specific tables. see Chp. 6.4.7<br>Comb. unit (with ratio calculation): Unit of the<br>characteristic value defined in the previous field<br>Options: none, % or pH value (conductive sensors<br>only)                                                                                                    |

| CODE | DISPLAY                                                                                             | CHOICE<br>(default = bold)                                                                                                    | INFO                                                                                                    |
|------|----------------------------------------------------------------------------------------------------|----------------------------------------------------------------------------------------------------|----------------------------------------------------------------------------------------------------|
| Тб   | 3.52 m5/cm Hold<br>Param Channel 1<br>Meas.principle Cd<br>Unit auto<br>Edit (V) Next(E)            | Mode <b>Cond.</b><br>Unit/medium auto                                                                                                    | Select the operating mode measuring circuit 1<br>(not for combined circuits)<br>If the operating mode changes, the user settings are<br>automatically reset.<br>Mode: Cd. (conductivity), resistivity<br>(with conductive sensors), concentration<br>(with inductive sensors)<br>Unit (with Cond. operating mode, difference<br>calculation): auto, $\mu$ S/cm, mS/cm, S/cm, $\mu$ S/m,<br>mS/m, S/m<br>Unit (with resistivity operating mode, difference<br>calculation): auto, $\mu$ S/cm, MQ•cm, kQ•m.<br>The optimum unit is automatically selected with<br>"auto".<br>Medium (with "concentration" operating mode):<br>NaOH, HNO3, H3PO4, H2SO4, Table 1 to 4<br>Unit with concentration operating mode: %, for<br>customer specific tables. see Chp. 6.4.7 |
| Τ7   | 3.52 mS∕cm Hold<br>Param Channel 1<br>Cell const. Ø.1cm-1<br>Cable resist. ØOhm<br>Edit (↓) Next(E) | inductive:<br>Cell const.: <b>1.98cm-1</b><br>Install.factor <b>1</b><br>conductive:<br>Cell const.: <b>0.1cm-1</b><br>Cable resist. <b>0</b> Ω | Select measuring circuit 1<br>Cell constant: The exact cell constant is provided<br>in the sensor quality certificate.<br>Cable resistance (for conductive): Enter the cable<br>resistance.<br>Installation factor (only inductive): Enter the<br>installation factor here.                                                                                                    |
| Τ8   | 3.52 mS/cm Hold<br>Param Channel 2<br>Meas.principle Cd<br>Unit auto<br>Edit (4) Next(E)            | Mode: <b>Cond.</b><br>Unit/medium auto                                                                                                    | Select the operating mode for measuring circuit 2<br>(not for combined circuits; only two circuit)<br>If the operating mode changes, the user settings are automatically reset.<br>Mode: Cond. (conductivity), resistivity<br>(with conductive sensors), concentration<br>(with inductive sensors)<br>Unit (with Cond. / resistivity operating mode):<br>auto, $\mu$ S/cm, mS/cm, S/cm, $\mu$ S/m, mS/m, S/m /<br>auto, $\mu$ S/cm, M $\Omega$ •cm, $\kappa \Omega$ •m.<br>The optimum unit is automatically selected with<br>"auto".<br>Medium (with "concentration" operating mode):<br>NaOH, HNO3, H3PO4, H2SO4, Table 1 to 4<br>Unit with concentration operating mode: %, for<br>customer specific tables. see Chp. 6.4.7                                   |
| Т9   | 3.52 mS/cm Hold<br>Param Channel 2<br>Cell const. Ø.1cm-1<br>Cable resist. ØOhm<br>Edit (4) Next(E) | inductive:<br>Cell const.: <b>1.98cm-1</b><br>Install.factor <b>1</b><br>conductive:<br>Cell const.: <b>0.1cm-1</b><br>Cable resist. <b>0</b> Ω | Select measuring circuit 2<br>(only two circuit)<br>Cell constant: The exact cell constant is provided<br>in the sensor quality certificate.<br>Cable resistance (for conductive): Enter the cable<br>resistance.<br>Installation factor (only inductive): Enter the<br>installation factor here.                                                                                                    |
| T10  | 3.52 mS/cn Hold<br>Param Temp. unit<br>℃<br>F<br>Edit (↓) (E)                                       | ° <b>C</b><br>°F                                                                                                    | Select temperature unit<br>°C: Degrees Celsius<br>°F: Degrees Fahrenheit                                                                                                    |

| CODE | DISPLAY                                                                                                    | CHOICE<br>(default = bold)                                                                                   | INFO                                                                                                    |
|------|----------------------------------------------------------------------------------------------------|----------------------------------------------------------------------------------------------------|----------------------------------------------------------------------------------------------------|
| T11  | 3.52 mS/cm Hold<br>Param Temp.comp.CH1<br>ATC CH1<br>HTC CH2<br>MTC<br>MTC+Temp<br>Edit (4) Next(E)                                                 | ATC CH1<br>ATC CH2<br>MTC<br>MTC+Temp                                                                        | Select temperature compensation channel 1<br>ATC: Automatic temperature compensation via<br>temperature sensor<br>MTC: Temperature compensation via manual value<br>entry<br>MTC+Temp: Temperature compensation via<br>manual temperature entry. The displayed tempera-<br>ture, however, is measured by the temperature sen-<br>sor.                                                                                                    |
| T12  | 3.52 mS/cm Hold<br>Param Temp.sensor K1<br>Pt100<br>Pt1000<br>NTC30<br>Edit (4) Next(E)                                                             | <b>Pt 100</b><br>Pt 1000<br>NTC 30k                                                                          | Select temperature sensor channel1                                                                                                    |
| T13  | 3.52 mS/cm Hold<br>Param Compensation CH1<br>Temp.comp. Linex<br>Alpha value 02.10%/K<br>Actual temp. 025.0°C<br>Offset 0.0°C<br>Edit (4) Next(E)   | Temp.complinearAlpha value:2.1%/KActual temp.:25.0°COffset:0.0°C                                             | <b>Temperature compensation input 1</b><br><b>Temp. comp.</b> : Selection of the temperature compensation – none, linear, NaCl, Table 1 to 4<br>ultrapure water NaCl (conductive sensors)<br>ultrapure water HCl (conductive sensors)<br><b>Alpha value</b> : Entry of the conductivity coefficient $\alpha$<br>(with linear compensation)<br><b>Actual temp.</b> : The measured temperature is<br>displayed.<br><b>Offset</b> : Temperature difference between measured<br>and output temperature (-10 +10 °C).                             |
| T14  | 3.52 mS/cm Hold<br>Param Temp.comp.CH2<br>ATC CH1<br>ATC CH2<br>MTC<br>MTC+Temp<br>Edit (4) Next(E)                                                 | ATC CH1<br>ATC CH2<br>MTC<br>MTC+Temp                                                                        | Select temperature compensation channel 2<br>(only two circuit)                                                                                                    |
| T15  | 3.52 mS∕cn Hold<br>Param Temp.sensor K2<br>Pt100<br>Pt1000<br>NTC30<br>Edit (↓) Next(E)                                                             | Pt 100<br>Pt 1000<br>NTC 30k                                                                                 | Select temperature sensor input 2<br>(only two circuit)                                                                                                    |
| T16  | 3.52 mS/cm Hold<br>Param Compensation CH2<br>Temp.comp. Linear<br>Alpha value 02.10%/K<br>Actual temp. 025.0°C<br>Offset 0.0°C<br>Edit (↓) Next E ) | Temp.comp <b>linear</b><br>Alpha value: <b>2.1%/K</b><br>Actual temp.: <b>25.0°C</b><br>Offset: <b>0.0°C</b> | <b>Temperature compensation input 2</b><br>(only two circuit)<br><b>Temp. comp.</b> : Selection of the temperature com-<br>pensation – none, linear, NaCl, Table 1 to 4<br>ultrapure water NaCl (conductive sensors)<br>ultrapure water HCl (conductive sensors)<br><b>Alpha value</b> : Entry of the conductivity coefficient $\alpha$<br>(with linear compensation).<br><b>Actual temp.</b> : The measured temperature is<br>displayed.<br><b>Offset</b> : Temperature difference between measured<br>and output temperature (-10 +10 °C). |

| CODE | DISPLAY                                                                                                    | CHOICE<br>(default = bold)                                                                                    | INFO                                                                                                    |
|------|----------------------------------------------------------------------------------------------------|----------------------------------------------------------------------------------------------------|----------------------------------------------------------------------------------------------------|
| T17  | 3.52 mS/cm Hold<br>Param Relay funct.<br>Acc.Namur off<br>Relais 1 free<br>Relais 2 free<br>Select(↓↑→) Next(E)       | NAMUR off<br>Relay 1: no<br>Relay 2: no                                                                       | Contact functions<br>Depending on the equipment available, you can<br>assign the function of up to 5 relays here. When you<br>switch on the status message acc. to NAMUR NA64,<br>relays 1 and 2 are assigned and are not available for<br>another function, (compare page 15).<br>Selection: No / Controller / Limit / CCW / CCC<br>Controller: Controller control using relay<br>Limit: Limit switch function<br>CCW: Chemoclean water. Water supply for the<br>Chemoclean function.<br>CCC: Chemoclean Cleaner. Cleaner supply for the<br>Chemoclean function.<br>(Together, CCC and CCW form the<br>"Chemoclean" function. You can find information on<br>Chemoclean on page 73)<br>Note!<br>If you want to use the USP function, select the limit<br>contactor function for a relay and configure this in<br>the limit value menu for USP (p. 70). |
| T18  | 3.52 mS/cm Hold<br>Param Current out 1<br>PV CH1<br>PV CH2<br>Temp. CH1<br>Temp. CH2<br>Combined<br>Edit (4) Next (E) | PV CH1<br>PV CH2<br>Temp. CH1<br>Temp. CH2<br>Combined                                                        | <ul> <li>Select the measured value<br/>which should be output at the current output 1.</li> <li>Selection possibilities related to the instrument variant and the selected output.</li> <li>PV 1/2: Selection of the primary measured value<br/>which you selected, (conduct., conc., resist.)</li> <li>Temperature 1/2: Selection of the temperature to<br/>be output to the current output.</li> <li>Combined (only for combined circuits): The characteristic value from Field T5 is output at the cur-<br/>rent output.</li> <li>Continuous controller (only at current output 2!):<br/>Controller output</li> </ul>                                                                                                    |
| T19  | 3.52 m5/cm Hold<br>Param Current out 2<br>PV CH1<br>PV CH2<br>Temp. CH1<br>Temp. CH2<br>Combined<br>Edit (4) Next (E) | PV CH1<br>PV CH2<br>Temp. CH1<br>Temp. CH2<br>Combined<br>Continuous controller (only at<br>current output 2) | Select measured value<br>which should be output at the current<br>output 2.<br>Selection possibilities see above,<br>Continuous controller (only at current output 2!):<br>The controller actuating variable is output via the<br>current output (see also Controller menu page 56).<br>Note!<br>Danger of data loss. If you change the assignment for<br>the current output from "continuous controller" to a<br>different function after you have configured the<br>controllers, the entire controller configuration<br>(s. page 56) is reset to the default values.                                                                                                    |

| CODE | DISPLAY                                                                 | CHOICE<br>(default = bold) | INFO                                                                                                    |
|------|-------------------------------------------------------------------------|----------------------------|----------------------------------------------------------------------------------------------------|
| T20  | 3.52 mS/cm Hold<br>Param tag number<br>09, Az<br>Edit (↓↑⇒) Next(E)     | (0 9; A Z)                 | Enter your customer specific instrument<br>number.<br>32-digit tag number.<br>This is saved in the DAT module which is<br>obtainable as an option.       |
| T21  | 3.52 mS/cm Hold<br>Param Start up<br>restart<br>end<br>Edit (V) Next(E) | restart<br>end             | Exit First start up?<br>restart = Run through settings in Fields T1-T22<br>again<br>end = Save the settings in Fields T1-T22 and exit<br>First start up. |

## 6.4 Description of functions

## 6.4.1 Set up 1 – Sensor input

In this menu, you can change the measured value acquisition settings, such as the operating mode, the measuring principle, or the electrode type.

Apart from the measured value attenuation, you have already made all the settings in the menu at the first commissioning in the First start up (s. page 24). You can change the selected values in this menu.

#### Determination of pH value by differential conductivity (power plants)

When using transmitters for two conductive sensors, the pH value can be selected as characteristic value of combined circuits. It is determined from the difference in conductivity before and after a cation exchanger according to the VGB-R 450L guideline of the Vereinigung der Großkraftwerksbetreiber e.V., Association of Power and Heat Generating Utilities (annex).

Field of application:

Determination of the pH value and the cation conductivity (acid conductivity) in boiler feed water

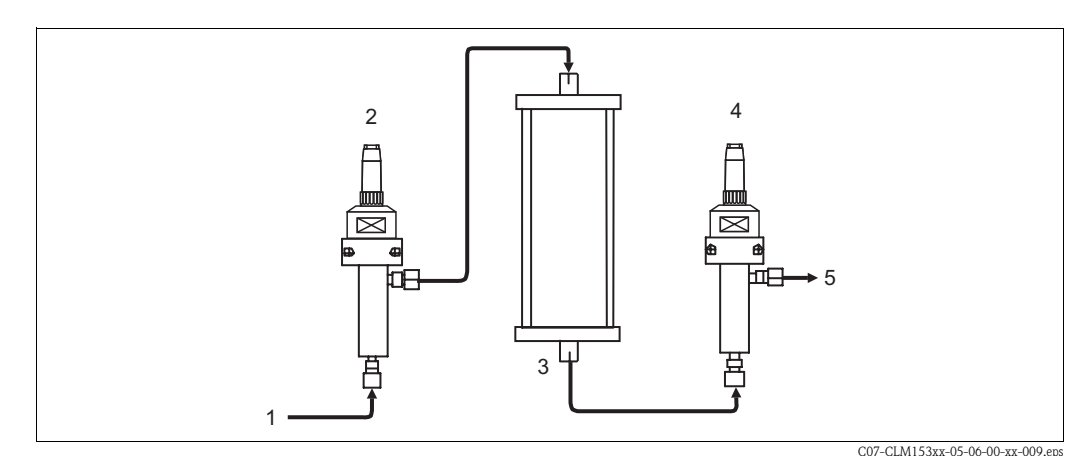

fig. 15: Measuring system for determination of pH value by differential conductivity

- 1 Medium coming from cooler / pressure reducer
- 2 Conductive conductivity sensor ( $\kappa_{direct}$ , K1)
- 3 Cation exchanger (NaCl III HCl)
- 4 Conductive conductivity sensor (κ<sub>acid</sub>, K2)
- 5 Outlet

Calculation method according to VGB-R 450L:

 $pH = 8,60 + \log (\kappa_{direct} - 1/3 \kappa_{acid})$ where

 $\kappa_{direct}$  (sensor at K1) = conductivity before the cation exchanger (direct conductivity) in  $\mu$ S/cm  $\kappa_{acid}$  (sensor at K2) = conductivity after the cation exchanger (acid conductivity) in  $\mu$ S/cm

#### Conditions:

- The calculation method according to VGB-R 450L presupposes an alkaline operation of the boiler feed water circuit (conditioning with NaOH or NH<sub>3</sub>).
- Impurities are mainly NaCl (almost no phosphates: <0,5 mg/l)
- At pH values < 8, the impurity concentration must be low compared to the alkaline agent.

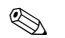

#### Note!

- The HCl ultrapure water compensation is used as temperarture compensation in both channels.
- Maximum measuring range: pH = 7.0 to 11.0
- When applying a new cation exchanger, correct measured values are only displayed after the exchanger has been rinsed thoroughly (usually after minimum one hour).
- To monitor the cooler, the temperature limit function can be used (chap. 6.4.5 and chap. 6.4.15).
- The controller function cannot be used together with the pH value determination.
- The pH value is not transmitted to HART and PROFIBUS interfaces.

For the first entry to the parameter setting, you have to insert your specialist code (s. page 21). To enter the menu, proceed as follows:

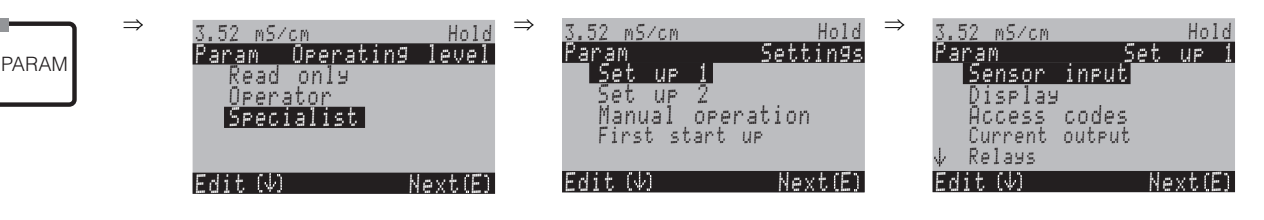

| CODE | CHOICE<br>(default = bold)                                                                                                    | INFO                                                                                                    |
|------|----------------------------------------------------------------------------------------------------|----------------------------------------------------------------------------------------------------|
| A1   | One circuit CH1<br>One circuit CH2<br>Combined circuits<br>Independent circuits<br>Comb. circuits look-ahead<br>Ind. circuits look-ahead        | <ul> <li>Select measuring principle<br/>(only for two-circuit device)</li> <li>One circuit CH1 / CH2 = measurement via sensor input 1 or 2<br/>Combined circuits = measurement via both sensor inputs with the<br/>option of creating a characteristic value (see next field)</li> <li>Independent circuits = independent measurement via both sensor<br/>inputs</li> <li>Combined / Independent circuits look-ahead = look-ahead<br/>control with combined / independent circuits measurement (only for<br/>instruments with 2 current outputs)</li> <li>Note!</li> <li>If a two-circuit device is configured as such, it keeps these settings<br/>even if a transmitter (circuit) is removed or is defective.</li> <li>If, with a defective transmitter, the error message E006, E007 is<br/>not required, then you can switch the device to "one circuit". As<br/>each relay is assigned to a circuit (alarm, rel. 1, rel. 2 to input 1;<br/>rel. 3, 4, 5 to input 2), you should keep in mind that, in such a<br/>case, functions which access the deactivated relay are no longer<br/>functionable.</li> </ul> |
| A2   | CH1 – CH2<br>CH2 – CH1<br>CH1/CH2<br>CH2/CH1<br>(CH1 – CH2)/CH1<br>(CH2 – CH1)/CH1<br>(CH2 – CH1)/CH2<br>(CH2 – CH1)/CH2<br>pH (CH1 – CH2; VGB) | Select characteristic value<br>(only combined circuits)<br>Here, you can define a process-related characteristic value as a<br>further output parameter.<br>Note!<br>For determination of the pH value see page 31.                                                                                                    |

| CODE CHOICE<br>(default = bold) |                                                                                      | INFO                                                                                                    |
|---------------------------------|--------------------------------------------------------------------------------------|----------------------------------------------------------------------------------------------------|
| A3                              | Mode: Cond.<br>Unit/<br>Medium auto<br>Comb. unit %                                  | Select operating mode<br>(only combined circuits)<br>If the operating mode changes, the user settings are automatically<br>reset. The settings you make here apply to both measuring circuits.<br>Mode: Cond. (conductivity), resistivity<br>(with conductive sensors), concentration<br>(with inductive sensors)<br>Unit (with Cond. operating mode, difference calculation): auto,<br>$\mu$ S/cm, mS/cm, S/cm, $\mu$ S/m, mS/m, S/m<br>Unit (with resistivity operating mode, difference calculation): auto,<br>$k\Omega$ •cm, M $\Omega$ •cm, $k\Omega$ •m.<br>The optimum unit is automatically selected with "auto".<br>Note!<br>If pH is used as combined unit, Cond. operating mode is preset.<br>Medium (with "concentration" operating mode): NaOH, HNO3,<br>H3PO4, H2SO4, Table 1 to 4<br>Unit with concentration operating mode: %, for customer specific<br>tables. see Chp. 6.4.7<br>Comb. unit (with ratio calculation): Unit of the characteristic value<br>defined in the previous field Options: none, % or pH value (conduc-<br>tive sensors only) |
| A4                              | Measuring circuit 1<br>Measuring circuit 2                                           | Select measuring circuit                                                                                                    |
| Measuring char                  | nnel 1 (or 2):                                                                       |                                                                                                    |
| AA1                             | Mode: Cond.<br>Unit/medium<br>auto                                                   | Select the operating mode<br>(not for combined circuits)<br>If the operating mode changes, the user settings are automatically<br>reset.<br>Mode: Cd. (conductivity), resistivity (with conductive sensors),<br>concentration (with inductive sensors)<br>Unit (with Cond. / resistivity operating mode): auto, $\mu$ S/cm,<br>mS/cm, S/cm, $\mu$ S/m, mS/m, S/m / auto, k $\Omega$ •cm, $M\Omega$ •cm, k $\Omega$ •m<br>The optimum unit is automatically selected with "auto".<br>Medium (with "concentration" operating mode): NaOH, HNO3,<br>H3PO4, H2SO4, Table 1 to 4<br>Unit with concentration operating mode: %, for customer specific<br>tables. see Chp. 6.4.7                                                                                                    |
| AA2                             | Cell const.: <b>1.98cm-1</b><br>Cable resist.<br>Installation<br>factor 00.00 Ω<br>1 | Select measuring channel 1 or 2<br>Cell constant: The exact cell constant is provided in the sensor<br>quality certificate.<br>Cable resistance (for conductive): Enter the cable resistance.<br>Installation factor (only inductive): Enter the installation factor<br>here.                                                                                                    |
| AA3                             | Main value: 01 s<br>Temp.: 01 s<br>(01 30 s)                                         | Set measured value damping<br>The mean value over the set time is displayed.                                                                                                    |

## 6.4.2 Set up 1 – Display

To enter the menu, proceed as follows:

|       | $\rightarrow$ |
|-------|---------------|
|       |               |
| PARAM |               |
|       |               |

| 3.52 mS∕cm           | Hold    | $\Rightarrow$ | 3.52 mS/cm |        | Hold        |
|----------------------|---------|---------------|------------|--------|-------------|
| Param S              | ettings |               | Param      | Set    | <u>up 1</u> |
| Set up 1<br>Set up 2 |         |               | Display    | input  |             |
| Manual operat:       | ion     |               | Access     | codes  |             |
| First start up       |         |               | J Relays   | output |             |
| Edit (↓)             | Next(E) |               | Edit (4)   | Ne     | ext(E)      |

| CODE | CHOICE<br>(default = bold)                                                                                                    | INFO                                                                                                    |
|------|----------------------------------------------------------------------------------------------------|----------------------------------------------------------------------------------------------------|
| B1   | <b>E</b><br>D                                                                                                    | Select language<br>Depending on ordered language version. Language versions:<br>Version -A: E / D<br>Version -B: E / F<br>Version -C: E / I<br>Version -D: E / ES<br>Version -E: E / NL<br>Version -F: E / J |
| B2   | 3.52 m5/cm Hold<br>Param Contrast<br>Edit (+-) Next(E)                                                                             | <b>Contrast setting as necessary</b><br>You can increase and reduce the contrast of the display with the +/- keys.                                                                                           |
| B3   | Weekday:         Su           Day:         01           Month:         04           Year:         01           Time:         08:00 | <b>Entry of the date and time</b><br>Enter the complete date and time here.                                                                                                    |
| B5   | ° <b>C</b><br>°F                                                                                                    | Select temperature unit<br>°C: Degrees Celsius<br>°F: Degrees Fahrenheit                                                                                                    |
| B6   | <b>00000000</b><br>(0 9; A Z)                                                                                                    | Enter your customer specific instrument number<br>32-digit tag number.<br>This is saved in the DAT module which is obtainable as an<br>option.                                                               |

# Endress+Hauser

## 6.4.3 Set up 1 – Access codes

To enter the menu, proceed as follows:

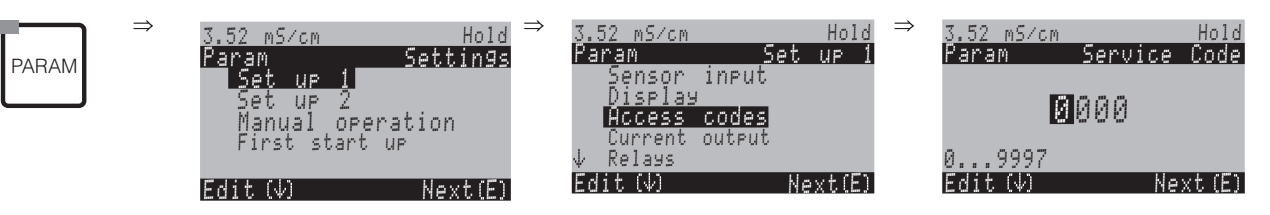

| CODE | CHOICE<br>(default = bold) | INFO                                                                                                    |
|------|----------------------------|----------------------------------------------------------------------------------------------------|
| D1   | <b>0000</b><br>(0 9997)    | <b>Enter maintenance code</b><br>In the range 0000 9997, the code can be freely selected.<br>0000 = no Security Locking. |
| D2   | 0000<br>(0 9997)           | Enter specialist code<br>In the range 0000 9997, the code can be freely selected.<br>0000 = no Security Locking.         |

Note!

Danger of misuse. Make sure that the codes you enter and the universal code (s. page 21) are protected against misuse by unauthorised persons. Note down the codes and keep them in a place where unauthorised persons do not have access.

## 6.4.4 Set up 1 – Current outputs

The transmitter is equipped with two current outputs. To enter the menu, proceed as follows:

PARAM

 $\Rightarrow$ 

| 3.52 mS/cm Hol<br>Param Setting<br>Set up 1<br>Set up 2<br>Manual operation<br>First start up | ⊴ ⇒<br>8 | 3.52 mS/cm<br>Param<br>Sensor<br>Display<br>Access<br>Current | Set<br>input<br>codes<br>output | Hold<br>UP 1 |
|-----------------------------------------------------------------------------------------------|----------|---------------------------------------------------------------|---------------------------------|--------------|
| Edit(4) Next(E                                                                                | ]        | Edit (4)                                                      | Ne                              | ext(E)       |

| С                        | ODE | CHOICE<br>(default = bold)                                                                                                    | INFO                                                                                                    |
|--------------------------|-----|----------------------------------------------------------------------------------------------------|----------------------------------------------------------------------------------------------------|
| E1 Cur<br>Cur<br>Crea    |     | <b>Current output 1</b><br>Current output 2<br>Create table                                                                               | <b>Select a current output</b> for which the settings apply.                                                                                                    |
| Current output 1 (or 2): |     | or 2):                                                                                                    |                                                                                                    |
|                          | EA1 | PV input 1<br>PV input 2<br>Temperature input 1<br>Temperature input 2<br>Combined<br>Continuous controller<br>(only at current output 2) | <ul> <li>Select the measured value,<br/>which should be output at the current output.</li> <li>Selection possibilities related to the instrument variant and the<br/>selected output (see selection table<br/>above).</li> <li>PV 1/2 (=primary value): Selection of the primary measured<br/>value which you selected, (conduct., conc., resist.)</li> <li>Temperature 1/2: Selection of the temperature to be output<br/>to the current output.</li> <li>Combined (only for combined circuits): The characteristic<br/>value (e.g. pH value) from Field A3 is output at the current<br/>output.</li> <li>Continuous controller (only at current output 2!): The cont-<br/>roller actuating variable is output via the current output (see<br/>also Controller menu page 56).</li> <li>Note!</li> <li>Danger of data loss. If you change the assignment for the cur-<br/>vant output from "continuous controller" to a different function</li> </ul> |
|                          |     |                                                                                                    | <b>after</b> you have configured the controllers, the <b>entire</b> controllers of a different random configuration (s. page 56) is reset to the default values.                                                                                                    |
|                          | EA2 | <pre>!!Caution!! The configuration is changed.</pre>                                                                                      | Note in display (for changed setting):<br>Cancel by pressing "PARAM"<br>Continue (= confirm change) by pressing "E"                                                                                                    |
|                          | EA3 | 0 20mA<br><b>4 20 mA</b>                                                                                                    | Select current range                                                                                                    |
|                          | EA4 | !!Caution!!<br>Current output 020mA and<br>error current = 2.4 mA leads to<br>uncontrolled behaviour.                                     | Note in display:<br>Error current is in the measuring current range. When the cur-<br>rent range is "0 20 mA" and "Min" is selected under Alarm<br>in Field H1, (see page 49).<br>Recommended combinations:<br>Current range 020 mA and error current max (22 mA)<br>or<br>Current range 420 mA and error current min (2.4 mA)                                                                                                    |
|                          | EA5 | <b>Linear</b><br>Logarithmic<br>Table 1<br><br>Table 4                                                                                    | Select the characteristic<br>Linear: The characteristic is linear from the lower to the upper<br>value.<br>Logarithmic: The characteristic is logarithmic from the lower<br>to the upper value.<br>Table: You can select four different tables.                                                                                                    |
| CODE |                                                  | CHOICE<br>(default = bold)                                                                                           | INFO                                                                                                    |  |
|------|--------------------------------------------------|----------------------------------------------------------------------------------------------------|----------------------------------------------------------------------------------------------------|--|
|      | Linear:                                          |                                                                                                    |                                                                                                    |  |
|      | EAA1                                             | 0/4 mA: 0.000 µS/cm /<br>00.00 % / -35.0°C /<br>pH = 7.0<br>20 mA: 02000 mS/cm /<br>99.99 % / 250.0°C /<br>pH = 11.0 | Entry of the upper and lower measured value limits<br>Entry of the measured values at which the minimum<br>/maximum current value is applied to the outputs.                                                                                                    |  |
|      | EAA6                                             | Linear characteristic active.                                                                                        | Note in display:<br>The linear characteristic is activated after confirmation by<br>pressing "E". Cancel by pressing "PARAM".                                                                                                    |  |
|      | Logarithmic:                                     |                                                                                                    |                                                                                                    |  |
|      | EAB1                                             | 20 mA: <b>02000 mS/cm</b> /<br>99.99 % / 100.0°C /<br>0500 MΩ·cm / pH = 11.0                                         | <b>Entry of the upper measured value limits</b><br>Entry of the measured values at which the maximum current<br>value is applied to the outputs.<br>The 0/4 mA value is automatically set to 1% of the 20 mA<br>value. In fig. 18 you can see the course of the current output<br>signal with logarithmic characteristic.<br>(Distribution: see technical data, p. 104)                                                       |  |
|      | EAB6                                             | Logarithmic characteristic<br>active                                                                                 | Note in display:<br>The logarithmic characteristic is activated after confirming by<br>"E". Cancel by pressing "PARAM".                                                                                                    |  |
|      | Table:                                           | 1                                                                                                    |                                                                                                    |  |
|      | EA6                                              | Table active                                                                                                    | <b>Note in display:</b><br>The selected table is active after confirming by "E". Cancel by pressing "PARAM".                                                                                                    |  |
|      | Create table                                     |                                                                                                    |                                                                                                    |  |
| EC1  |                                                  | Table 1Table 2Table 3Table 4                                                                                         | Table selection         Select a current output table for editing.         Image: Select a current output table for editing.         Image: Select a current output table for editing.         Image: Select a current output table for editing.         Image: Select a current output table for editing.         Image: Select a current output table for editing.         Image: Select a current output table for edited. |  |
| EC2  |                                                  | <b>mS/cm</b><br>kΩ*cm<br>%<br>ppm<br>mg/1<br>TDS<br>no<br>°C<br>pH (CH1 - CH2; VGB)                                  | Table unit of the measured variable                                                                                                    |  |
|      | EC3 <b>2</b> 10                                  |                                                                                                    | Enter number of support points (value pairs)                                                                                                    |  |
|      | EC4 mS/cm mA<br>0000.000 04.00<br>0010.000 10.00 |                                                                                                    | Enter value pairs (measured value and corresponding current value)  Note! The output characteristic must be strictly monotonously increasing.                                                                                                    |  |

| CODE |     | CHOICE<br>(default = bold) | INFO                                                                                            |  |
|------|-----|----------------------------|-------------------------------------------------------------------------------------------------|--|
|      | EC5 | <b>ok</b><br>Delete pair   | <b>Selection:</b> Are the value pairs OK or do you want to delete pairs.                        |  |
|      | EC6 | Table valid                | Note in display:<br>The table is active after confirming by "E". Cancel by pressing<br>"PARAM". |  |

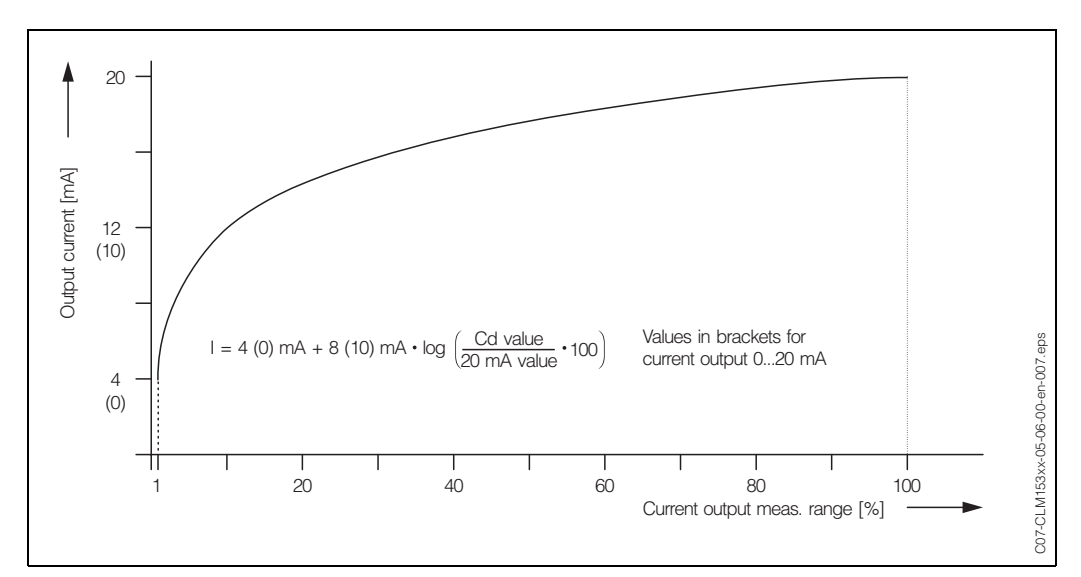

fig. 16: Current output signal with logarithmic characteristic

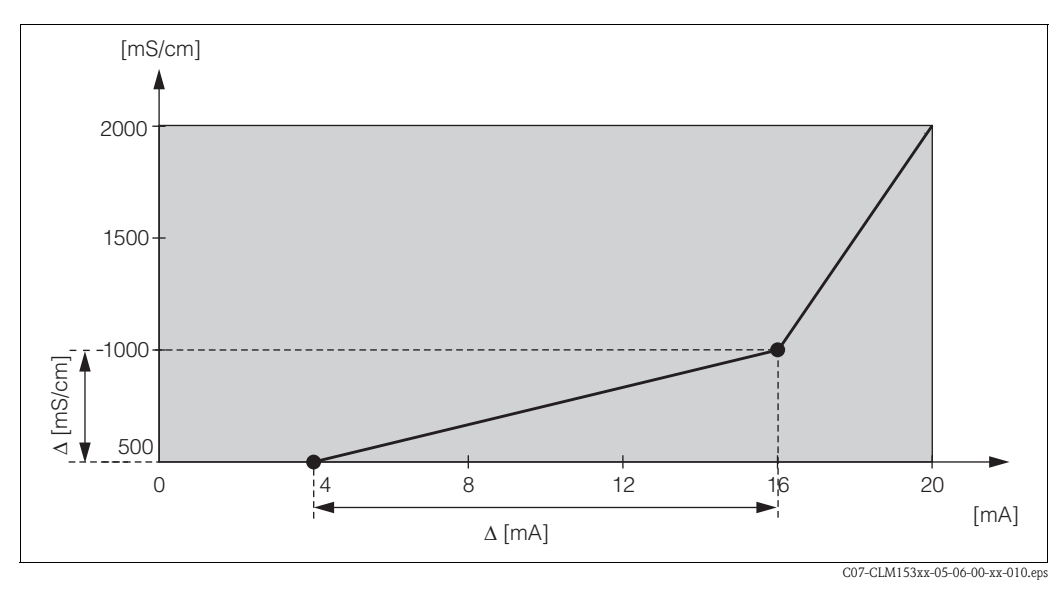

fig. 17: Customer specific current output characteristic

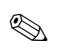

### Note!

The controller function "continuous controller" can only be assigned to current output 2.

| One-circuit instrument                                                                        |                                                                | Two-circuit instrument                                                                       |                                                                                                    |  |
|-----------------------------------------------------------------------------------------------|----------------------------------------------------------------|----------------------------------------------------------------------------------------------|----------------------------------------------------------------------------------------------------|--|
| Current output 1<br>(Terminals 31 +, 32 -)         Current output 2<br>(Terminals 33 +, 34 -) |                                                                | <b>Current output 1</b><br>(Terminals 31 +, 32 –)                                            | <b>Current output 2</b><br>(Terminals 33 +, 34 –)                                                       |  |
| Conduct./conc./resist.<br>Temperature                                                         | Conduct./conc./resist.<br>Temperature<br>Continuous controller | Cond./conc./resist.1<br>Cond./conc./resist. 2<br>Temperature input 1:<br>Temperature input 2 | Cond./conc./resist. 1 or 2<br>Temperature input 1 or 2<br>Characteristic value<br>Continuous controller |  |

# 6.4.5 Set up 1 – Relays

To enter the menu, proceed as follows:

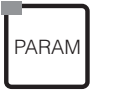

 $\Rightarrow$ 

| <u>3.52 mS∕cm</u>     | Hold     | $\Rightarrow$ | 3.52 mS/cm | <i>C</i> - | Hold         |
|-----------------------|----------|---------------|------------|------------|--------------|
| Faram<br>Set up 1     | Settinys |               | Sensor     | input      | UP I         |
| Set up 2<br>Manual_op | eration  |               | Access     | ,<br>codes |              |
| First start           | UP       |               | ↓ Relays   | OUTPUT     |              |
| Edit (↓)              | Next(E)  |               | Edit (√)   | Ne         | <u>xt(E)</u> |

| CODE | CHOICE<br>(default = bold)                                                            | INFO                                                                                                    |
|------|---------------------------------------------------------------------------------------|----------------------------------------------------------------------------------------------------|
| F1   | NAMUR: off<br>Relay 1: no<br>Relay 2: no<br>Relay 3: no<br>Relay 4: no<br>Relay 5: no | <ul> <li>Contact functions</li> <li>Depending on the equipment available, you can assign the function of up to 5 relays here. When you switch on the status message acc. to NAMUR NA64, relays 1 and 2 are assigned and are not available for another function, (compare page 15).</li> <li>Selection: No / Controller / Limit 1 / 2 / 3 / 4 / 5 / CCW / CCC</li> <li>Controller: Controller control using relay</li> <li>Limit: Limit switch function (s. chap. 6.4.15)</li> <li>CCW: Chemoclean water. Water supply for the Chemoclean function.</li> <li>CCC: Chemoclean Cleaner. Cleaner supply for the</li> <li>Chemoclean function.(Together, CCC and CCW form the "Chemoclean" function.</li> <li>CCC: Chemoclean Cleaner. Cleaner supply for the</li> <li>Chemoclean function.(Together, CCC and CCW form the "Chemoclean" function. You can find information on Chemoclean on page 73).</li> <li>The limit value contacts are configured in the menu "PARAM" → "Set up 2" → "Limit switch".</li> <li>The controller contacts are configured in the menu "PARAM" → "Set up 2" → "Controller settings".</li> <li>Note!</li> <li>Danger of data loss. If the controller is already completely configured for output via relay and you reduce the number of relays assigned to the controller, the entire controller configuration (s. page 56) is reset to the default values.</li> <li>If you change the relay assignment for the controllers, you must use the controller menu (s. page 56) to reassign a relay all the functions selected there. Example: Relays 4 and 5 are assigned to the controller and you change the controller assignment to relays 5 and 6 (number of relays remains 2) (no data loss, providing the number of assigned relays is not reduced!).</li> <li>You can only activate NAMUR if the required relays 1 and 2 (compare page 15) are free.</li> <li>If you want to use a limit switch function (s. chap. 6.4.15), first select the limit switch function in the menu "PARAM" → "Set up 1" → "Relays" for a relay and configure this in the menu "PARAM" → "Set up 2" → "Limit switch".</li></ul> |

| CODE | CHOICE<br>(default = bold)                     | INFO                                                                                                    |
|------|------------------------------------------------|----------------------------------------------------------------------------------------------------|
| F2   | Active open contact<br>Active closed contact   | <ul> <li>Selection acc. to NAMUR:<br/>(only, if NAMUR is activated)</li> <li>Assignment of NAMUR contacts as "active open" contact (= nor-mally closed contact, opens when relay active) or "active closed" contact (= normally open contact, closes when relay active). If the NAMUR function is enabled, the Alarm, Relay 1 and Relay 2 contacts are given the following functions:<br/>If the NAMUR function is enabled, the Alarm, Relay 1 and Relay 2 contacts are given the following functions:</li> <li>"Failure" = Fault-signalling contact (terminals 41/42): Failure alarms are active if the measuring system is not working correctly or if process parameters have reached a critical value.</li> <li>"Maintenance required " = Relay 1 (Terminals 47/48): Warning messages become active when the measuring system is working correctly but requires maintenance or a process parameter has reached a value which requires intervention.</li> <li>"Function check" = Relay 2 (Terminals 57/58): This contact is active during calibration, maintenance, configuration and during the automatic cleaning/calibration cycle.</li> </ul> |
| F3   | Active open contact<br>Active closed contact   | Select controller contacts as active open contact or active closed contact.                                                                                                    |
| F4   | Active open contact<br>Active closed contact   | Select limit values as active open contact or active closed contact.                                                                                                    |
| F5   | Active on<br>Active pulse                      | Contact type: Fault-signalling contact<br>(only, when NAMUR function = off)<br>Active on = Active for as long as an error is present.<br>Active pulse = Active for 1 second when an alarm signal occurs                                                                                                    |
| Fó   | Chemoclean is always an active closed contact. | Note in display<br>(only, when the full Chemoclean function is selected in<br>field F1, which means CCC and CCW)<br>With the Chemoclean function, the valves of injector CYR10 are<br>effected with an active closed contact.                                                                                                    |

### 6.4.6 Set up 1 – Temperature

Temperature compensation must only be carried out in the Conductivity operating mode (operating mode selection, Field A1, p. 33).

### Note!

The settings described in this chapter are not effective for the concentration operating mode. If you use the predefined concentration tables, the temperature will be compensated without further configuration. If you use the customer specific tables, configure the temperature compensation as decribed in Chp. 6.4.7.

The temperature coefficient  $\alpha$  indicates the relative change in conductivity per degree of temperature change. It depends on both the chemical composition of the solution as well as on the temperature itself.

To include the dependency, different types of compensation can be selected in the Mycom S CLM153 :

- Linear compensation
- NaCl compensation
- Compensation via table (four different tables are available)
- NaCl ultrapure water compensation (neutral compensation)
- HCl ultrapure water compensation (acid compensation)

### Linear compensation

The conductivity change between two temperatures is taken as constant (i.e.  $\alpha = \text{const.}$ , see adjacent fig. 18.).

You can edit this  $\boldsymbol{\alpha}$  value in linear compensation.

Likewise, you can enter the associated reference temperature. Please refer to the data sheets for the reference temperature.

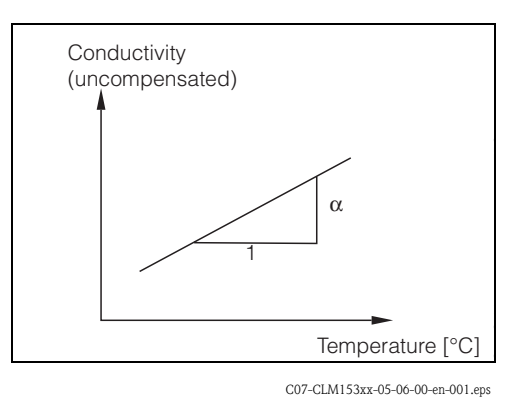

fig. 18: Linear temperature compensation

#### NaCl compensation

For NaCl compensation (in accordance with IEC 60746), a fixed non-linear curve is stored which determines the relationship between the temperature coefficient and the temperature. This curve applies to low concentrations up to 5% NaCl.

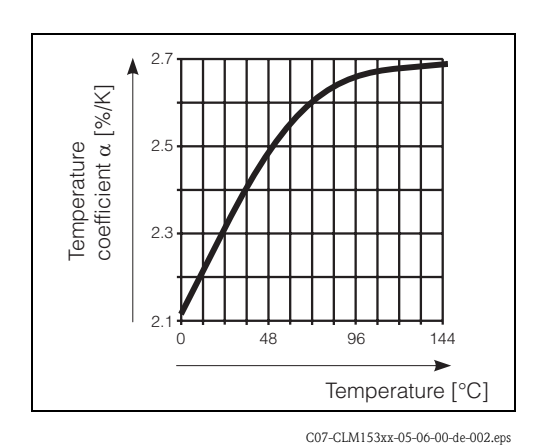

NaCl compensation

fig. 19:

### Temperature compensation with table

The following conductivity data of the medium to be measured are required if using the alpha table function for temperature compensation:

Value pairs of temperature T and conductivity  $\kappa$  with:

- $\blacksquare$   $\kappa$  for the reference temperature  $T_0$  and
- $\kappa(T)$  for temperatures which occur in the process.

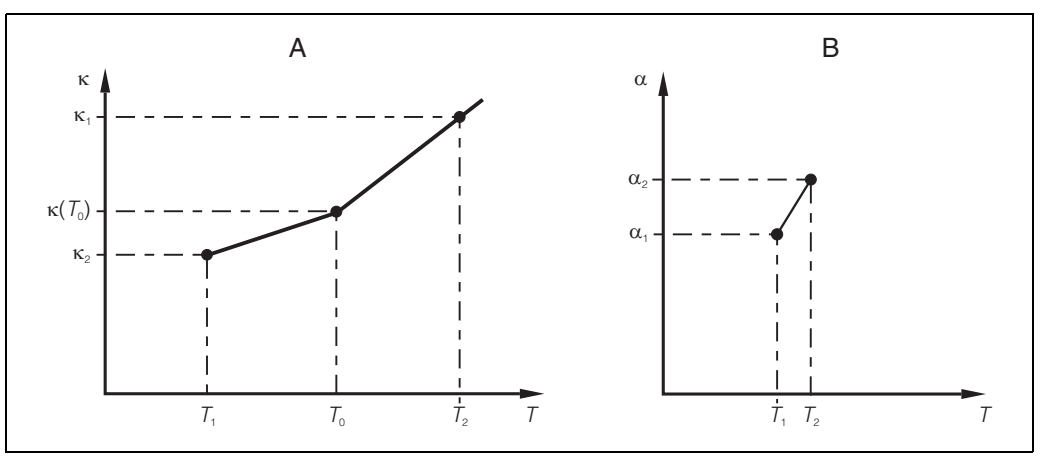

C07-CLM153xx-05-06-00-xx-003.eps

fig. 20: Data required and  $\alpha$  values determined with temperature compensation with table

A Required data

B Calculated  $\alpha$  values

Use the following formula to calculate the  $\alpha$  values depending on the temperatures occurring in your process:

$$\alpha(T) = \frac{100}{\kappa(T_0)} \cdot \frac{\kappa(T) - \kappa(T_0)}{T - T_0}; (T \neq T_0)$$

Enter the  $\alpha$ -T value pairs calculated with this formula into the table in Field GBB3. The transmitter is then ready for operation.

### Ultrapure water compensations (for conductive sensors)

For pure and ultrapure water, algorithms are saved in the transmitter that account for the self-dissociation of ultra pure water and its strong temperature dependency. They are used for conductivities of approx. 100  $\mu$ S/cm verwendet.

Two compensation types are available:

- NaCl ultrapure water compensation: It is optimised for pH neutral impurities.
- HCl ultrapure water compensation: It is optimised for measurement of the so-called acid conductivity after a cation exchanger. It is also suitable for NH<sub>3</sub> and NaOH.

### Note!

**S** 

- The ultrapure water compensations always refer to a reference temperature of 25 °C / 77 °F.
- The lowest indicated conductivity is the theoretical limit value of ultrapure water at 25 °C/ 77°F, i.e. 0.055  $\mu$ S/cm.

# **Temperature configuration menu** To enter the menu, proceed as follows:

PARAM

| $\Rightarrow$ | 3.52 m5/cm     | Hold ⇒   | 3.52 mS∕cm    | Hold            |
|---------------|----------------|----------|---------------|-----------------|
|               | Param 9        | 5ettin9s | Param :       | <u>Set up 1</u> |
|               | Set up 1       |          | Temperature   |                 |
|               | Manual operat  | ion      | Concentration | n               |
|               | rinst start up |          | ↓ Hold        |                 |
|               | Edit (↓)       | Next(E)  | Edit (↓)      | Next(E)         |

| CODE              | CHOICE<br>(default = bold)                                            | INFO                                                                                                    |  |
|-------------------|-----------------------------------------------------------------------|----------------------------------------------------------------------------------------------------|--|
| G1                | <b>Temperature</b><br>Create table<br>Reference temperature           | Selection for temperature compensation<br>Temperature = automatic (ATC) or manual (MTC) tempera-<br>ture compensation.<br>Create alpha table: Enter conductivity/temperature value<br>pairs for a temperature compensation by means of the table<br>created.<br>Reference temperature: The temperature to which you<br>apply to.                                                                                                    |  |
| Temperature:      |                                                                       |                                                                                                    |  |
| GA1               | Measuring circuit 1<br>Measuring circuit 2                            | Select the measuring circuit you wish to configure.                                                                                                    |  |
| Measuring circuit | 1 (or 2, optional):                                                   |                                                                                                    |  |
|                   | ATC CH1<br>ATC CH2<br>MTC<br>MTC+Temp                                 | Select temperature compensation channel 1/2<br>ATC: Automatic temperature compensation via temperature<br>sensor<br>MTC: Temperature compensation via manual value entry<br>MTC+Temp: Temperature compensation via manual tempe-<br>rature entry. The displayed temperature, however, is measured<br>by the temperature sensor.                                                                                                    |  |
| GAA1              | <b>Pt 100</b><br>Pt 1000<br>NTC 30k                                   | Select temperature sensor channel 1/2                                                                                                    |  |
| GAA2              | Temp.comp.:linearAlpha value:2.10%/KActual temp.:25.0 °COffset:0.0 °C | <b>Temperature compensation channel 1/2</b><br><b>Temp. comp.</b> : Selection of the temperature compensation – none, linear, NaCl, Table 1 to 4, pureNaCl (conductive sensors), pureHCl (conductive sensors)<br><b>Alpha value</b> : Entry of the conductivity coefficient $\alpha$ (with linear compensation).<br><b>Actual temp.</b> : The measured temperature is displayed.<br><b>Offset</b> : Temperature difference between measured and output temperature (-10 +10 °C). |  |
| Create table:     |                                                                       |                                                                                                    |  |
| GB1               | Table 1Table 2Table 3Table 4                                          | Select table<br>Select a table to edit.                                                                                                    |  |
| GBB2              | <b>01</b><br>(1 10)                                                   | Entry of the number of support points (value pairs)<br>Value pair: Temperature and conductivity coefficient $\alpha$ .                                                                                                    |  |

| CODE |                  | CHOICE<br>(default = bold)                              |                              | INFO                                                                                                    |
|------|------------------|---------------------------------------------------------|------------------------------|----------------------------------------------------------------------------------------------------|
|      | GBB3             | °C<br>000.0                                             | %/K<br>00.00                 | <b>Entry of the value pairs</b><br>Enter temperature and conductivity coefficient, (number of value pairs required = number of support points desired in Field GBB2).                                                                                                    |
|      | GBB4             | <b>OK</b><br>Delete element(s)                          |                              | <b>Selection:</b><br>Are the value pairs OK or do you want to delete elements?                                                                                                    |
|      | GBB5             | °C<br><b>020.0 °C</b><br>025.0 °C                       | %/K<br><b>02.00</b><br>04.00 | <b>Delete:</b><br>Select the rows to be deleted, delete them with $\rightarrow$ and confirm this with "E".                                                                                                    |
|      | GBB6             | Valid table                                             |                              | <b>Note in display:</b><br>The table is active after confirmation by pressing "E". Cancel by pressing "PARAM".                                                                                                    |
|      | Reference temper | ature:                                                  |                              |                                                                                                    |
|      | GBC1             | For laboratory measurement:<br>25.0 °C<br>(-35 +250 °C) |                              | <b>Entry of the reference temperature</b><br>to which the medium temperature should be compensated.<br>Here, enter the temperature at which the $\alpha$ value was<br>determined, (you can find this temperature in the data sheets<br>from which you also took the $\alpha$ value).<br>Note!<br>The ultrapure water compensations always refer to a reference<br>temperature of 25 °C / 77°F. |

#### 6.4.7 Set up 1 – Concentration

The transmitter can convert conductivity values to concentration values. To do so, you must first switch the operating mode to concentration measurement (s. page 33, Field A3).

Then select the basic data to which the concentration measurement should refer. These data are already stored in the transmitter for the most common substances. You can select one of these substances in Field A3 / AA1 (Chp. 6.4.1).

You can also determine the concentration of a sample which is not stored in the device. For this, you require the conductivity characteristics of the medium. To get the characteristics, you can either refer to the data sheets of the medium or determine the characteristics your self.

- To do so, create samples of the medium with the concentrations occurring in the process. 1.
- Measure the uncompensated conductivity of these samples at temperatures which likewise 2. occur in your process.
  - For variable process temperature:

If the variable process temperature should be taken into account for concentration measurement, you must measure the conductivity of each sample created at two different temperatures at least, (ideally at the lowest and highest process temperature). However, the difference between the temperatures must be at least 0.5 °C. A minimum of four samples is necessary, since the transmitter requires a minimum of four references.

 For constant process temperature: Measure the differently concentrated samples at this constant process temperature. Again, a minimum of four samples is necessary for four references.

#### Impermissible curve profiles

The characteristics received from the measuring points must be extremely monotone increasing or extremely monotone decreasing in the range of the process conditions. Therefore, neither maxima / minima nor ranges with a constant behaviour can occur. Curve profiles such as those in fig. 21 are not permitted.

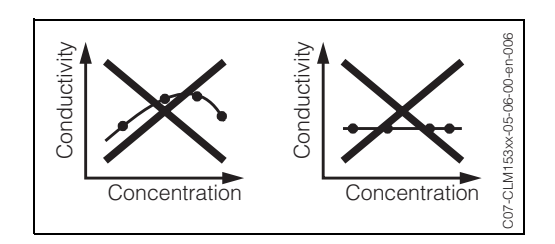

fig. 21: Impermissible curve profiles

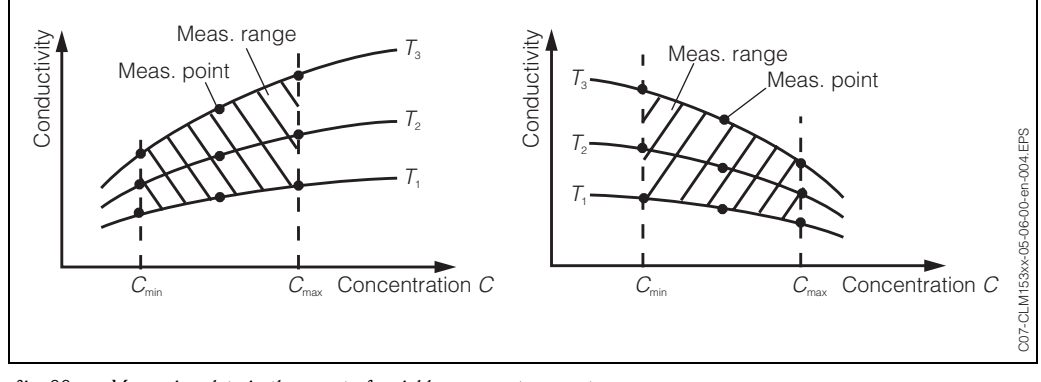

Finally you should have measuring data which are similar to those shown in the following figures:

fig. 22: Measuring data in the event of variable process temperature

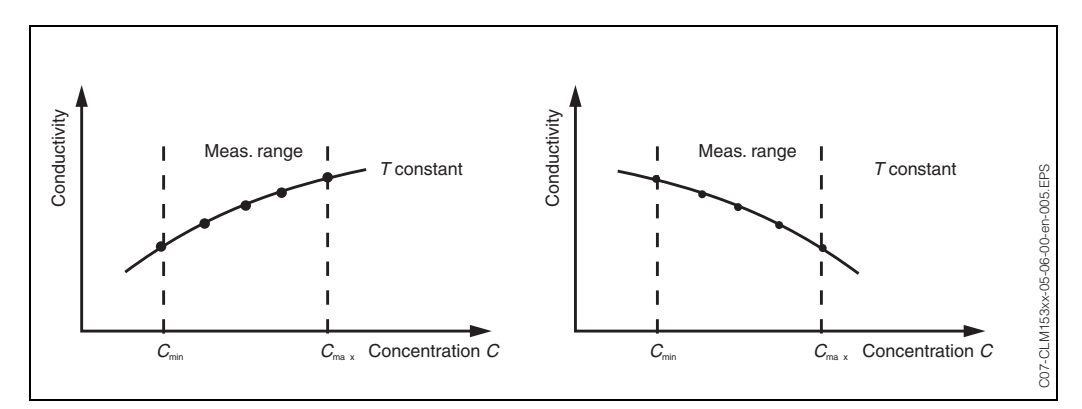

fig. 23: Measuring data in the event of constant process temperature

Note!

- Danger of inaccuracy. Please ensure that the concentrations and temperatures measured for your samples also correspond to the measuring range of the process. If the measured values of the process are outside the range of your sample values, this considerably reduces the level of accuracy and the device generates an error message.
- You can work without error messages from the start of measuring range if you enter an additional triple value set with 0  $\mu$ S/cm and 0% for each temperature used, with ascending characteristic (see diagrams above).
- In case of concentration measurement, temperature compensation is performed automatically using the entered table values. Therefore, the compensation set in chap. 6.4.6 is not active.

Enter the three characteristic quantities (triple value set with uncompensated conductivity, temperature and concentration) for each measured sample into the field Z5.

To enter the menu, proceed as follows:

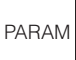

 $\Rightarrow$ 

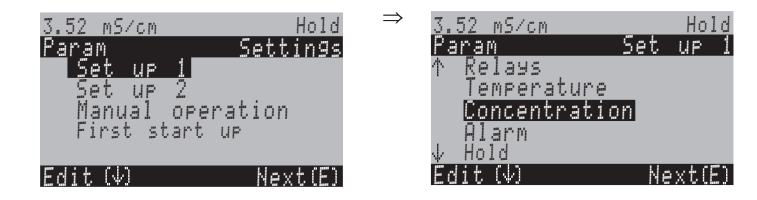

| CODE | CHOICE<br>(default = bold)      | INFO                                                                                                    |
|------|---------------------------------|----------------------------------------------------------------------------------------------------|
| Z1   | <b>1</b><br>(0.5 1.5)           | Select the correction factor<br>If it is necessary, you can select a correction factor for the user<br>table here.                                             |
| Z2   | Table 1Table 2Table 3Table 4    | Select table<br>Select the table to be read or edited.<br>If you are editing a curve, you should select another curve for<br>calculating the current readings. |
| Z3   | %<br>ppm<br>mg/l<br>TDS<br>ohne | Select concentration unit                                                                                                    |
| Z4   | 4<br>(4 20)                     | <b>Entry of the number of table support points</b><br>Each support point consists of a set of three numbers (see above).                                       |

| CODE | CHOICE<br>(default = bold)                                                                                            |                                                                                                    |                                                                                                    | INFO                                                                                                    |  |
|------|----------------------------------------------------------------------------------------------------|----------------------------------------------------------------------------------------------------|----------------------------------------------------------------------------------------------------|----------------------------------------------------------------------------------------------------|--|
| 25   | mS/cm<br>000.00<br>000.00<br>000.00<br>Expl.:<br>mS/cm<br>223<br>331<br>450<br>212<br>315<br>429<br>157<br>236<br>322 | ppm<br><b>00.00</b><br>00.00<br>00.00<br>00.00<br>94.0<br>94.0<br>94.0<br>95.0<br>95.0<br>95.0<br>95.0<br>98.0<br>98.0 | °C<br>000.0<br>000.0<br>000.0<br>000.0<br>°C<br>50<br>75<br>100<br>50<br>75<br>100<br>50<br>75<br>100<br>50<br>75<br>100 | <ul> <li>Entry of triple pairs Entry of minimum 4 triple pairs for conductivity (uncompensated), concentration (with the unit selected above) and the corresponding temperature. </li> <li>Note! Enter the values in the order of increasing concentration (see opposite example).</li></ul> |  |
| Z6   | <b>OK</b><br>Delete eler                                                                                              | ment(s)                                                                                                    |                                                                                                    | Selection:<br>Are the value pairs OK or do you want to delete elements?                                                                                                    |  |
| Z7   | Valid table                                                                                                    |                                                                                                    |                                                                                                    | Note in display:<br>The table is active after confirmation by pressing "E". Cancel by<br>pressing "PARAM".                                                                                                    |  |

### 6.4.8 Set up 1 – Alarm

The transmitter continuously monitors the most important functions. If an error occurs, an error message (list of all error messages s. page 92) is set, which can trigger one of the following actions:

- The fault-signalling contact is made active
- Current output 1 outputs the set error current (2.4 or 22 mA).
   Current output 2 outputs the set error current, if it has not been configured for the "Continuous controller" function.
- Chemoclean cleaning is started

In the list of error messages on page 92 you can see how the error numbers are assigned according to the factory settings. However, in the "ALARM" menu, you have the option of outputting the error messages individually to the alarm relay, the current output or as a cleaning trigger.

### Note!

۲

- Please refer to page 92 for the complete list of possible error messages.
- Errors E001 to E029 are assigned to NAMUR functions and cannot be assigned individually.

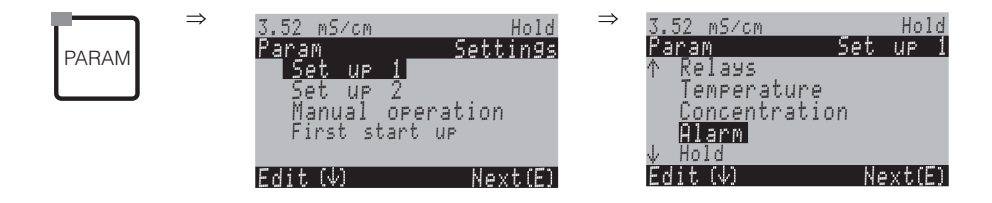

| CODE | CHOICE<br>(default = bold)                                                                                          |                           | INFO                                                                                                    |
|------|----------------------------------------------------------------------------------------------------|---------------------------|----------------------------------------------------------------------------------------------------|
| H1   | Min (2.4 mA)<br>Max (22 mA)<br>off                                                                                  |                           | <b>Selection for error current</b><br>Set the error current at which an error message is active.                                                                                                    |
| Н2   | <pre>!!Caution!!<br/>Current output 020mA and<br/>error current = 2.4 mA leads to<br/>uncontrolled behaviour.</pre> |                           | Note in display:<br>Error current is in the measuring current range. If, in Field<br>EA3, the current range is "0 20 mA" and "Min" is selected<br>under Alarm in Field H1.<br>Recommended combinations:<br>Current range 020 mA and error current max (22 mA)<br>or<br>Current range 420 mA and error current min (2.4 mA)                                                                            |
| Н3   | <b>0000 s</b><br>(0 2000s)                                                                                          |                           | <b>Entry of alarm delay</b><br>Delay between error occurrence and alarm trigger.                                                                                                    |
| H4   | Function<br>Service:<br>Failure                                                                                     | off<br>100<br>200         | Alarm for characteristic value monitoring<br>(only combined circuits)<br>Monitoring of measured value difference for two-circuit<br>measurement. Entry of the maximum permitted difference at<br>which the service or failure alarm should be triggered.<br>If the service threshold is exceeded, the error E038 is<br>triggered. If the failure threshold is exceed, the error E019 is<br>triggered. |
| Н5   | No.<br>A<br>I<br>CC                                                                                                 | E025<br>On<br>On<br>On    | Error/contact assignment<br>Each error can be assigned individually:<br>No. = error number E025 (only display)<br>A = Assignment to the alarm relay (activate/<br>deactivate). An active error triggers an alarm.<br>I = This error triggers an error current<br>CC = Chemoclean <sup>®</sup> . This error message triggers cleaning.                                                                 |
| Н6   | Function:<br>Time input:                                                                                            | off<br>0000 s<br>(29999s) | Dosing time alarm<br>Function: Switch on/off the function "Alarm when dosing<br>time exceeded".<br>Time input: Entry of the maximum allowed dosing time. After<br>this time has elapsed, an error is output.                                                                                                    |

### 6.4.9 Set up 1 – Hold

### Hold function = "Freezing the outputs"

The current outputs can be "frozen" for each menu. This means that the value which you define in this menu is output. With hold, "Hold" appears in the display.

This function can also be activated externally via the hold input, (see wiring diagram on page page 13, digital input E1). The on-site hold has a higher priority than an external hold.

Note!

- If a hold is active, no programme can be started.
- If current output 2 is configured for the controller, it complies with the controller hold (see Field I5).

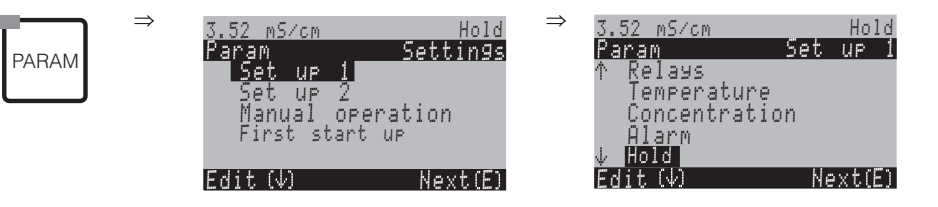

| CODE | CHOICE<br>(default = bold)                 | INFO                                                                                                    |
|------|--------------------------------------------|----------------------------------------------------------------------------------------------------|
| Il   | CAL On<br>DIAG On<br>PARAM <b>On</b>       | Selection: Automatic hold active when:<br>CAL = Calibration<br>DIAG = Service/Diagnosis<br>PARAM = Parameter entry menu                                                                                                    |
| 12   | Last<br>Set<br>Min (0/4 mA)<br>Max (22 mA) | Select the current for hold<br>Last = The current value is "frozen"<br>Set = The value set in Field I3 (below) is output for hold.<br>Min / Max = The minimum or maximum current value is out-<br>put.                                                                                 |
| 13   | <b>000%</b><br>(0 100%)                    | Enter Hold current<br>(only for Set)<br>Number settable from 0% = 0/4 mA to 100% = 20 mA                                                                                                    |
| I4   | <b>010 s</b><br>(0 999s)                   | Enter hold delay time<br>The hold remains active for the given hold delay time after lea-<br>ving the CAL, PARAM, DIAG menus. During the hold delay<br>time, the "Hold" indicator flashes in the display.                                                                              |
| 15   | Freeze actuating variable:<br>Yes<br>no    | Controller hold<br>Freeze actuating variable (dosing):<br>Yes: During an active hold, the last actuating variable is output.<br>No: During a hold, no dosing takes place. PWM or PFM relays<br>remain in the dropped-out state. An actuator drive is controlled<br>until it is closed. |
|      |                                            | Note!<br>If the set value is output via an actuating variable with feedback,<br>the actuator remains active. It also reacts in the hold should the<br>position suddenly change.                                                                                                    |

### 6.4.10 Set up 1 – Parameter sets

Use this item to enter complete parameter sets for a maximum of four media.You can set the following individually for each parameter set:

- Operating mode (conductivity, temperature, ...),
- Temperature compensation,
- Current output (main parameter and temperature),
- Concentration table,
- Limit relay.

### Assignment of the binary inputs

You can switch the parameter sets (measuring ranges) externally by means of the binary inputs (MRS). To do so, in Field J1 select the number of inputs which should be controlled externally for measuring range switching:

| Field J1:<br>Number of inputs | Function                                                                                                    |
|-------------------------------|----------------------------------------------------------------------------------------------------|
| 0                             | You can activate the four parameter sets by means of the local operation. The parameter set cannot be switched by means of the binary inputs. The binary input 1 can be used for external hold.  |
| 1                             | You can switch between two parameter sets by means of the binary input 2. The binary input 1 can be used for external hold. No measuring range can be activated by means of the local operation. |
| 2                             | You can switch between four parameter sets by means of the binary inputs 1 and 2. No measuring range can be activated by means of the local operation.                                           |

### Configuration of the four parameter sets (Example: CIP cleaning)

|              |                          |                                 | Parame                          | ter set               |                         |
|--------------|--------------------------|---------------------------------|---------------------------------|-----------------------|-------------------------|
| Field<br>No. | Setting                  | 1<br>(e.g.: beer)               | 2<br>(e.g: water)               | 3<br>(e.g.: caustic)  | 4<br>(e.g: acid)        |
|              | Operating mode           | Conductivity                    | Conductivity                    | Concentration         | Concentration           |
|              | Current output           | 1 3 mS/cm                       | 0.1 0.8 mS/cm                   | 0.5 5 %               | 0.5 1.5 %               |
|              | Temperature compensation | User tab. 1                     | Linear                          | _                     | _                       |
|              | Concentration<br>table   | -                               | _                               | NaOH                  | User tab.               |
|              | Limit values             | on: 2.3 mS/cm<br>off: 2.5 mS/cm | on: 0.7 µS/cm<br>off: 0.8 µS/cm | on: 2 %<br>off: 2.1 % | on: 1.3 %<br>off: 1.4 % |
| I            | Binary input 1           | 0                               | 0                               | 1                     | 1                       |
| I            | Binary input 2           | 0                               | 1                               | 0                     | 1                       |

- Note!
  - If the USP function and/or controller is activated, the parameter set cannot be switched since the inputs for parameter set switching (MRS) are no longer available. The menu is then no longer available. The parameter set 1 configured in the remaining "PARAM" menu is then automatically used.
  - In measuring mode, the active parameter set is displayed at the right side of the head line.

| PARAM | 3.52 mS/cm<br>Param<br>Set up 1<br>Set up 2<br>Manual ope<br>First start<br>Edit (\) | Hold<br>Settings<br>ration<br>up<br>Next(E)                                                 | ⇒ 3.52 mS/cm<br>Param<br>↑ Tempera<br>Concent<br>Alarm<br>Hold<br>↓ Set of<br>Edit (↓) | Hold<br>Set up 1<br>ature<br>cration<br>Param.<br>Next(E)                                                                                                    |
|-------|--------------------------------------------------------------------------------------|---------------------------------------------------------------------------------------------|----------------------------------------------------------------------------------------|----------------------------------------------------------------------------------------------------|
| [     | CODE                                                                                 | CHOICE<br>(default = bold)                                                                  |                                                                                        | INFO                                                                                                    |
|       | J1                                                                                   | Num. used input:<br>Edit PS:<br>Act. PS:                                                    | <b>0</b> (0 2)<br><b>1</b> (1 2 o. 1 4)<br><b>2</b> (1 2 o. 1 4)                       | Select the parameter set (measuring range)<br><b>Num. used input:</b> Number of inputs by means of which<br>parameter sets can be switched externally (02).<br><b>Edit PS:</b> Selection of the parameter set to be edited. The<br>parameter sets are always configured by means of the local<br>operation or the PC Tool (12, if num. used input =1;<br>otherwise 14).<br><b>Act. PS:</b> Activation of a parameter set (for num. used<br>input=0 only; if num. used input=1 or 2, the parameter set<br>is selected via the binary inputs). |
|       | J4                                                                                   | <b>Channel 1</b><br>Channel 2<br>Sensor input<br>Current out<br>Limit switch<br>Delta alarm |                                                                                        | Selection for configuration<br>Channel 2: two-circuit instruments only<br>Sensor input: combined circuits only<br>Delta alarm: combined circuits only                                                                                                    |
|       | Channel 1 (or 2)                                                                     | ):                                                                                          |                                                                                        |                                                                                                    |
|       | JA1 / JB1                                                                            | Cond.<br>Resist.<br>Conc.                                                                   |                                                                                        | Select operating mode<br>not for combined circuits                                                                                                    |
|       | JA2 / JB2                                                                            | Temp.comp.:<br>TC value:                                                                    | linear<br>2.10 %/K                                                                     | Temperature compensation<br>(conductivity and resisistivity only)<br>Temp.comp.: Temperature compensation selection – no<br>TC, linear, NaCl, Table 1 to4, pureNaCl, pureHCl<br>TC value: Enter temperature coefficient (with linear<br>compensation only).                                                                                                    |
|       | JA3 / JB3                                                                            | NaOH<br>HNO3<br>H2SO4<br>H3PO4<br>Table 1<br><br>Table 4                                    |                                                                                        | Medium<br>(concentration only)                                                                                                    |
|       | Sensor input                                                                         |                                                                                             |                                                                                        |                                                                                                    |
|       | JC1                                                                                  | <b>Cond.</b><br>Resist.<br>Conc.                                                            |                                                                                        | Select operating mode<br>combined circuits only: common operating mode;<br>if pH is used as combined unit, operating mode is preset to<br>Cond.                                                                                                    |
|       | Current out                                                                          |                                                                                             |                                                                                        |                                                                                                    |
|       | JD1                                                                                  | <b>Current out 1</b><br>Current out 2                                                       |                                                                                        | Select the current output<br>which shall be configured                                                                                                    |

| co | DE                               | CHOICE<br>(default = bold)                                                             |                                                             | INFO                                                                                                    |
|----|----------------------------------|----------------------------------------------------------------------------------------|-------------------------------------------------------------|----------------------------------------------------------------------------------------------------|
|    | Current out 1                    | (or 2)                                                                                 |                                                             |                                                                                                    |
|    | JDA1/JDB1                        | PV CH1<br>PV CH2<br>Temp. CH1<br>Temp. CH2<br>combined                                 |                                                             | Select measured value                                                                                                    |
|    | JDA3/JDB3                        | Function:<br>0/4 mA:<br>20 mA:                                                         | linear<br>0.000 μS/cm<br>200 mS/cm                          | Output configuration<br>Function: linear, logarithmic, table 1 4                                                                                                    |
|    | Limit switch                     |                                                                                        |                                                             |                                                                                                    |
|    | IE1                              | Limit switch 1<br>Limit switch 2<br>Limit switch 3<br>Limit switch 4<br>Limit switch 5 |                                                             | Select the limit switch that you want to configure.                                                                                                    |
|    | Limit switch                     | 1/2/3/4/5                                                                              |                                                             |                                                                                                    |
|    | JEA1/JEB1/<br>JEC1/JED1<br>/JEE1 | Function:<br>On value:<br>Off value:<br>On delay:<br>Off delay:<br>Alarm limit:        | off<br>2000 mS/cm<br>2000 mS/cm<br>0 s<br>0 s<br>2000 mS/cm | <ul> <li>Configuration of limit switches Detailed information see chap. 6.4.15. </li> <li>Note! Assignment of limit switches to the measured variable is done in the "Setup 2 → Limit switch" menu. It is  independent from the parameter sets (s. chap. 6.4.15).</li></ul> |
|    | Delta alarm                      |                                                                                        |                                                             |                                                                                                    |
|    | IF1                              | Function:<br>Service:<br>Failure:                                                      | off<br>10.50 pH<br>11.00 pH                                 | Alarm for the characteristic value<br>for combined circuits<br>If the service threshold is exceeded, the error E038 is<br>triggered. If the failure threshold is exceed, the error E019<br>is triggered.                                                                    |

### 6.4.11 Set up 1 – Emergency switching

If the hardware (e.g. sensor or transmitter) is defective, you can change the function of the transmitter using the emergency switching. You can set the sensor of one circuit to the transmitter of the other circuit.

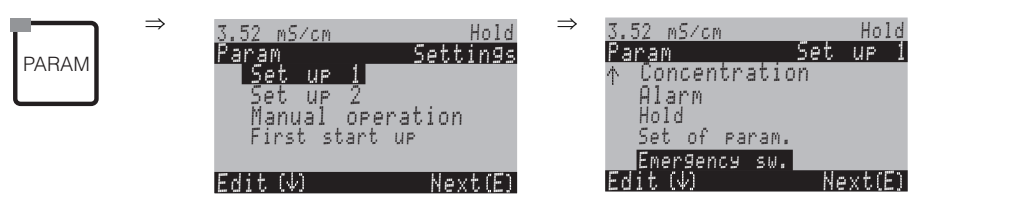

| CODE | CHOICE<br>(default = bold)                                  | INFO                                                                                                    |
|------|-------------------------------------------------------------|----------------------------------------------------------------------------------------------------|
| N1   | Caution! Being switched to one-<br>circuit measurement.     | Note in display                                                                                                    |
| N2   | Switching off<br>Sensor 1 —> input 2<br>Sensor 2 —> input 1 | Emergency switching<br>Sensor 1 is set to input 2 or vice versa.<br>The settings you made for the circuits are kept. The circuit data<br>apply after switching, with the exception of the sensor-specific<br>data. |

# 6.4.12 Set up 2 – Data log

The data log records two freely selectable parameters with their date and time. You can start it using the measuring menus:

Use the arrow keys to scroll through the measuring menus until to you reach the Record mode of the data logger. Pressing the "Enter" key brings you to the Scroll mode of the data logger. Here you can open the saved measured values with their date and time.

To enter the menu, proceed as follows:

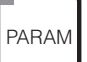

 $\Rightarrow$ 

| 3.52 mS/cm Hold  | $\Rightarrow$ | 3.52 mS∕cm    | Hold            |
|------------------|---------------|---------------|-----------------|
| Param Settings   |               | <u>Pa</u> ram | <u>Set up 2</u> |
| Set up 1         |               | Data log      |                 |
| Set up 2         |               | Check         |                 |
| Manual operation |               | Controller    | settings        |
| First start up   |               | Limit swite   | ch              |
|                  |               | Contr. quick  | adj.            |
| Edit(↓) Next(E)  |               | Edit (√)      | Next(E)         |

| С | ODE                  | CHOICE<br>(default = bo                                                     | old)                                                | INFO                                                                                                    |
|---|----------------------|-----------------------------------------------------------------------------|-----------------------------------------------------|----------------------------------------------------------------------------------------------------|
| K | 1                    | Sample time<br>Data log 1<br>Data log 2<br>Display log. 1<br>Display log. 2 |                                                     | <ul> <li>Data log settings</li> <li>Using the data log you can record</li> <li>one parameter with 500 sequential measuring points or</li> <li>two parameters each with 500 sequential measuring points.</li> <li>Display log 1/2: You can view the data recorded in the data log.</li> </ul> |
|   | Sample time:         |                                                                             |                                                     |                                                                                                    |
|   | KA1                  | <b>00005s</b><br>(2 36000s)                                                 |                                                     | <b>Enter sample time</b><br>Enter the time interval after which the next measured value is<br>recorded in the data log.                                                                                                    |
|   | Data log 1 (or 2):   |                                                                             |                                                     |                                                                                                    |
|   | KB1 / KC1            | Input:<br>Function:                                                         | PV CH1<br>Off                                       | Selection<br>Set the measured value for recording (PV CH1, PV CH2,<br>temp. CH1, temp. CH2, combined) and then activate by<br>means of the "on" function.                                                                                                    |
|   | KB2 / KC2            | Min:<br>Max:                                                                | 0.00<br>2000.00                                     | <b>Set recording range</b><br>Values outside the defined range are not recorded.                                                                                                    |
|   | Display log. 1 (or 2 | ):                                                                          |                                                     |                                                                                                    |
|   | KD1 / KE1            | Measure<br>0.00<br>3.52<br>Select (↓↑                                       | M5/cm 1 10<br>01 <sup>12</sup> 4 <sup>15</sup> 2081 | View of the recorded data<br>You can call up data recorded in the past with date and time of<br>their recording.                                                                                                    |

#### 6.4.13 Set up 2 – Check

To enter the menu, proceed as follows:

PA

|     | $\Rightarrow$ | 3.52 mS/cm  | Hold     | $\Rightarrow$ | 3.52 mS/cm |           | Ho   | ld  |
|-----|---------------|-------------|----------|---------------|------------|-----------|------|-----|
| DAM |               | Param       | Settings |               | Param      | Set       | UР   | -2  |
|     |               | Set up 1    |          |               | Data lo    | 9         |      |     |
|     |               | Set up 2    |          |               | Check      |           |      |     |
|     |               | Manual op   | eration  |               | Control    | ler setti | ings |     |
|     |               | First start | t up     |               | Limit s    | witch     |      |     |
|     |               |             |          |               | Contr. 9   | uick adj. |      |     |
|     |               | Edit (↓)    | Next(E)  |               | Edit (↓)   | <u> </u>  | ext( | E). |

| CODE | CHOICE<br>(default = bold)   |            | INFO                                                                                                    |
|------|------------------------------|------------|----------------------------------------------------------------------------------------------------|
| L1   | PCS input 1:<br>PCS input 2: | off<br>off | <ul> <li>PCS (= Process check system) time</li> <li>If the measuring signal does not change over the period entered, an alarm is signalled with error message E152.</li> <li>Settable times: off, 1h, 2h, 4h. Monitoring limit: 0.3 % of mean value over the set period of time.</li> <li>Note!</li> <li>An active PCS alarm signal will be deleted automatically as soon as the sensor signal changes.</li> </ul> |

#### 6.4.14 Set up 2 – Controller settings

### Requirements for controller configuration:

You have carried out the following settings which are necessary for the controller settings either in the First start up, page 24 or on the appropriate menu page.

- If you have not yet made the settings, please do this **before** configuring the controller.
- Specify the relays available for the controllers (Field T17, page 29, or Field F1, page 40).
- Define current output **2** as a continuous controller if you want to control the actuator via a 20 mA interface (Field T19, page 29, or Field EA1, page 36).

### Ś

Note!

- Danger of data loss. If you assign the relays which are used by the controller with another function (Field F1, page 40), the **entire** controller configuration is reset to the default values.
- If you change the relay assignment for the controllers in the Contacts menu (Field F1, page 40), you must use the Controller menu to reassign a relay to all the functions selected there. Example: Relays 4 and 5 are assigned to the controller and you change the controller assignment to relays 2 and 3 (number of relays remains 2) (no data loss, provided the number of assigned relays is not reduced!)
- Relays 3, 4 and 5 are located on the additional plug-in card. If you have used one of these relays for the controller function and want/have to remove this card from the device, then we would recommend that you change the controller settings before removing the second card, so that all the relays used by the controller are located on card 1. Otherwise, you cannot use the controller function during the time in which the additional card is not plugged into the device, as the controller needs to access the relays on the second card.
- The controller function is not available with pH value determination by differential conductivity.

|                                         | Definition of terms                                                                                                    |
|-----------------------------------------|----------------------------------------------------------------------------------------------------|
| Actuators:                              | Valves, gate valves, pumps and similar                                                                                                    |
| Upward/<br>downward controller:         | The terms "up" (=upward controller) and "down" (=downward controller) used in the menu are<br>used in relation to the direction of action:<br>Down = The control doses only if the measured value is greater than the setpoint.<br>Up = The control doses only if the measured value is smaller than the setpoint.                                                                                                    |
| Process:                                | The controller or the process (to simplify matters this will, from henceforth, be referred to as the "process") can be differentiated on account of their different features:                                                                                                    |
| Direction of action, one or two-sided:  | One-sided control only works in one of two directions. It influences the process in such a way that the measured value either rises (upward controller) or drops (downward controller). With a two-sided process, control can generally work in both directions, ("up" and "down"). This means that you can both increase and decrease the value of the controlled variable (here = measured value).                                                                                                    |
| Batch or inline process<br>arrangement: | With active control, the batch and inline processes are different in their relationship to the medium current:<br>Pure batch process: The batch container is filled with the medium. During the subsequent batch process, no additional medium is fed in. The change in the measured value is caused only by the control. To be able to compensate for possible so-called "overshoots", use a two-sided control (see above). For as long as the actual value is within the neutral zone, no additional dosing agent is added.                                                                                                    |
|                                         | Pure inline process: Here, the control works with the medium flowing past. The measured value of the medium in the inflow may be subject to strong deviations for which the control should compensate. The volume of medium which has already flowed past can no longer be influenced by the controller. For as long as the actual value corresponds to the setpoint, the actuating variable has a constant value.                                                                                                    |
|                                         | The Mycom S controller takes this differing behaviour into account. It is the internal handling of the integral part of the PI or PID controller which is different for these settings. In practice, the most common option is the semi-batch process. Depending on the ratio of inflow to tank size, this process shows the behaviour of an inline or a batch process.                                                                                                    |
| Look-ahead control                      | To be able to optimally resolve the general problems of a purely inline process, the CLM153 is able to "look into the future" using a second sensor and a flowmeter. This means that the controller can react to strong variations in the inflow at an early stage.                                                                                                    |
| Controlling the actuators               | The CLM153 has four different methods for controlling the actuators (seeabove.)                                                                                                    |
|                                         | <ol> <li><b>PWM</b> (Pulse-width modulation, "pulse-length controller")</li> <li>Pulse-width modulated outputs aid control e.g.of solenoid valves. With PWM, the internal, continuous actuating variable is output to a relay as a rhythmic signal.</li> <li>The larger the calculated actuating variable, the longer the appropriate contact remains picked up (i.e. the longer the switch-on period t<sub>ON</sub>; s. fig. 24 is). You can set the period length freely between 1 and 999.9 seconds. The minimum switch-on period is 0.4 seconds.</li> <li>A two-sided process requires two PWM relays or one PWM and a three-point step controller (see below.) One PWM relay on its own can only output one actuating variable.</li> <li>To avoid pulses which are too short, enter a minimum switch-on period. Pulses which are too short are not given to the relay/or the actuators. This benefits the actuator.</li> </ol> |

2. **PFM** (pulse-frequency modulation; "pulse-frequency controller")

Pulse-frequency modulated outputs aid control e.g.of solenoid dosing pumps. As with PWM, PFM is output as a rhythmic signal by the relay.

The greater the calculated actuating variable, the higher the frequency of the related contact. The maximum settable frequency 1/T is 120 min<sup>-1</sup>. The switch-on period  $t_{ON}$  is constant at approx. 250 mS (s. fig. 24).

Here too, two PFM relays are required for a two-sided process.

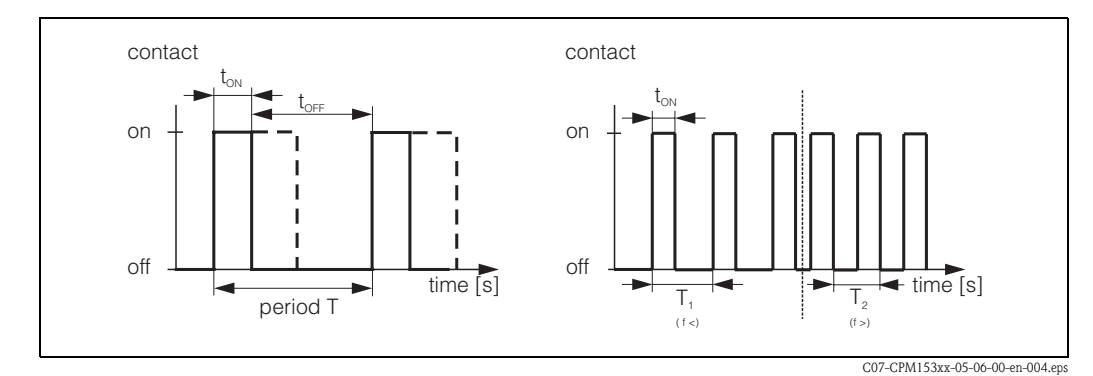

fig. 24: Left: pulse-width modulation (PWM) Right: pulse-frequency modulation (PFM)

### 3. Three-point step controller

With Mycom S, this type of control is only possible for one process side ("Up" or "Down"). With twosided processes, either PWM or PFM must be used for the other process side.

The three-point step controller can only be selected if an analogue input for the actuator feedback is available.

Select this type of control for actuator drives (e.g. valves, butterfly valves etc.), which must be controlled by means of two relays and which have position feedback. Only actuator drives with position feedback are supported. If the "+relay" picks up, the valve opens (flow increases) until the "+relay" drops out again. The "-relay" closes the valve in a similar way.

The Mycom S has an internal position controller which compares the set and actual positions of the valve, (set position from the primary controller and actual position from the position feedback). The relay in question picks up as soon as the position error exceeds the set switching differential  $X_{SD}$ . The actuator drive is controlled more frequently and more precisely, the smaller the  $X_{SD}$  selected. This also results in a more accurate overall control. However, if the switching differential is too small, there is the risk that the position control starts to oscillate.

For your process, you must find the optimum value between a large switching differential which protects the actuators and a small switching differential which ensures better control quality.

The set motor run time aids valve monitoring.

Note!

If using a driven valve, gate valve orsimilar, you must determine this motor run time before starting with the menu settings.

### 4. Analogue (via current output 2, 20 mA)

The current output can be used to output the analogue actuating variable for one or two-sided processes and cannot be combined with the method described above.

- With one-sided processes, the actuating variable range 0% ... 100% (or −100% ... 0%) is represented on the selected current range (0 ... 20 mA or 4 ... 20 mA). The output current is proportional to the actuating variable.
- With a two-sided process, the complete actuating variable range from -100% ... +100% is represented on the given current range. An actuating variable of 0% leads to a current of 10 mA (at 0 ... 20 mA) or 12 mA (at 4 .. 20 mA), (see fig. 25).

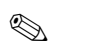

Note!

With a two-sided process, it should be noted that the actuator uses this method (also known as "split range").

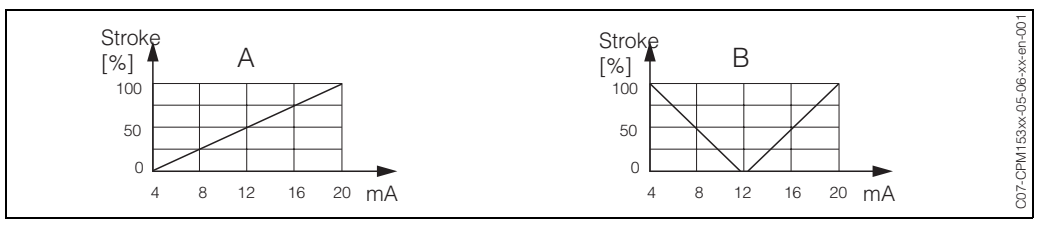

fig. 25: A: Stroke diagram for a control valve

B: Stroke diagram for two contrarotating control valves ("split range")

You can refer to the following selection aids to find the required hardware equipment level for your process.

This selection is not complete. If you wish to use additional functions such as NAMUR or Chemoclean, please check to see if you require additional relays (NAMUR: Alarm relay + 2 relays; Chemoclean: 2 relays).

| Selection aid for online processes |                                                 |                  |             |       |                   |                 |  |
|------------------------------------|-------------------------------------------------|------------------|-------------|-------|-------------------|-----------------|--|
| Process P                          | ath                                             | Dosing actuators | for control |       |                   |                 |  |
|                                    |                                                 |                  | Circuits    | Relay | Current<br>inputs | Current outputs |  |
|                                    |                                                 | — 1 PWM          | 2           | 1     | 1                 | -               |  |
|                                    |                                                 | — 1 PFM          | 2           | 1     | 1                 | -               |  |
|                                    | looking-                                        | 1 3-point step   | 2           | 2     | 2                 | -               |  |
|                                    | <sup>−</sup> ahead <sup>−−</sup><br>· 2-circuit | 1 PWM/PFM        | 2           | 2     | 1                 | -               |  |
| 1 oided                            |                                                 | analogue         | 2           | -     | 1                 | 1               |  |
| control                            |                                                 | — 1 PWM          | 1           | 1     | -                 | -               |  |
|                                    | not looking                                     | — 1 PFM          | 1           | 1     | -                 | -               |  |
|                                    | not looking-<br>ahead                           | 1 3-point step   | 1           | 2     | 1                 | -               |  |
|                                    |                                                 | 1 PWM/PFM        | 1           | 2     | -                 | -               |  |
|                                    |                                                 | analogue         | 1           | -     | -                 | 1               |  |

| Select  | Selection aid for online processes |                               |          |        |                |                 |   |
|---------|------------------------------------|-------------------------------|----------|--------|----------------|-----------------|---|
| Process | Path                               | Dosing actuators for control  |          |        |                |                 |   |
|         | <br> <br> <br>                     |                               | Circuits | Relays | Current inputs | Current outputs |   |
|         |                                    | — 2 PWM                       | 2        | 2      | 1              | -               |   |
|         |                                    | — 2 PFM                       | 2        | 2      | 1              | -               |   |
|         | looking-                           | 1 3-point step                | 2        | 3      | 2              | -               |   |
|         | ─ ahead ─<br>· 2-circuit           | 1 PWM/PFM                     | 2        | 3      | 1              | -               |   |
| 2 sided |                                    | current output<br>split range | 2        | -      | 1              | 1               |   |
| control |                                    |                               | — 2 PWM  | 1      | 2              | -               | _ |
|         |                                    | — 2 PFM                       | 1        | 2      | -              | -               |   |
|         | ahead                              | 1 3-point step                | 1        | 3      | 1              | -               |   |
|         |                                    | 1 PWM/PFM                     | 1        | 3      | -              | -               |   |
|         |                                    | current output                | 1        | -      | -              | 1               |   |

| Selection a        | id for batch processes or s   | slow on    | line pro |                | S<br>t          |
|--------------------|-------------------------------|------------|----------|----------------|-----------------|
| Process            | Dosing actuators              | for contro | ol       | - 1            |                 |
|                    |                               | Circuits   | Relays   | Current inputs | Current outputs |
|                    | — 1 PWM                       | 1          | 1        | -              | -               |
| Γ                  | 1 PFM                         | 1          | 1        | -              | -               |
| 1-sided<br>control | 1 3-point step                | 1          | 2        | 1              | -               |
|                    | 1 PWM/PFM                     | 1          | 2        | -              | -               |
| L                  | current output                | 1          | -        | -              | 1               |
|                    | — 2 PWM                       | 1          | 2        | -              | -               |
| Г                  | - 2 PFM                       | 1          | 2        | -              | -               |
| 2-sided            | 1 3-point step                | 1          | -        | 1              | 1               |
| control            | 1 PWM/PFM                     | 1          | 3        | -              | -               |
| L                  | current output<br>split range | 1          | 3        | -              | -               |

PWM = pulse length proportional PFM = pulse frequency proportional 3-point step = Three-point step controller

### The controller in the CLM153:

The CLM153 contains a multi-faceted PID controller which can be adapted to the process. It has the following features:

- Separate configuration of both process sides,
- Simple adaptation to batch or inline processes,
- Switching option between constant and range-dependent modulation gain.

Relating to the effect on the gain factor, a difference is made between two standard implementations:

- The factor  $K_R(X)$  is the total gain (see fig. 26. This is implemented in the CLM153).
- The gain factor K  $_{P}(X)$  is the purely proportional gain.

The following diagram shows the schematic structure of the CLM153 controller. Because of the simplicity of the diagram, the Laplace transform of subfunctions is given.

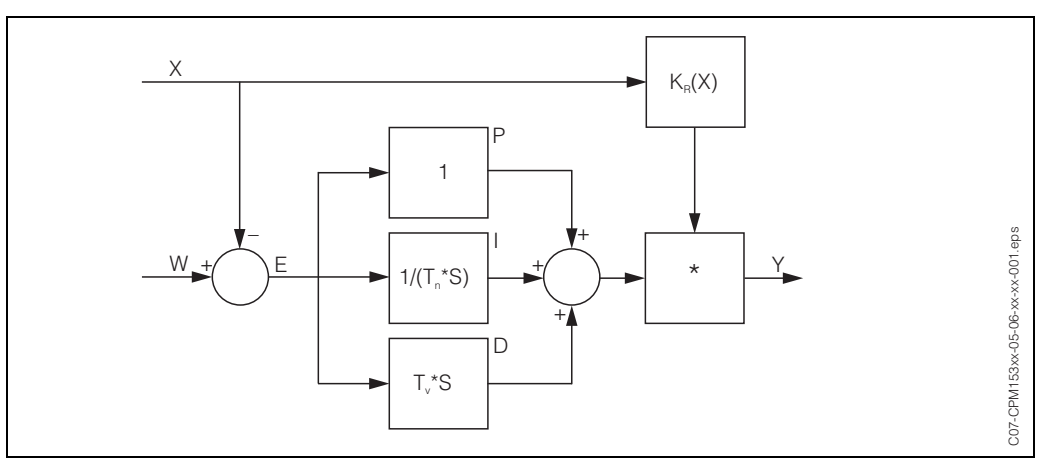

fig. 26: Schematic diagram of the CLM153 controller with  $K_R(X)$  as the total gain

- X Actual value
- W Setpoint
- E Control difference
- Y Actuating variable
- $K_R$  Modulation gain (total gain)
- *T<sub>n</sub>* Integral action time (I component)
- *T<sub>v</sub>* Derivative action time (D component)

### Range-dependent modulation gain

In contrast to normal PID controllers, with Mycom S you have the option of setting a range-dependent modulation gain in addition to a constant controller gain. With range-dependent gain, the controller gain used depends on the "range", i.e. on the present actual value.

Areas of application for range-dependent gain are:

- Compensation of non-linearities:
- The conductivity process is no longer linear at medium and high concentrations (approx. > 15 %). • For critical control systems,

you need a control which works very carefully near the setpoint and doses very powerfully in the event of large control difference. If constant controller gain cannot do this to your satisfaction, then you can achieve this by using range-dependent modulation gain.

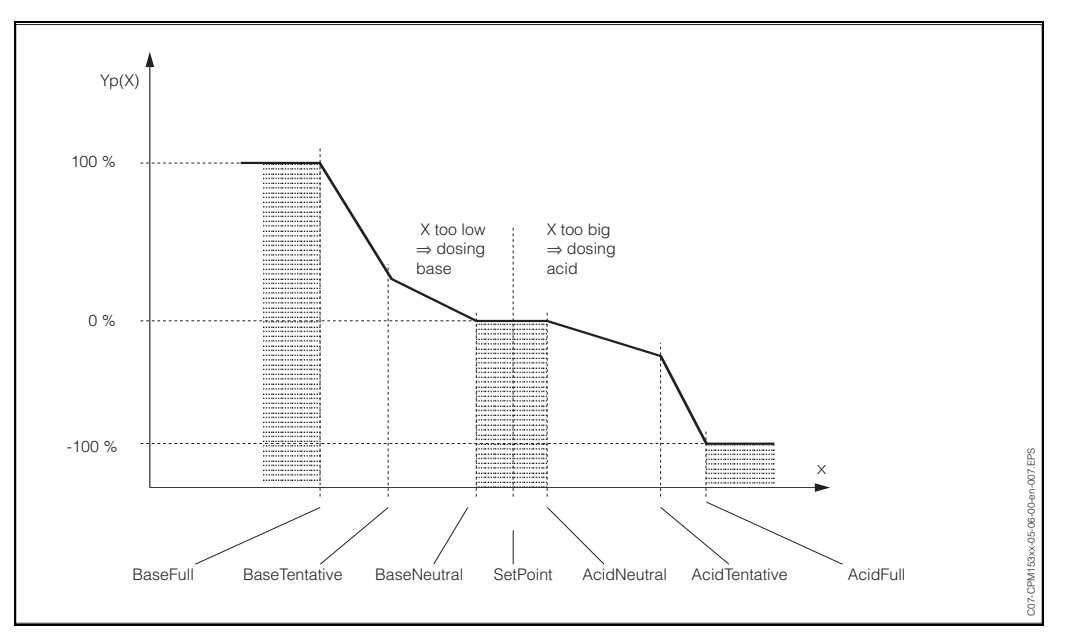

fig. 27: Diagram to describe the most important corner points for control

With such a range-dependent characteristic, a set actuating variable is prescribed to the controller for each measured value.

#### Neutral zone:

If the actual value (X) is within the neutral zone, then

- the dosing does not take place for the Batch process type,
- also not for the Inline process type and without an I component (Tn=0).
- If the controller is configured as a PI or PID controller for the Inline type, the controller decides itself if dosing will be carried out or not. This is dependent on the measured value history.

### Points of the characteristic:

For constant control gain ("linear characteristic"), you require: Setpoint W,

Neutral zone

- Two-sided: "Start of the neutral zone" and "End of neutral zone"
- One-sided: only one of the two points

For range-dependent modulation gain ("segmented characteristic"), you require two-sided control of all the points.

A point usually consists of two coordinates: an x coordinate (here = measured value) and a y coordinate (here = actuating variable). You only need enter the y coordinates for the optimisation points. For the other points, the CLM153 sets the y coordinates itself.

However, you cannot change the sequence of these defined points. It is, for example, not possible to enter a larger measured value for the "Start neutral zone" than for the setpoint.

### Configuring the CLM153

Please configure the relays in the following order:

- 1. Actuators
- 2. Sensor technology
- 3. Feedback (e.g. look-ahead control, position feedback with three-point step controller, if available)
- 4. Characteristic:

In the user settings (seebelow) you switch directly to a controller simulation and can check the settings made and change them if necessary.

To enter the menu, proceed as follows:

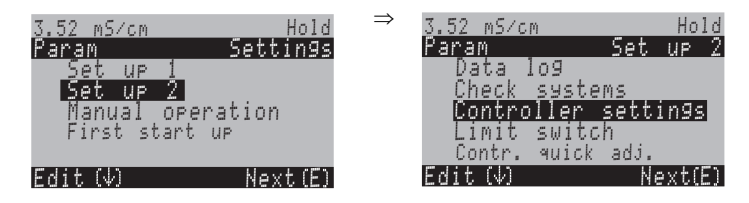

| CODE | CHOICE<br>(default = bold)                                                                                       | INFO                                                                                                    |
|------|----------------------------------------------------------------------------------------------------|----------------------------------------------------------------------------------------------------|
| M1   | <b>off</b><br>On                                                                                                 | Select controller functions Note! You must activate the controller function after you have configured the controllers in this menu branch.                                                                                                    |
| M2   | Batch 1-s. up<br>Batch 1-s. down<br>Batch 2-sided<br><b>Inline 1-s. up</b><br>Inline 1-s. down<br>Inline 2-sided | Select the process type,<br>which describes your process.<br>1-s. = one-sided: The control is either "up" or "down".<br>Two-sided: The control is "up" and "down". You can only<br>select this function if you have defined two controllers (in the<br>"Contacts" menu and/or via the current output). |

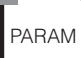

⇒

| CODE                        | CHOICE<br>(default = bold)                                              |                                  | INFO                                                                                                    |
|-----------------------------|-------------------------------------------------------------------------|----------------------------------|----------------------------------------------------------------------------------------------------|
| M3                          | Type<br>Sensor input<br>Feedback<br><b>Characteristic</b>               |                                  | <ul> <li>Select external hardware</li> <li>For correct operation, you must completely configure these four submenus.</li> <li>Type: here, you can select and configure the methods which the controller uses to output the actuating variable.</li> <li>Sensor input: Here you configure the look-ahead control or switch channels (only with two circuit).</li> <li>Feedback: Here you configure the position feedback of an actuator drive (only with the selection of three PS and position feedback = on; see Fields 162, 165 / 170, 165)</li> <li>Characteristic: Here, you enter the controller parameters (neutral zone, setpoint, etc.). With this selection, you can also reach the controller simulation (see Field ME6).</li> </ul>                                                                                                    |
| Type:<br>With selection "or | ne-sided" in Field M2:                                                  | :                                |                                                                                                    |
| MA1                         | Up<br>Down                                                              |                                  | <b>Dosing</b><br>Select the control type with which you wish to dose.                                                                                                    |
| MA2                         | Pulse length<br>Pulse frequency<br>3-point step contr<br>Current output | oller                            | Select control type                                                                                                    |
| MA3                         | +relay<br>-Relay<br>Motor on time<br>Xsd                                | n.c.<br>n.c.<br>060.0 s<br>4.0 % | <ul> <li>Relay selection (for three-point step controller) +Relay: Open the valve further (= increase dosing) -Relay: Close the valve further (= reduce dosing) Selection: n.c. (= not connected). After this, those relays which are released in the Contacts menu are always offered as the default. Note! If you cannot select a relay here, use the "Contacts" menu to make relays available for the controller function. Motor on time: The time the motor drive requires to move the valve from completely closed to completely open. The CLM153 requires this to be able to calculate the required pick-up time of the relay for any required position change. Xsd: Xsd is the dead zone of the actuator control. A deviation of the actuator position from the calculated set value is not corrected up to the % value that you set here. Note! The CLM153 expects feedback from the actuator drive about the current valve position via a current or resistance input.</li></ul> |
| MA4                         | Relay:<br>max. pulse fre-<br>quency                                     | <b>n.c.</b><br>120/min.          | Relay selection<br>(for pulse frequency)<br>Relay: Relay selection<br>Max. pulse frequency: Input of the maximum pulse fre-<br>quency. (Pulses with a higher frequency are not forwarded to<br>the relay).<br>(Maximum setting: 120 1/min)                                                                                                    |
| MA5                         | Relay:<br>Period:<br>t <sub>E</sub> min:                                | n.c.<br>000.0s<br>000.0s         | Relay selection         (for pulse length)         Relay: Relay selection         Period: Period length T in seconds         (Range 0.5 999.9 s)         t <sub>E</sub> min: Minimum switch-on period. (Shorter pulses are not forwarded to the relay and treat therefore the actuators with care).                                                                                                    |

| С | ODE                         | CHOICE<br>(default = bold)               | )                                               | INFO                                                                                                    |
|---|-----------------------------|------------------------------------------|-------------------------------------------------|----------------------------------------------------------------------------------------------------|
|   | MA6                         | 0 20mA<br>4 20 mA                        |                                                 | <b>Current output</b><br>Selection of the current range, which should be output at the<br>current output.                                                                                                    |
|   | MA7                         | 0/4 mA<br>20 mA                          |                                                 | <b>Current output</b><br>Assign the current value which corresponds to 100 % dosing<br>medium provision.                                                                                                    |
|   | Type<br>With selection "two | -sided" in Field Mi                      | 2:                                              |                                                                                                    |
|   | MB1                         | Dosing via:<br>1 output<br>2 outputs     |                                                 | <ul> <li>Control:<br/>(This is only if you selected the constant controller under current output 2.)</li> <li>1 output: for control using the current output in the "split range" method. Control logics are required which can control two valves/pumps over one current input.</li> <li>2 outputs: If the valves are controlled with two relays.</li> </ul> |
|   | 1 Output:                   |                                          |                                                 |                                                                                                    |
|   | MBA1                        | 0 20mA<br>4 20 mA                        |                                                 | <b>Current output</b><br>Selection of the current range, which should be output at<br>current output 2.<br>The neutral position (= current value which the controller<br>outputs when it is not dosing) is in the middle of the selected<br>range.<br>For 0 20 mA, the neutral position is at 10 mA,<br>for 4 20 mA at 12 mA.                                 |
|   | MBA2                        | 0 (or 4) mA<br>20 mA                     |                                                 | Current output 2<br>Assign the current value, corresponding to 100 % dosing.<br>S Note!<br>From the current value selection for the dosing of 100 %<br>dosing agent, you can derive the current ranges for up and<br>down dosing, (see fig. 28) in the "split range" method.                                                                                  |
|   |                             |                                          |                                                 | Stroke<br>[%]<br>100<br>4 8 12 16 20 mA<br>fig. 28: Two-sided control over one current output                                                                                                    |
|   | 2 outputs:                  |                                          |                                                 |                                                                                                    |
|   | MBB1                        | Up:<br>Down:                             | pulse length<br>pulse length                    | Select the control type<br>Dosing can be carried be carried out using:<br>Pulse length signal<br>Pulse frequency signal<br>Three-point step controller                                                                                                    |
|   | MBB2                        | +relay<br>–Relay<br>Motor on time<br>Xsd | <b>n.c.</b><br><b>n.c.</b><br>060.0 s<br>04.0 % | <b>Downward dosing: Relay selection</b><br>(for three-point step controller)<br>Description see above.                                                                                                    |

| СС | DDE           | CHOICE<br>(default = bold                                | )                                               | INFO                                                                                                    |
|----|---------------|----------------------------------------------------------|-------------------------------------------------|----------------------------------------------------------------------------------------------------|
|    | MBB3          | Relay:<br>max. pulse fre-<br>quency                      | <b>n.c.</b><br>1/min.                           | <b>Downward dosing: Relay selection</b><br>(for pulse frequency)<br>Description see above.                                                                                                    |
|    | MBB4          | Relay:<br>Period:<br>t <sub>E</sub> min:                 | n.c.<br>000.0s<br>000.0s                        | <b>Downward dosing: Relay selection</b><br>(for pulse length)<br>Description see above.                                                                                                    |
|    | MBB5          | +relay<br>–Relay<br>Motor on time<br>Xsd                 | <b>n.c.</b><br><b>n.c.</b><br>060.0 s<br>04.0 % | <b>Upward dosing: Relay selection</b><br>(for three-point step controller)<br>Description see above.                                                                                                    |
|    | MBB6          | Relay:<br>max. pulse fre-<br>quency                      | <b>n.c.</b><br>1/min.                           | <b>Upward dosing: Relay selection</b><br>(for pulse frequency)<br>Description see above.                                                                                                    |
|    | MBB7          | Relay:<br>Period:<br>t <sub>E</sub> min:                 | n.c.<br>000.0s<br>000.0s                        | Upward dosing: Relay selection<br>(for pulse length)<br>Description see above.                                                                                                    |
| 5  | Sensor input: | 1                                                        |                                                 |                                                                                                    |
| N  | MC1           | Look-ahead cont<br>PV 1 = controlle<br>PV 2 = look-ahe   | rol:<br>r<br>ad                                 | Note in display: Look-ahead measurement<br>(only look-ahead)<br>In First start up, one process with look-ahead control was<br>selected.<br>Note!<br>Control with look-ahead measurement is only possible in con-<br>junction with a flowmeter and a two-circuit transmitter.                                                                                                    |
| N  | MC2           | Control with:<br>PV 1<br>PV 2                            |                                                 | <b>Electrical assignment:</b><br>(only redundancy)<br>Selection of with which measured value, control is effective.                                                                                                    |
| Ν  | ИС3           | L <sub>B</sub> :<br>L <sub>S</sub> :<br>L <sub>E</sub> : | 0.5 m<br>0.5 m<br>1.5 m                         | $\label{eq:system arrangement} \begin{array}{l} \mbox{System arrangement} \\ \mbox{Enter sensor/dosing point distances:} \\ \mbox{L}_S: Distance between the controlling sensor and the down dosing point \\ \mbox{L}_B: Distance between the controlling sensor and the up dosing point \\ \mbox{L}_E: Distance between the controlling sensor and the look-ahead sensor Notes on fig. 29: Sensor 1 is the controlling sensor, sensor 2 is the look-ahead el. \end{array}$ |

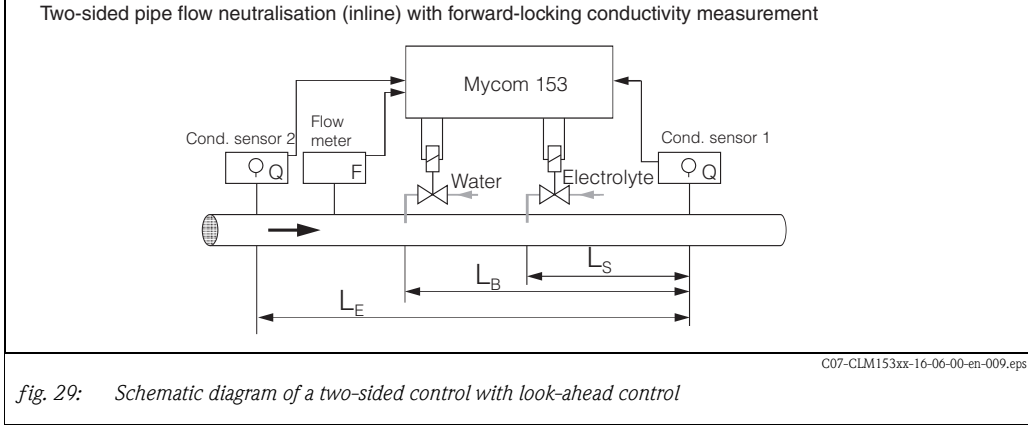

| CODE | CHOICE<br>(default = bold                             | l)                                 | INFO                                                                                                    |
|------|-------------------------------------------------------|------------------------------------|----------------------------------------------------------------------------------------------------|
| MC4  | Unit:<br>Unit:<br>4 mA value:<br>20 mA value:         | m3/h<br>s<br>                      | Flowmeter volume flow<br>Unit: Entry of the volume flow in m <sup>3</sup> /h or yd <sup>3</sup> /h<br>4 mA value: Enter minimum flow velocity value.<br>20 mA value: Enter maximum flow velocity value. |
| MC5  | Diameter                                              | 00 mm                              | <b>Pipe diameter</b><br>Entry of the internal diameter of the pipe located between the two sensors.                                                                                                    |
| MC6  | Function<br>Limit value<br>Kffc=1:<br>Kmax:<br>Kstop: | On<br>050.0<br>050.0<br>1.7<br>1.0 | $\label{eq:Feedforward control} \end{tabular} \begin{tabular}{lllllllllllllllllllllllllllllllllll$                                                                                                    |

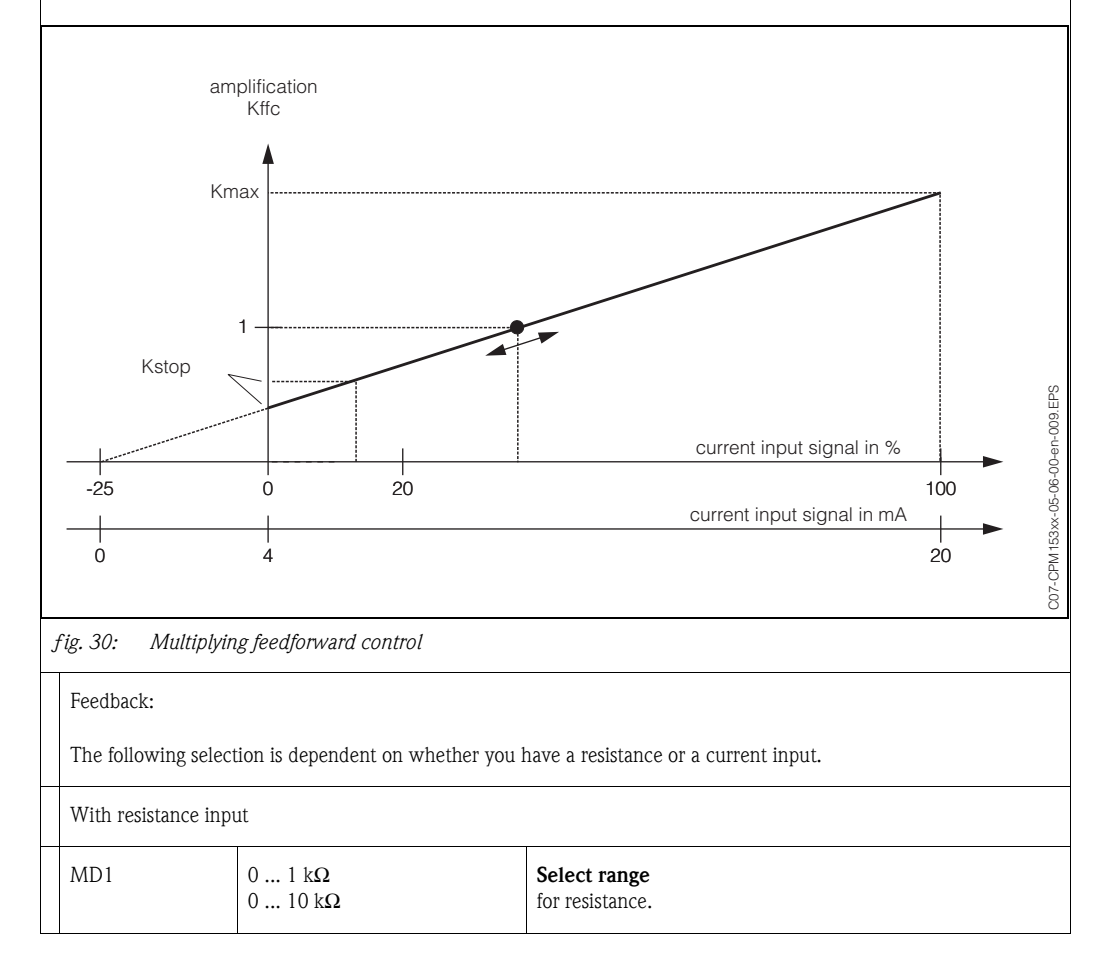

| CODE                | CHOICE<br>(default = bold                                                                                   | )                                                                                                    | INFO                                                                                                    |
|---------------------|----------------------------------------------------------------------------------------------------|----------------------------------------------------------------------------------------------------|----------------------------------------------------------------------------------------------------|
| MD2                 | act. resistance<br>kΩ                                                                                       |                                                                                                    | <ul> <li>Assign a value for y = 0%</li> <li>Drive the valve to y = 0%.</li> <li>The current resistance is displayed. You can change the valve position either manually or by pressing the arrow keys on the transmitter. Confirm the position for y = 0 % by pressing the "E" key.</li> <li>Note!</li> <li>If you cannot change it using the arrow keys, please check the "Actuators" menu (Field 165) to see if the relays have been assigned to valve control.</li> </ul> |
| MD3                 | act. resistance<br>kΩ                                                                                       |                                                                                                    | Assign a value for $y = 100\%$<br>Drive the valve to $y = 100\%$ .<br>Proceeding as in the previous field.                                                                                                    |
| For current input 1 | :                                                                                                    |                                                                                                    |                                                                                                    |
| MD4                 | y = 0 100 %                                                                                                 | mA:<br>4 20<br>20 4                                                                                         | Select current range<br>and assign the percentage range.                                                                                                    |
| MD5                 | act. mA value:<br>mA                                                                                        |                                                                                                    | Assign a value for $y = 0\%$<br>Drive the valve to $y = 0\%$ .<br>The current current value is displayed. You can change the<br>valve position either manually or by pressing the arrow keys on<br>the transmitter. Confirm the position for $y = 0\%$ by pressing<br>the "E" key.                                                                                                    |
|                     |                                                                                                    |                                                                                                    | If you cannot change it using the arrow keys, please check the "Actuators" menu (Field 165) to see if the relays have been assigned to valve control.                                                                                                    |
| MD6                 | act. mA value:<br>mA                                                                                        |                                                                                                    | Assign a value for $y = 100\%$<br>Drive the valve to $y = 100\%$ .<br>Proceeding as in the previous field.                                                                                                    |
| Characteristic:     | 1                                                                                                    |                                                                                                    | 1                                                                                                    |
| ME1                 | Linear character<br>Segmented chara                                                                         | istic<br>acteristic                                                                                         | Characteristic type selection<br>Linear characteristic : Corresponds to a constant control<br>gain.<br>Segmented characteristic : Corresponds to a range-<br>dependent control gain.                                                                                                    |
| ME2                 | Setpoint<br>Start neut<br>End neut<br>K <sub>R</sub> 1<br>K <sub>R</sub> 2                                  | 1000 mS/cm<br>800 mS/cm<br>1500 mS/cm<br>200 mS/cm<br>200 mS/cm                                             | Characteristic values for linear characteristic (constant control gain) ; $K_R$<br>Setpoint: The value which should be set.<br>Start neut: Start neutral zone<br>End neut: End neutral zone<br>$K_R 1$ (only with up dosing): Modulation gain for up dosing<br>$K_R 2$ (only with down dosing): Modulation gain for down<br>dosing                                                                                                    |
| ME3                 | Setpoint<br>Start neut.<br>End neut.<br>O.pnt. X1<br>O.pnt.Y1<br>O.pnt.Y2<br>Control po. 1<br>Control po. 2 | 1000 mS/cm<br>990 mS/cm<br>1010 mS/cm<br>900 mS/cm<br>0.20<br>1100 mS/cm<br>-0.20<br>800 mS/cm<br>1200mS/cm | Characteristic values for segmented characteristic<br>(range-dependent control gain)<br>Setpoint: The value which should be set.<br>Start neut: Start neutral zone<br>End neut: End neutral zone<br>Optimisation point 1 and 2: Entry with x and y coordinates<br>Control point 1: The dosing is 100% up for measuring values<br>< control point 1.<br>Control point 2: The dosing is 100% down for measuring<br>values > control point 2.                                  |

| CODE | CHOICE<br>(default = bold)                                                                                      | INFO                                                                                                    |
|------|----------------------------------------------------------------------------------------------------|----------------------------------------------------------------------------------------------------|
| ME4  | Fast process<br>Standard process<br>Slow process<br>User settings                                               | Select process character<br>If you have no experience in setting control parameters, the<br>defaults fast /standard / slow process are intended as an aid<br>to adapting the controller behaviour to the process. Select a<br>default and use the "controller simulation" (see below) to<br>check if these settings are relevant for your process.<br>Enter all the characteristic values yourself with the <b>user</b><br>settings.                                                                                                    |
| ME5  | $\begin{array}{l} K_R \ 1 = \\ K_R \ 2 = \\ Tn \ 1 = \\ Tn \ 2 = \\ Tv \ 1 = \\ Tv \ 2 = \end{array}$           | Characteristic values for user settings:<br>(K <sub>R</sub> 1 and K <sub>R</sub> 2 only with linear characteristic;<br>Index 1 only for up dosing,<br>Index 2 only for down dosing)<br>K <sub>R</sub> 1: Modulation gain for up dosing<br>K <sub>R</sub> 2: Modulation gain for down dosing<br>Tn: integral action time (0.0 999.9 min)<br>Tv: derivative action time (0.0 999.9 min)                                                                                                    |
| ME6  | Simulation<br>Off<br>On                                                                                         | <ul> <li>Select controller simulation</li> <li>Here, you can switch a configuration loop on or off. The hold is removed with an active controller simulation.</li> <li>Simulation on: The characteristic values entered in the previous field are used in the next field to simulate the controller behaviour.</li> <li>Off: Press "E" to leave the controller simulation.</li> </ul>                                                                                                    |
| ME7  | Function         auto           Set:         1000 mS/           act.:         1000 mS/           y:         000 | Controller simulation         Function: Here, you set whether an actuating variable         calculated by the controller ("auto"), or an actuating variable y         entered by the user ("manual") is to be output.         Set: Displays the current setpoint. If necessary, you can change         the setpoint. The other points (start/end of neutral zone, optimization points, control points) change accordingly.         Actual: Displays the current actual/measured value.         Y: With the "auto" function: displays the actuating variable         determined by the controller. With the "manual" function, you         can enter an actuating variable here. Values < 0 % mean |

To best adapt the controller parameters to the process, we recommend the following:

- Set values for controller parameter (Field ME5), activate simulation (Field ME6), deflect process: Field ME7: set function to "manual" and enter an actuating variable. Using the actual value, you can observe how the process is deflected.
- Switch the function to "auto". Now you can observe how the controller returns the actual value to the setpoint.
- If you want to set other parameters, press the "Enter" key and you will return to Field ME5. During this time, the controller continues to run in the background.
- If you have made your settings, press the "Enter" key again to return to Field ME6. There, you can continue or exit the simulation.

#### Note!

Ś

Only exit the controller simulation in Field ME6 with "Simulation off". Otherwise, the simulation will continue to run in the background.

### 6.4.15 Set up 2 – Limit switch

The transmitter has several possibilities for assigning a relay contact. The limit contactor can be assigned an on and off point, as well as a pickup and dropout delay. In addition, an error message can be generated when an alarm threshold is set. You can trigger cleaning in connection with this error message (see error/contact assignment page 49).

These functions can be used both for conductivity/concentration/resistivity measurement and for temperature measurement.

To illustrate the contact states of any relay contact or fault-signalling contact, refer to fig. 31:

On-point > off-point (with increasing measured values):

- The relay contact closes after the on-point at  $t_1$  is exceeded and the pickup delay  $(t_2 t_1)$  expires.
- When the alarm threshold at  $t_3$  is reached and the alarm delay  $(t_4$   $t_3)$  also expires, the fault signalling contact switches.
- With returning measured values, the fault-signalling contact reopens when the alarm threshold is undershot at  $t_5$ . The appropriate error message is deleted.
- The relay contact opens again after the off-point is reached at  $t_6$  and the dropout delay has elapsed  $(t_7 t_6)$ .

### Note!

- If the pickup and dropout delays are set to 0 s, the on and off points are the switch points of the contacts.
- You can make identical settings for a minimum function similar to the maximum function.

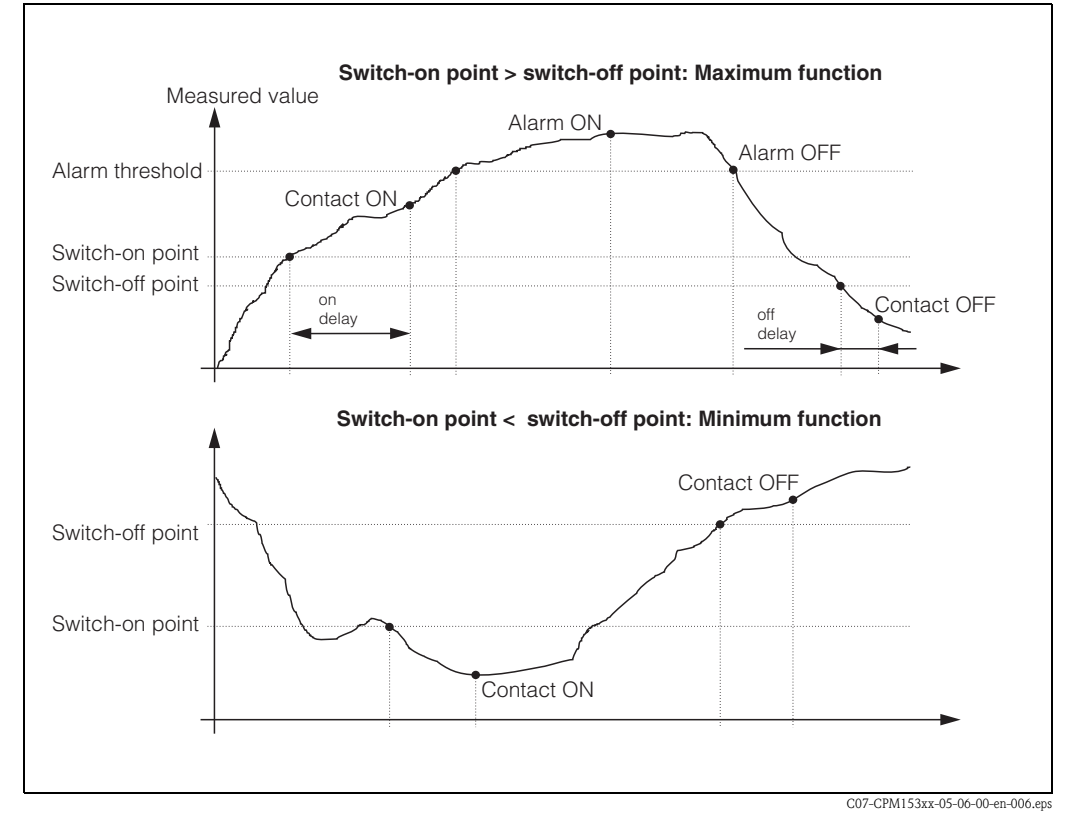

fig. 31: Diagram of the relationship between on and off points and on and off delay

### Monitoring of pharmaceutical water according to USP

Mycom S CLM153 with conductive sensors offers a function for monitoring water for injection (WFI) according to the USP (United States Pharmacopeia) standard, part 645.

Measurement is performed as follows:

- The uncompensated conductivity is measured.
- The temperature is measured and the value is rounded down to the next 5 °C step.
- The actual measured value is compared with the limit value for water according to USP at the corresponding temperature (see table).
- If the limit value is exceeded, an alarm is triggered.

Additionally, Mycom S offers a pre-alarm which is triggered at a freely configurable value (e.g. 80 % of USP value). You can use this pre-alarm to start regeneration of your plant in time.

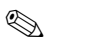

Note!

- The USP function is activated by assigning a limit switch to USP CH1 or USP CH2. The alarm is set via the alarm relay and the error messages E154 to E157. The pre-alarm is set by the relay assigned to the corresponding limit value (see chap. 6.4.5).
- The transmitter always uses uncompensated conductivity values for the USP function even if temperature-compensated values are shown on the display.

| Temperature [°C] | Conductivity [µS/cm] | Temperature [°C] | Conductivity [µS/cm] |
|------------------|----------------------|------------------|----------------------|
| 0                | 0.6                  | 55               | 2.1                  |
| 5                | 0.8                  | 60               | 2.2                  |
| 10               | 0.9                  | 65               | 2.4                  |
| 15               | 1.0                  | 70               | 2.5                  |
| 20               | 1.1                  | 75               | 2.7                  |
| 25               | 1.3                  | 80               | 2.7                  |
| 30               | 1.4                  | 85               | 2.7                  |
| 35               | 1.5                  | 90               | 2.7                  |
| 40               | 1.7                  | 95               | 2.9                  |
| 45               | 1.8                  | 100              | 3.1                  |
| 50               | 1.9                  |                  |                      |

| COL            | DE                             | CHOICE<br>(default = bo                                                                | 1d)                                                                                                    | INFO                                                                                                    |
|----------------|--------------------------------|----------------------------------------------------------------------------------------|----------------------------------------------------------------------------------------------------|----------------------------------------------------------------------------------------------------|
| 01             |                                | Limit switch 1<br>Limit switch 2<br>Limit switch 3<br>Limit switch 4<br>Limit switch 5 |                                                                                                    | Selection<br>of the limit switch which you wish to configure. The<br>five limit switches available.                                                                                                    |
| Lin            | mit switch 1 / 2               | / 3 / 4 / 5:                                                                           |                                                                                                    |                                                                                                    |
| OA<br>OC<br>OE | A1 / OB1 /<br>C1 / OD1 /<br>E1 | Function<br>Assignment<br>On point:<br>Off point:                                      | off<br>PV CH1<br>2000mS/cm /<br>0500 MΩ-cm /<br>99.99% /<br>10.50 pH<br>2000mS/cm /<br>0500 MΩ-cm /<br>99.99% /<br>10.50 pH | Limit switch configuration:<br><b>Function</b> : Activation of function as limit switch<br>Note!<br>A limit switch can only be activated if a relay has bee<br>assigned to it, see chap. 6.4.5.<br><b>Assignment</b> : Selection of the measured value to whi<br>limit value should apply. Selection: primary value CH2<br>perature CH1, primary value CH2, temperature CH2<br>CH1, USP CH2 (conductive sensors), combined (only<br>operating mode = combined circuits)<br><b>On-point</b> : Entry of the value at which the limit funct<br>activated.<br><b>Off-point</b> : Entry of the value at which the limit funct<br>deactivated.<br>(Settable range: 0 2000 mS/cm / 0 100% /<br>0 100 MΩ / −50 +150 °C / pH = 7.00 11.0) |
| OA<br>OC<br>OE | A2 / OB2 /<br>C2 / OD2 /<br>E2 | On delay:<br>Off delay:<br>Alarm thres-<br>hold:                                       | 0000 s<br>0000 s<br>2000mS/cm /<br>500 MΩ·cm /<br>99.99% /<br>10.50 pH                                                      | Limit switch configuration:<br>On delay: Entry of the switch-on delay of the limit s<br>relay (range 0 2000 s)<br>Off delay: Entry of the switch-off delay (range 0 2<br>Alarm threshold: Entry of the value (alarm threshold<br>which the fault signalling contact switches.                                                                                                    |

To enter the menu, proceed as follows:

# 6.4.16 Set up 2 – Controller quick adjustment

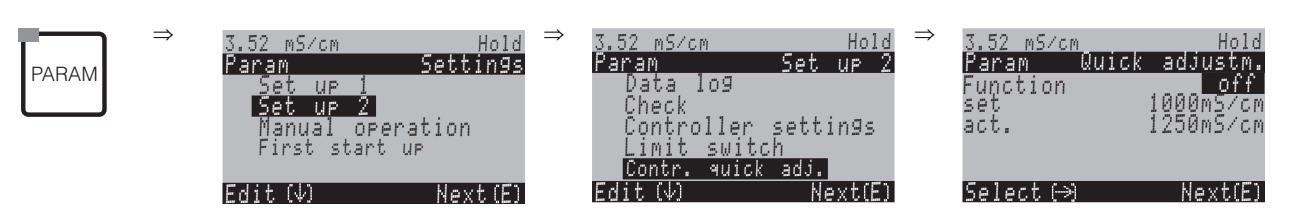
## 6.4.17 Set up 2 – Chemoclean

Chemoclean<sup>®</sup> is a system to automatically clean conductivity sensors. Water and cleaner are conveyed to the sensor by means of an injector (e.B. CYR10).

## Note!

The function group is only active if you have set Chemoclean = on in the "Setup 1"  $\rightarrow$  "Relays" menu; s. Field F1, chap. 6.4.5 page 40.

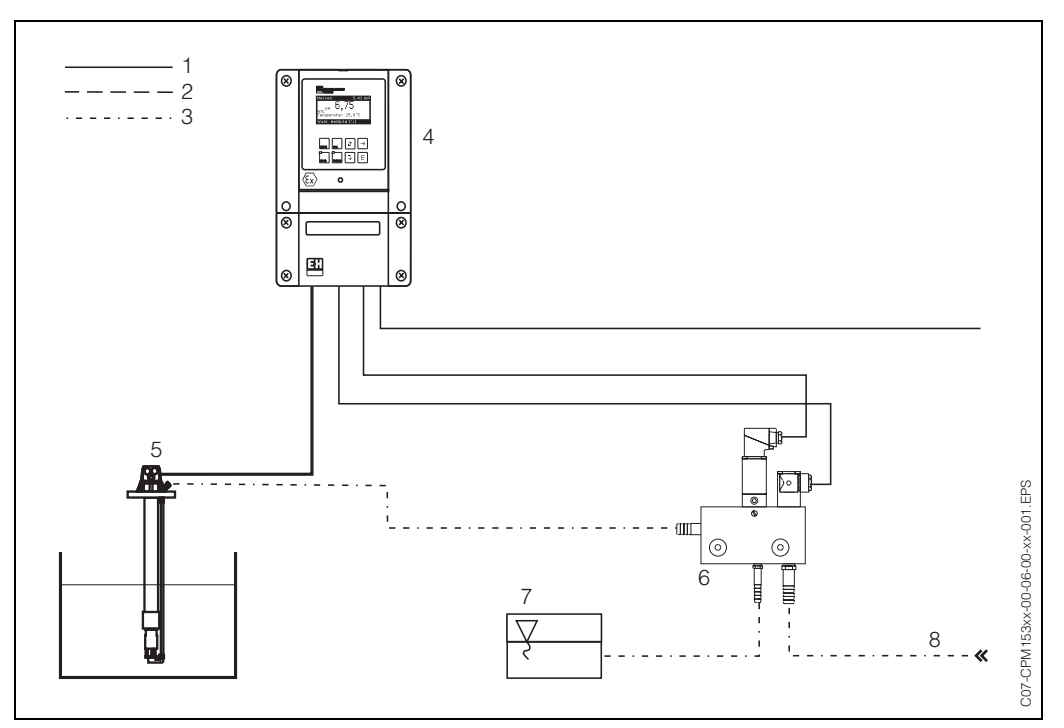

- fig. 32: 1: Electric line
  - 2: Pressurised air
  - 3: Water/cleaning liquid
  - 4: CLM153 transmitter
  - 5: Immersion assembly
  - 6: Injector CYR10
  - 7: Cleaning liquid
  - 8: Motive water

#### **Operation:**

- 1. In the menu "Set up 1"  $\rightarrow$  "Relays" (Field F1, s. page 40), the Chemoclean<sup>®</sup> function must be switched on and the appropriate contacts connected to the injector.
- The cleaning processes are configured in the menu "PARAM" → "Set up 2" → "Chemoclean". Here, the automatic or event-controlled cleaning can be adapted to the process conditions. One or more of the following controls are possible:
  - Weekly programme (see below, Fields OA1 to OAA5): Any number of cleanings can be started on each weekday
  - External control: a start can be triggered via the binary input. For this, external control must be activated in Field P1, "Select control levels": Ext. control "on")
  - Clean trigger: Cleaning is carried out if an error with a cleaning trigger occurs, (see also Field LM1 under "Set up 2" → "Check systems")
  - Power failure: cleaning is started after a power failure.

#### Manual operation:

Rapid on-site cleaning can be carried out with the menu: "PARAM"  $\rightarrow$  "Manual operation"  $\rightarrow$  "Chemoclean"  $\rightarrow$  press "E" twice ("start cleaning")

#### Weekly programming:

"PARAM"  $\rightarrow$  "Set up 2"  $\rightarrow$  "Chemoclean": Each day can be programmed individually. The following programmes are available

- "Clean": Cleaning started by entering the start time (s. fig. 33).
- "Clean Int": Cleaning is carried out at intervals with a defined spacing (s. fig. 33). This programme cannot be started via the binary inputs directly.
- "User": User-defined cleaning programmes (create in Programme Editor; from Field NAD1).

#### Programme sequences (cleaning example)

Monday:

2 x cleaning (at 11:00 and at 18:00) with 120 s. water, of which 60 s. additionally with cleaner. Clean every 30 mins. between 18:20 and 24:00 (= 1800 s.) with 120 s. water, of which 60 s. additionally with cleaner.

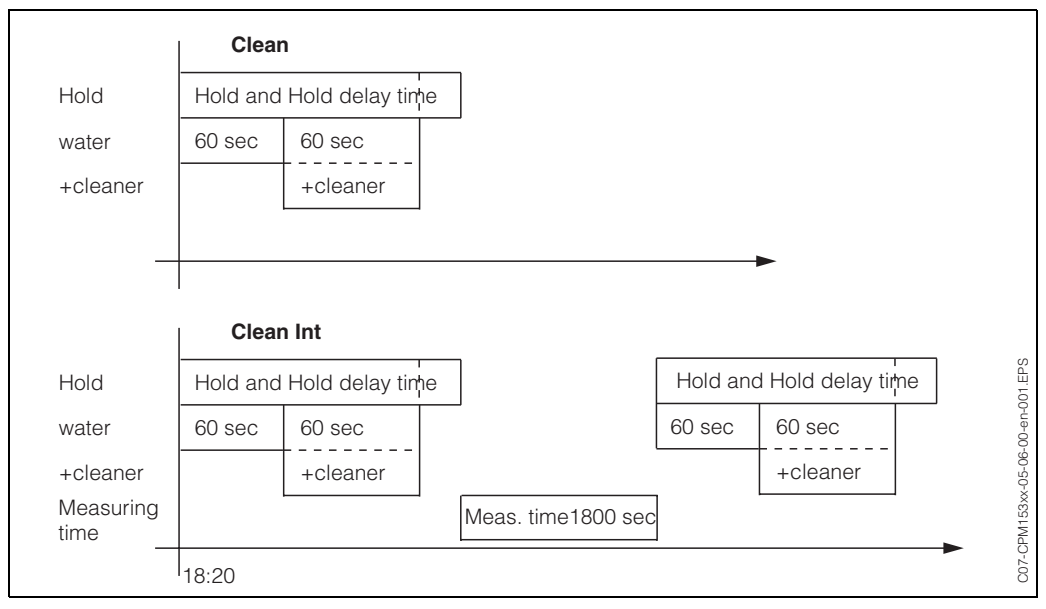

*fig. 33:* Graphic representation of the above example

| Required  | settings according to the example |
|-----------|-----------------------------------|
| (bold: to | be set by user):                  |

| Field OAA1 |       | Field OAA2<br>(with "Clean") |      | Field OAA2<br>(with "Clean Int" | ')    |
|------------|-------|------------------------------|------|---------------------------------|-------|
| Clean      |       | 01 Water                     | 60 s | 01 Water                        | 60 s  |
| 11:00      | 11:02 | 02 +Cleaner                  | 60 s | 02 +Cleaner                     | 60 s  |
| Clean      |       | 03 Water                     | Os   | 03 Water                        | 0s    |
| 18:00      | 18:02 | 04 Rep. Clean                | 0x   | Measuring time                  | 1800s |
| Clean Int  |       |                              |      |                                 |       |
| 18:20      | 24:00 |                              |      |                                 |       |

In this way, each day can be programmed (or copied) individually.

## To enter the menu, proceed as follows:

PARAM

| $\Rightarrow$ | 3.52 mS∕cm      | Hold     | $\Rightarrow$ | 3.52 m5∕cm   | Hold     |
|---------------|-----------------|----------|---------------|--------------|----------|
|               | Param           | Settings |               | Param        | Set up 2 |
|               | _Set up 1       |          |               | ↑ Controller | settings |
|               | <u>Set up 2</u> |          |               | Limit swit   | ch .     |
|               | Manual or       | peration |               | Contr, quic  | k adj.   |
|               | First star      | t up     |               | lopcal       |          |
|               |                 |          |               | Chemoclean   |          |
|               | Edit (↓)        | Next(E)  |               | Edit (4)     | Next(E)  |

| CODE       | CHOICE<br>(default = bold)                              |                           | INFO                                                                                                    |
|------------|---------------------------------------------------------|---------------------------|----------------------------------------------------------------------------------------------------|
| P1         | Automatic<br>Clean trigger<br>Ext. Control              | off<br>off<br>off         | <b>Select control levels</b><br>Activate the function which should trigger Chemoclean clea-<br>ning.                                                                                                    |
| P2         | Automatic<br>Clean trigger<br>Ext. Control              | off<br>off<br>off         | <b>Note in display:</b><br>Displays the current system status                                                                                                    |
| Р3         | Automatic<br>User prg.                                  |                           | Select the configuration menu<br>Automatic: Here, you can select cleaning programmes for<br>each weekday.<br>User programme: Here you create customer-specific pro-<br>grammes using the Programme Editor (see Programme Editor,<br>p. 76).                                                                                                    |
| Automatic: |                                                         |                           |                                                                                                    |
| PA1        | Monday<br>Tuesday<br><br>Sunday                         | 1<br>2<br><br>0           | Weekday selection menu<br>Select cleaning day. The number of cleaning triggers for the<br>day is shown behind each day.                                                                                                    |
| PA2        | Edit day?<br>Copy day?                                  |                           | Select day function<br>Edit day: You edit the cleaning sequence for this day.<br>Copy day: The day selected in OA1 is copied to the day selec-<br>ted in the field below.                                                                                                    |
| Edit day:  |                                                         |                           |                                                                                                    |
| PAA1       | Clean<br>18:22 18:23<br><b>No progr.</b>                |                           | View/edit day programme<br>You can see the complete daily programme or "No Progr.". You<br>can overwrite the option and also the already set programmes<br>by making a new selection.<br>The start and finish times are always given.<br>Example:<br>Clean<br>18:22 (start time) 18:23 (finish time)<br>User prog.: Use of a programme you created (see Programme<br>Editor, p. 76)                                                                                            |
| PAA2       | 01 Water<br>02 +Cleaner<br>03 Water<br>04 Rep. cleaning | 0 s<br>30 s<br>30 s<br>0x | <ul> <li>Select programme blocks The times for individual programme steps can be individually adjusted here. Select a block for editing by pressing "E".</li> <li>+Cleaner: Cleaner is conveyed in addition to water. Rep. cleaning: Number of repetitions of the previous steps 01 03 </li> <li>Note! <ul> <li>When you change one of this programme blocks the changes will affect every cleaning.</li> <li>Leave this selection by pressing "PARAM".</li> </ul> </li> </ul> |

| С | OD   | E               | CHOICE<br>(default = bold)                                    | INFO                                                                                                    |
|---|------|-----------------|---------------------------------------------------------------|----------------------------------------------------------------------------------------------------|
|   |      | РААЗ            | <b>0010 s</b><br>(0 9999s)                                    | Water / cleaner:<br>Enter the time during which the valve remains open to allow<br>the conveyance of water or cleaner.                                                                                                    |
|   |      | PAA4            | Repeat x number of<br>times<br><b>00</b><br>(0 10)            | <b>Repeat cleaning</b><br>How often should the previous step (cleaner or water) be<br>repeated?                                                                                                    |
|   |      | Copy day:       |                                                               |                                                                                                    |
|   |      | PAB1            | Tuesday<br>Wednesday<br><br>Sunday                            | <ul> <li>? = Monday</li> <li>Select the day</li> <li>to which you want to copy Monday (example).</li> <li>Note!</li> <li>Danger of data loss. When copying one day to another, the cleaning programmes of the target day are overwritten.</li> </ul>                                                                                                    |
|   | U    | er programme: ( | Programme Editor)                                             |                                                                                                    |
|   | PA   | AB1             | User prog. 1                                                  | <b>Select user programme</b><br>With Chemoclean there is one user programme available.                                                                                                    |
|   | PAB1 |                 | <b>Edit</b><br>Insert template<br>Enable<br>Disable<br>Rename | <ul> <li>Select edit function<br/>Insert template: An installed programme (e.g. Clean) can be<br/>inserted into the user programme.</li> <li>Note!</li> <li>After a programme is disabled, it can be re-enabled at any<br/>time.</li> <li>Leave this item by pressing "PARAM".</li> </ul>                                                                           |
|   |      | Edit:           |                                                               |                                                                                                    |
|   |      | PBA1            | 01<br>02<br>                                                  | Select rows<br>The row with the selected position number can be edited with<br>"E".<br>Note!<br>Leave this selection by pressing "PARAM".                                                                                                    |
|   |      | PBA2            | Change<br>Insert<br>Move to<br>Delete                         | Select the edit function for the selected block<br>Change: The function is changed for the selected position<br>Insert: A new block is inserted before the highlighted position.<br>Move to: The highlighted function is moved to a different<br>position.<br>Delete: The highlighted function is deleted (there is no query<br>whether you really want to delete!) |
|   |      | Change / in     | sert:                                                         |                                                                                                    |
|   |      | PBAA1           | Water<br>+Cleaner<br>Wait<br>Back to<br>                      | Select function<br>Back to: You can create a programme loop with this function<br>(for repeats).<br>Possible selection:<br>Water, +cleaner, wait, back to                                                                                                    |

| CODE |  |    | CHOICE<br>(default = bold) | INFO                                                            |                                                                                                    |
|------|--|----|----------------------------|-----------------------------------------------------------------|----------------------------------------------------------------------------------------------------|
|      |  |    | Move to:                   |                                                                 |                                                                                                    |
|      |  |    | PBAA2                      | (Displays blocks as list)<br>01 Water<br>02 +Cleaner<br>03 Wait | Select rows         You move the function selected in Field NADA1 to the high-lighted position.         Note!         The highlighted function will be overwritten. |
|      |  | In | sert template:             |                                                                 |                                                                                                    |
|      |  | PI | 3B1                        | User prog. = ?<br><b>No prog.</b><br>Clean                      | Select the template<br>you want to copy to the user programme.                                                                                                    |
|      |  | Ac | ctivate prograr            | nme:                                                            |                                                                                                    |
|      |  | PE | 3C1                        | Programme is activated                                          | Note in display (no entry):<br>The created or edited programme is enabled.                                                                                          |
|      |  | PF | 3C2                        | <b>User prog.</b><br>(0 9; A Z)                                 | <b>Change name</b><br>9-character name for your user programme, freely selectable.                                                                                  |
|      |  | Lc | ock programm               | e                                                               |                                                                                                    |
|      |  | PF | 3D1                        | Do you want to lock the programme?                              | <b>Ouery</b><br>Pressing "E" (= Continue) disables the programme.<br>Pressing "PARAM" (= Cancel) takes you back without disabling<br>the programme.                 |
|      |  | PE | 3D2                        | The programme was locked.                                       | Note in display (no entry)                                                                                                    |
|      |  | Re | ename prograr              | nme:                                                            |                                                                                                    |
|      |  | PE | 3E1                        | <b>User prog.</b><br>(0 9; A Z)                                 | <b>Change name</b><br>9-character name for your user programme, freely selectable.                                                                                  |

# 6.4.18 Manual operation

To enter the menu, proceed as follows:

| PARAM |
|-------|
|-------|

 $\Rightarrow$ 

| 3.52 mS∕cm<br>Param<br>Set up 1<br>Set up 2<br><u>Manual o</u><br>First stan | Hold<br>Settin9s<br>Peration<br>Pt up | ⇒ | 3.52 mS∕cm<br>Param Manual<br>HOLD off<br>HOLD on | Hold<br>operation |
|------------------------------------------------------------------------------|---------------------------------------|---|---------------------------------------------------|-------------------|
| Edit (∳)                                                                     | Next(E)                               |   | Edit(↓)                                           | Next(E)           |

| COD | DE         | CHOICE<br>(default = bold)                                    | INFO                                                                                                    |
|-----|------------|---------------------------------------------------------------|----------------------------------------------------------------------------------------------------|
| R1  |            | Chemoclean<br>Hold                                            | <ul> <li>Select manual operation</li> <li>Note!</li> <li>Leave the manual operating menu by pressing "PARAM", "DIAG" or "MEAS".</li> <li>The settings are only active in this menu. Nothing is saved when you leave.</li> </ul>                                                                                                    |
| R2  |            | <pre>!!!Caution!! You are now leaving manual operation.</pre> | If you leave the manual operation:<br>Note in display<br>Confirm by pressing "Enter": Leave the manual operation.<br>Cancel by pressing "PARAM": Continue with manual opera-<br>tion.                                                                                                    |
| Cł  | hemoclean: |                                                               |                                                                                                    |
| RI  | B1         | AutomaticoffClean triggeroffExt. Controloff                   | <b>Note in display (no entry):</b><br>System status                                                                                                    |
| RI  | 82         | no prog<br>Clean                                              | Chemoclean cleaning<br>No prog: Here, each external programme start is suppressed.<br>Clean: Here, you can start the Clean programme.<br>Note!<br>Leave this item by pressing "PARAM".                                                                                                    |
| H   | OLD:       |                                                               |                                                                                                    |
| RO  | C1         | HOLD off<br>HOLD on                                           | Select manual operation         Activate / deactivate Hold         The "HOLD" function freezes the current outputs as soon cleaning/calibration is undertaken.         Image: Solution of the second second seco |

# 6.4.19 Diagnosis

To enter the menu, proceed as follows:

DIAG

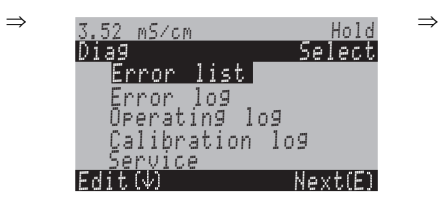

| C | ODE            | CHOICE<br>(default = bold)                                                                                                    | INFO                                                                                                    |
|---|----------------|----------------------------------------------------------------------------------------------------|----------------------------------------------------------------------------------------------------|
| U |                | Error list<br>Error log<br>Operation log<br>Calibration log<br>service                                                                  | <ul> <li>Error list: Displays the current active errors.<br/>(Complete error list with description s. page 92)</li> <li>Error log: Lists the last 30 signalled errors with date and time.</li> <li>Operation log (service code necessary): Lists the last 30 registered operating steps with date and time.</li> <li>Calibration log: Lists the last 30 calibrations undertaken with date and time.</li> <li>Note!</li> <li>Use the arrow keys to scroll through the lists.</li> <li>Leave the lists by pressing "E".</li> </ul>                                                                                                    |
|   | Service:       |                                                                                                    |                                                                                                    |
|   | Y              | Factory reset<br>Simulation<br>Instrument check<br>Reset<br>DAT download<br>Instrument version<br>Chemoclean<br>Reset count             | Selection for service diagnosis<br>Factory reset: Different data groups can be reset to the factory<br>settings.<br>Simulation: The transmitter behaviour can be simulated after<br>entering various parameters.<br>Instrument check: The instrument functions<br>(display, keys, etc.) can be tested individually.<br>Reset: Device reset ("warm start")<br>DAT download: Copy data into/out of the DAT module.<br>Instrument version: Device internal data e.g. serial number<br>can be queried.<br>Chemoclean (only, if the complete Chemoclean function is<br>activated): Inspecting programmes, inputs, mechanics.<br>Factory function: Reset counter, write access |
|   | Factory reset: |                                                                                                    |                                                                                                    |
|   | YA1            | Abort<br>Only start up data<br>Only calibration data<br>Complete reset<br>Service data<br>Operation log<br>Error log<br>Calibration log | <ul> <li>Set default Here you can select the data which you wish to reset to the factory settings. </li> <li>Note! Danger of data loss. Selecting a point and confirming with "Enter" deletes all the settings you made in this area! Pressing Cancel leaves this field without changing the values. </li> <li>Calibration data: All the saved data for calibrations such as zero point, slope, and offset. Start up data: The remaining data to be set. Complete reset: Calibration data + setting data Service data / logbooks: These functions are only for authorised service personnel. The service code is required.</li></ul>                                     |

| С | ODE               |              | CHOICE<br>(default = bold)                                    |                                                 | INFO                                                                                                    |
|---|-------------------|--------------|---------------------------------------------------------------|-------------------------------------------------|----------------------------------------------------------------------------------------------------|
|   |                   | Service data | / logbooks:                                                   |                                                 |                                                                                                    |
|   |                   | YAA1         | 0000                                                          |                                                 | Entry of the service code required                                                                                                    |
|   |                   |              |                                                               |                                                 | Note!<br>For service code setting, see Field D1, p. 35.                                                                                                    |
|   |                   | YAA2         |                                                               |                                                 | <b>Note in display:</b><br>Incorrect service code entry<br>(back to the last field)                                                                                                    |
|   | 5                 | Simulations: |                                                               |                                                 |                                                                                                    |
|   | Ŋ                 | YB1          | Simulation:<br>Output 1:<br>Output 2:                         | off<br>12.00 mA<br>04.00 mA                     | Adapt simulation (current outputs)<br>Simulation off: The frozen values from the last measurement<br>are used for the simulation.<br>Simulation on: The current values for the outputs can be<br>changed (Output 1, Output 2)                                                                                                    |
|   | Ŋ                 | YB2          | Simulation:<br>PV 1:<br>Temperature:<br>PV 2:<br>Temperature: | off<br>1mS/cm<br>025.0 °C<br>0mS/cm<br>000.0 °C | Adapt simulation (measured value/temperature)<br>Simulation off: The frozen values from the last measurement<br>are used for the simulation.<br>Simulation on: The values (measured value/temperature) can<br>be changed.                                                                                                    |
|   | Y                 | YB3          | Simulation:<br>Alarm relay:<br>Relay 1:<br>Relay 2:           | off<br>off<br>off<br>off                        | Adapt simulation (contacts)<br>Simulation off: The last statuses are frozen and used for the<br>simulation.<br>Simulation on: The contacts can either be opened (on) or<br>closed (off).<br>Note!<br>If you return to the measurement mode with the simulation                                                                                                    |
|   |                   |              |                                                               |                                                 | switched on, "Simul" and "Hold" flash in the display.                                                                                                    |
|   | Instrument check: |              |                                                               |                                                 |                                                                                                    |
|   |                   | YC1          | Display<br>Keypad<br>RAM<br>EEPROM<br>Flash                   |                                                 | <ul> <li>Selection for check</li> <li>Display: All the fields are queried alternately. Defective cells become visible.</li> <li>Keypad: All the keys must be pressed one after the other. If the system is functioning perfectly, the appropriate symbols appear in the display.</li> <li>RAM: "RAM O.K" message if there are no errors.</li> <li>EEPROM: "EEPROM O.K" message if there are no errors.</li> <li>Flash (memory): "Flash OK" message if there are no errors.</li> <li>Note!</li> <li>Leave this item by pressing "PARAM".</li> </ul> |

| COD | E               | CHOICE<br>(default = bold)                                     | INFO                                                                                                    |
|-----|-----------------|----------------------------------------------------------------|----------------------------------------------------------------------------------------------------|
|     | DAT download    | (only available if DAT module is pl                            | lugged in):                                                                                                    |
|     | YD1             | <b>DAT write</b><br>DAT read<br>Erase DAT                      | <ul> <li>DAT selection</li> <li>DAT write: You can save the both the configuration and the logbooks of your transmitter to the DAT module.</li> <li>DAT read: Copy the configuration saved on the DAT module into the EEPROM of the transmitter.</li> <li>Erase DAT: Delete all data on the DAT module.</li> <li>Note!</li> <li>After the "DAT read" copying procedure, a reset is triggered automatically, and the device is configured with the copied values. (See below for recet)</li> </ul> |
|     | DAT write:      |                                                                | values. (see below for reset).                                                                                                    |
|     | YD2             | !!Caution!! All the data on the<br>DAT module will be deleted. | Note in display<br>For safety reasons, you are asked if you really want to over-<br>write the existing data.                                                                                                    |
|     | YD3             | in process                                                     | Data are written to the DAT module                                                                                                    |
|     | DAT read:       |                                                                |                                                                                                    |
|     | YD4             | !!Caution!! All the data in the<br>Mycom S will be deleted.    | <b>Note in display</b><br>For safety reasons, you are asked if you really want to over-<br>write the existing data.                                                                                                    |
|     | YD5             | in process                                                     | Data are written to Mycom S                                                                                                    |
|     | Erase DAT:      |                                                                |                                                                                                    |
|     | YD6             | !!Caution!! All the data on the<br>DAT module will be deleted. | <b>Note in display</b><br>For safety reasons, you are asked if you really want to delete<br>the existing data.                                                                                                    |
|     | Reset           |                                                                |                                                                                                    |
|     | YE1             |                                                                | <b>Reset</b><br>You can restart the Mycom S with this function (similar to the<br>"warm start" on your computer). You can use this function if<br>the Mycom S does not react as expected.                                                                                                    |
|     |                 |                                                                | Note!<br>This reset does not change saved data.                                                                                                    |
|     | Instrument vers | sion:                                                          |                                                                                                    |
|     | YF1             | SW Version:1.2HW Version:1Serial No.:12345678Card ID:A1B       | <b>Controller data</b><br>Open controller data and the hardware version.                                                                                                    |
|     | YF2             | SW Version:1.2HW Version:1Serial No.:12345678Card ID:A1B       | Basic module data                                                                                                    |
|     | YF3             | SW Version:1.2HW Version:1Serial No.:12345678Card ID:A1B       | <b>Transmitter 1 data</b><br>Open transmitter data (1).                                                                                                    |

| со | DE           | CHOICE<br>(default = bold)                                             |                                  | INFO                                                                                                    |  |  |  |
|----|--------------|------------------------------------------------------------------------|----------------------------------|----------------------------------------------------------------------------------------------------|--|--|--|
|    | YF4          | SW Version:<br>HW Version:<br>Serial No.:<br>Card ID:                  | 1.2<br>1<br>12345678<br>A1B      | <b>Transmitter 2 data</b><br>Open transmitter data (2).                                                                                                    |  |  |  |
|    | YF5          | SW Version:<br>HW Version:<br>Serial No.:<br>Card ID:                  | 1.2<br>1<br>12345678<br>A1B      | <b>DC-DC converter data</b><br>(only for two circuit))<br>Module for power supply of transmitter 2                                                                                       |  |  |  |
|    | YF6          | SW Version:<br>HW Version:<br>Serial No.:<br>Card ID:                  | 1.2<br>1<br>12345678<br>A1B      | Relay data                                                                                                    |  |  |  |
|    | YF6          | 12345678901234<br>CLM153-A2B00A010                                     |                                  | <b>Enter serial number</b><br>14 digit number consisting of 0 9 and A Z                                                                                                    |  |  |  |
|    | YF7          |                                                                        |                                  | <b>Order Code</b><br>15 digit number consisting of 0 9 and A Z                                                                                                    |  |  |  |
|    | Chemoclean:  |                                                                        |                                  |                                                                                                    |  |  |  |
|    | YH1          | Automatic<br>Clean trigger<br>Ext. Control                             | off<br>off<br>off                | Note in display (no entry):<br>System status                                                                                                    |  |  |  |
|    | YH2          | With E running programme is<br>aborted.<br>Ext. Inputs<br>Mechanics    |                                  | Note in display (no entry):<br>To be able to carry out the diagnosis, you must abort the pro-<br>gramme currently running by pressing the "Enter" key.<br>Selection Chemoclean diagnosis |  |  |  |
|    | ҮНЗ          |                                                                        |                                  |                                                                                                    |  |  |  |
|    | Ext. Inputs  | :                                                                      |                                  |                                                                                                    |  |  |  |
|    | YHA1         | Start<br>Auto stop<br>Wait trigger<br>Ass. measurement<br>Ass. service | Userprog<br>On<br>On<br>On<br>On | Info field: status of external digital inputs                                                                                                    |  |  |  |
|    | Hardware:    |                                                                        |                                  |                                                                                                    |  |  |  |
|    | YHB1         | Water<br>Cleaner<br>Water and cleaner                                  |                                  | <b>Select mechanics</b><br>Select a function which shall be tested.                                                                                                    |  |  |  |
|    | YHB2         | Automatic<br>Clean trigger<br>Ext. Control                             | off<br>off<br>off                | Note in display (no entry):<br>System status                                                                                                    |  |  |  |
|    | Reset count: |                                                                        |                                  |                                                                                                    |  |  |  |
|    | YI1          | 0                                                                      |                                  | Reset count<br>(only triggered by watchdog)<br>Can be reset via Set Default → service data.                                                                                              |  |  |  |
|    | YH2          | 0                                                                      |                                  | Write count<br>Number of write accesses to the EEPROM is reported here.                                                                                                    |  |  |  |

## 6.4.20 Calibration

The calibration can be protected with the maintenance and the specialist codes. No calibration can be carried out at the display level (compare with page 35).

#### **Procedure:**

- 1. Move assembly to service position (when a rectractable assembly is used).
- 2. Remove sensor.
- 3. Clean sensor before calibration.

Calibration can be performed in two different ways:

- By measuring with a known conductivity (Fields xx to yy) in a calibration solution
- By entering the precise cell constant of the conductivity sensor (Field A5, p. 33).
- Note!
  - For the calibration described below, the transmitter must be in "Conductivity" operating mode. If the transmitter shows the resistivity or concentration mode, you have to switch to conductivity mode throughout calibration.
  - If automatic temperature compensation is selected for calibration (s. page 28), the corresponding temperature sensor must also be immersed in the calibration solution.
  - The instrument switches automatically to Hold (factory setting) whenever it is calibrated.
  - Cancel calibration by pressing the "MEAS" key.

| 3.52 mS | i∕cm   |              |       |  |
|---------|--------|--------------|-------|--|
| Cal     | Can    | <u>cel C</u> | alib. |  |
| no      |        |              |       |  |
| yes,    | Cancel | Calib        | ).    |  |
|         |        |              |       |  |
|         |        |              |       |  |
| Edit (1 | 9      | Nov          | + (F) |  |

- If you confirm this with "yes, cancel cal.", you return to the measurement mode.
- If you select "no", calibration is continued.

 $\Rightarrow$ 

CAL

| Cell cons<br>Airset<br>Installati<br>dit (4) | tant Cell c<br>Airset<br>ion factor Instal<br>Next(E) Edit (4)                                                                                                    | <u>onstant</u><br>lation factor<br>Next(E)                                                                                                    |
|----------------------------------------------|----------------------------------------------------------------------------------------------------|----------------------------------------------------------------------------------------------------|
| CODE                                         | CHOICE<br>(default = bold)                                                                                                    | INFO                                                                                                    |
| C1                                           | Sensor 1<br>Sensor 2<br>End calibration                                                                                                    | Selection for calibration<br>(only two circuit)<br>Select sensor 1 or 2, and then run through calibration for<br>individual sensor.                                                                                                    |
| C2                                           | Cell constant<br>Airset<br>Installation factor                                                                                                    | Selection<br>Cell constant: Calculate the cell constant of the sensor.<br>Airset (only inductive): The sensor must be calibrated at<br>and in a dry state.<br>The airset of inductive sensors is performed <b>before</b><br>determination of the cell constant.<br>Installiation factor (only inductive): Sensor calibration v<br>compensation for the wall effect after determination of th<br>constant. |
| Sch constant.                                | ·                                                                                                    |                                                                                                    |
| Below you fir<br>solution. If yo<br>zero.    | nd a description of a calibration with the to<br>bu want to perform a calibration with unco                                                                                    | emperature-compensated conductivity value of the referen-<br>ompensated conductivity, set the temperature coefficient o                                                                                                    |
| Immerse the scalibration so:                 | sensor (inductive or conductive) into the<br>lution.<br>sensor in such a way that there is a mini-<br>e of 15 mm to the vessel wall, so that the<br>ctor does not play a role. |                                                                                                    |
| CB1                                          | <b>025.0 °C</b><br>(-35.0 250°C)                                                                                                    | <b>Entry of MTC temperature</b><br>Enter the temperature at which the calibration is perform<br>(only MTC – manual temperature entry).                                                                                                    |
| CB2                                          | <b>2.10 % / K</b><br>(0.00 20.00% / K)                                                                                                    | Alpha value (TC value)<br>Enter the $\alpha$ value of the calibration solution. This value is<br>cified for the Endress+Hauser calibration solutions or is o<br>lated from the imprinted table                                                                                                    |
| CB3                                          | <b>Current measured value</b><br>(0.0 9999 mS/cm)                                                                                                    | <b>Current measured value</b><br>Enter the correct conductivity value of the calibration sol<br>It makes sense to use a calibration solution which is at >-<br>of the measuring range of the sensor used. The display is<br>always in mS/cm.                                                                                                    |
| CB4                                          | <b>5.9 cm-1</b><br>(0.1 9.99 cm-1)                                                                                                    | <b>Cell constant</b><br>The calculated cell constant is displayed and applied to Fi<br>A5 (s. page 33).                                                                                                    |

To enter the menu, proceed as follows:

 $\Rightarrow$ 

3.52 mS∕cm

Hold

3.52 mS∕cm Hold

| C                                                                                                    | CODE                    | CHOICE<br>(default = bold)      | INFO                                                                                                    |
|----------------------------------------------------------------------------------------------------|-------------------------|---------------------------------|----------------------------------------------------------------------------------------------------|
|                                                                                                    | CB5                     | ok                              | Calibration status                                                                                                    |
|                                                                                                    | CB6                     | Accept<br>Reject<br>Recalibrate | End of calibration<br>Accept: Pressing "E" accepts the new calibration data.<br>Reject: The data are not accepted, a recalibration will not be<br>started.<br>Recalibrate: The data are rejected and a new calibration will<br>be started. |
|                                                                                                    |                         | Proceed with                    |                                                                                                    |
|                                                                                                    | Airset (only inductive  | e):                             |                                                                                                    |
| Remove sensor from the liquid and dry <b>thoroughly</b> .<br>Note!<br>As long as the sensor is out of the medium during Air-<br>set, an error code referring to measuring range viola-<br>tion (E055/E056) can be ignored. |                         |                                 | 2 2 2 2 2 2 2 2 2 2 2 2 2 2 2 2 2 2 2                                                                                                    |
|                                                                                                    | CA1                     | 0.0µS/cm                        | <b>Current measured value</b><br>Start calibration residual coupling using CAL key.                                                                                                    |
|                                                                                                    | CA2                     | 42µS/cm                         | <b>Residual coupling</b><br>The residual coupling of the system (sensor and transmitter) is<br>displayed.<br>(Range: -8080 µS • cell constant)                                                                                             |
|                                                                                                    | CA3                     | ok                              | Calibration status                                                                                                    |
|                                                                                                    | CA4                     | Accept<br>Reject<br>Recalibrate | End of calibration<br>Accept: Pressing "E" accepts the new calibration data.<br>Reject: The data are not accepted, a recalibration will not be<br>started.<br>Recalibrate: The data are rejected and a new calibration will<br>be started. |
|                                                                                                    |                         | Proceed with                    |                                                                                                    |
|                                                                                                    | Installation factor (or | nly inductive):                 |                                                                                                    |
|                                                                                                    | The sensor remains i    | n the place of application.     |                                                                                                    |
|                                                                                                    | CCI                     | (-35.0 250°C)                   | Entry of MTC temperature<br>Enter the temperature at which the calibration performed (only<br>MTC – manual temperature entry).                                                                                                    |

| ( | CODE | CHOICE<br>(default = bold)                        | INFO                                                                                                    |
|---|------|---------------------------------------------------|----------------------------------------------------------------------------------------------------|
|   | CC2  | <b>2.10 % / K</b><br>(0.00 20.00% / K)            | Alpha value (TC value)<br>Enter the $\alpha$ value of the calibration solution. This value is specified for the Endress+Hauser calibration solutions or is calculated from the imprinted table                                               |
|   | CC3  | <b>Current measured value</b><br>(0.0 9999 mS/cm) | <b>Current measured value</b><br>Enter the correct conductivity value of the calibration solution. It makes sense to use a calibration solution which is at >40 % of the measuring range of the sensor used. The display is always in mS/cm. |
|   | CC4  | <b>1</b><br>(0.10 5.00)                           | <b>Installation factor</b><br>The calculated installation factor is displayed and applied to<br>Field AA2 (s. page 33).                                                                                                    |
|   | CC5  | Accept<br>Reject<br>Recalibrate                   | End of calibration<br>Accept: Pressing "E" accepts the new calibration data.<br>Reject: The data are not accepted, a recalibration will not be<br>started.<br>Recalibrate: The data are rejected and a new calibration will<br>be started.   |
|   |      | Proceed with                                      |                                                                                                    |

# 7 Maintenance

The transmitter Mycom S CLM153 itself does not contain wear parts and is maintenance free. Measuring point maintenance comprises:

- Cleaning of assembly and sensor
- Inspecting cables and connections
- Calibration (s. page 83)

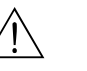

#### Warning!

Danger to persons. If you have to remove the sensor for servicing or calibration work, pay attention to the hazards caused by pressure, temperature and contamination.

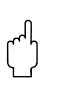

#### Caution!

Remember that any maintenance work on the instrument, assembly or sensors may have impacts on process control and the process itself.

# 7.1 Maintaining the measuring system

## 7.1.1 Cleaning

Depending on the process, and as far as necessary, the assembly, cables and sensor must be cleaned externally before inspection and calibration. For your own safety always follow the safety instructions (see above). If necessary wear protective clothing.

Remove dirt and deposits:

The selection of cleaning agent depends on the type of soiling. The most frequent soiling and the associated cleaning agents are listed in the table below:

| Type of soiling                                                                                        | Cleaning agent                                                                             |
|----------------------------------------------------------------------------------------------------|--------------------------------------------------------------------------------------------|
| Greases and oils                                                                                       | Substances containing tensides (alkaline) or water-soluble organic solvents (e.g. alcohol) |
| Warning!<br>Danger of caustic burns! Protect your hands, eyes and cloth                                | ing when you use the following detergents.                                                 |
| Calciferous deposits, metal hydroxide deposits,<br>heavy biological deposits Light biological deposits | 3% HCl<br>or with Chemoclean:<br>HCl (10%) in injector thinned to approx. 3%               |
| Sulphide deposits                                                                                      | Mixture of hydrochloric acid (3%) and thiocarbamide (commercially available)               |
| Protein deposits                                                                                       | Mixture of hydrochloric acid (0.1 molar) and pepsin (commercially available)               |
| Light biological deposits                                                                              | Water under pressure                                                                       |

## 7.1.2 Inspecting cables and connections

Please check cables and connections using the following checklist. As there are many different combination possibilities, these instructions are kept to a general level and must be applied to the current installation.

- Check the sensor plug-in head for airtightness and humidity.
- Check the sensor cable and particularly the outer insulation for breaks.
- Sensor cables which have become damp on the inside must be replaced. Drying alone is not sufficient!
- If you are using a junction box: The inside of the box must be clean and dry. Moist dehydrating bags must be replaced.\*
- Retighten the terminals in the junction box.\*
- For field instruments: Retighten the terminals in the instrument. Also check that the interior and the PCBs are clean, dry and free of corrosion (if not, check the seals and threaded joints for leaks and breaks). \*, \*\*
- For panel-mounted instruments: Retighten the terminals on the instrument, check the BNC connector. \*, \*\*
- Cable screens must be connected exactly as shown in the wiring diagram. If the screen is connected incorrectly or not at all, the fail-safety of the instrument could be impaired.

\*: The frequency of these checks is dependent on environmental influences. In a normal climate and non-aggressive environment, an annual check is sufficient.

\*\*: This work may only be carried out on a voltage-free instrument, as some of the terminals carry mains voltage.

## 7.1.3 Simulation of conductive sensors for device test

You can check the transmitter for conductive conductivity by substituting resistors for the measurement section and temperature sensor. The accuracy of the simulation depends on the accuracy of the resistors.

#### Temperature

The temperature values in the table on the right apply if a temperature offset is not set at the Mycom S.

All resistance values are increased by factor 10 for temperature sensor type Pt 1000.

🕲 Note!

- Connect the temperature equivalent resistor in three-wire technology.
- You can use the service kit "Cond. test adapter" (Order No.: 51500629) when connecting resistor decades instead of the cond. sensor.

| i t i too equivalent resistances. |                  |  |  |  |  |
|-----------------------------------|------------------|--|--|--|--|
| Temperature                       | Resistance value |  |  |  |  |
| −20 °C                            | 92.13 Ω          |  |  |  |  |
| −10 °C                            | 96.07 Ω          |  |  |  |  |
| −0 °C                             | 100.00 Ω         |  |  |  |  |
| 10 °C                             | 103.90 Ω         |  |  |  |  |
| 20 °C                             | 107.9 Ω          |  |  |  |  |
| 25 °C                             | 109.73 Ω         |  |  |  |  |
| 50 °C                             | 119.40 Ω         |  |  |  |  |
| 80 °C                             | 130.89 Ω         |  |  |  |  |
| 100 °C                            | 138.50 <b>Ω</b>  |  |  |  |  |
| 200 °C                            | 175.84 Ω         |  |  |  |  |

Dt 100 accuircelant register ag

#### Conductivity

If the cell constant k is set to the value in the second column of the table on the right, then the conductivity values of this table apply. Otherwise the following applies: Conductivity $[mS/cm]=k\cdot 1/R[k\Omega]$ 

| Resistance R | Cell constant k | Display with conductivity |
|--------------|-----------------|---------------------------|
| 10 <b>Ω</b>  | 1 cm-1          | 100 mS/cm                 |
|              | 10 cm-1         | 1000 mS/cm                |
| 100 Ω        | 0.1 cm-1        | 1 mS/cm                   |
|              | 1 cm-1          | 10 mS/cm                  |
|              | 10 cm-1         | 100 mS/cm                 |
| 1000 Ω       | 0.1 cm-1        | 0.1 mS/cm                 |
|              | 1 cm-1          | 1 mS/cm                   |
|              | 10 cm-1         | 10 mS/cm                  |
| 10 kΩ        | 0.01 cm-1       | 1 µS/cm                   |
|              | 0.1 cm-1        | 10 µS/cm                  |
|              | 1 cm-1          | 100 µS/cm                 |
|              | 10 cm-1         | 1 mS/cm                   |
| 100 kΩ       | 0.01 cm-1       | 0.1 mS/cm                 |
|              | 0.1 cm-1        | 1 µS∕cm                   |
|              | 1 cm-1          | 10 µS/cm                  |
| 1 MΩ         | 0.01 cm-1       | 0.01 µS/cm                |
|              | 0.1 cm-1        | 0.1 µS/cm                 |
|              | 1 cm-1          | 1 µS∕cm                   |
| 10 MΩ        | 0.01 cm-1       | 0.001 µS/cm               |
|              | 0.1 cm-1        | 0.01 µS/cm                |

## 7.1.4 Simulation of inductive sensors for device test

An inductive sensor alone cannot be simulated using resistors. However, you can use equivalent resistors to check the entire system CLM153 (inductive) including the sensor. Please pay attention to the cell constant k (e.g.  $k_{nominal} = 2$  for CLS50,  $k_{nominal} = 5.9$  for CLS52).

For an exact simulation, use the cell constant actually used (can be read off in Field C124) for calculating the reading:

Display cond.[mS/cm]= $k \cdot 1/R[k\Omega]$ 

| Reference values for the simulation CLS52 at 25 °C: | Simulation resistance R | Cell constant k | Display cond. |
|-----------------------------------------------------|-------------------------|-----------------|---------------|
| Carrying out the simulation:                        | 6.8 Ω                   | 5.90 cm-1       | 868 mS/cm     |
| and connect it to a resistor decade, for            | 33 <b>Ω</b>             | 5.90 cm-1       | 178.8 mS/cm   |
| example.                                            | 330 Ω                   | 5.90 cm-1       | 17.88 mS/cm   |
|                                                     | 3.3 kΩ                  | 5.90 cm-1       | 1.788 mS/cm   |

## 7.1.5 Checking conductive conductivity sensors

Measuring surface connection:

The measuring surfaces are directly connected with connections of the sensor plug. Check with ohmmeter at < 1  $\Omega.$ 

- Measuring surface shunt:
- A shunt may not exist between the measuring surfaces. Check with ohmmeter at  $>20\ M\Omega.$

Temperature sensor

Refer to the sensor nameplate for the type of temperature sensor used.

The sensor can be checked with an ohmmeter at the sensor plug:

- Pt 100 at 25 °C = 109.79  $\Omega$
- Pt 1000 at 25 °C = 1097.9 Ω
- NTC 10k at 25 °C = 10 k $\Omega$
- Connection:

Make sure the terminals are correctly assigned for sensors with terminal connection (CLS12/13). Check that the terminal screws are secure.

# 7.1.6 Checking inductive conductivity sensors

The following data apply to sensors CLS50 and CLS52.

- Test send coil and receive coil (white and rot coaxial cable, each measured between inner connector and screen):
  - ohmic resistance approx. 0.5 ... 2  $\Omega$
  - Inductance approx. 180 ... 500 mH (at 2 kHz, serial connection as equivalent circuit diagram) CLS50: approx. 250 ... 450 mH
    - CLS52: approx. 180 ... 360 mH
- Test coil shunt:

A shunt may not exist between the coils (from red coax to white coax). Check with ohmmeter at  $>20~\text{M}\Omega.$ 

Test temperature sensor:

You can use the table in chap. 7.1.3 to check the Pt 100. The resistance values between the green and white cores and green and yellow cores must be identical.

 Test temperature sensor shunt: Shunts may not exist between the temperature sensor (green, white or yellow lines) and the coils (red coax or white coax). Check with ohmmeter at > 20 MΩ.

# 7.1.7 Checking line extension and boxes

- Use the methods described in chap. 7.1.3 or chap. 7.1.4 to carry out a quick functional check from the sensor plug (for conductive sensors) or from the sensor (for inductive sensors) to the device. The easiest way to connect the resistor decades is with the "conductivity test adapter" service kit, Order No: 51500629.
- Check the junction boxes for:
  - moisture (impact at low conductivity, if necessary dry box, replace seals, insert dehydrating bag)
  - correct connection of all lines
  - connection of the outer screening
  - security of the terminal screws.

<sup>•</sup> Temperature sensor shunt: A shunt may not exist between the measuring surfaces and the temperature sensor. Check with ohmmeter at > 20 M $\Omega$ .

# 8 Troubleshooting

Trouble-shooting relates not only to measures which

- can be carried out without opening the instrument but also
- to instrument defects which require the replacement of components.

# 8.1 Troubleshooting instructions

In this chapter, you will find diagnosis information and information on eliminating errors which occur:

chap. 8.1.1, p. 92: Error number list

- → List of all occurring error numbers.
- chap. 8.1.2, p. 95: Process-specific errors  $\rightarrow$  e. g. temperature value is incorrect.
- chap. 8.1.3, p. 97: Device-specific errors  $\rightarrow$  e.g. display is dark.

Before starting the repair work, please note the following safety instructions:

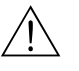

Warning! Danger to life.

- De-energise the instrument before you open it. Check that there is no voltage and secure the switch(es) against switch-on.
- If work is required under voltage, this may only be carried out by an electrician, but a second person must be present for safety reasons.
- Switching contacts may be powered by separate circuits. Also de-energise these circuits before you work on the terminals.

Caution!

Danger to components through electrostatic discharge (ESD).

• Electronic components are sensitive to electrostatic discharge. Take protective measures, e.g. remove the charge from your person by touching the PE or wear a permanent grounding in the form of a wrist strap.

Highly dangerous: Plastic floors at low air humidity and clothing made of synthetic materials.

• For your own safety, always use genuine spare parts. Only genuine spare parts ensure the correct function, accuracy and reliability after repairs.

## 8.1.1 Error number list: Troubleshooting and configuration

In the following error list, you can find a description of all the error numbers occurring. For each error number there is also data on whether the factory setting (= Fact.) of this error triggers

- an alarm,
- an error current or
- cleaning.

To enter the error list, proceed as follows:

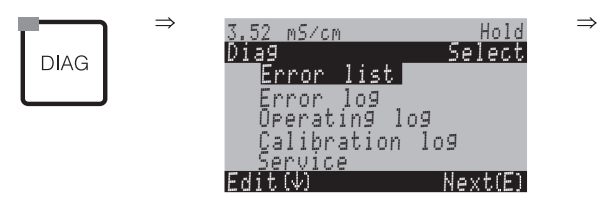

- Note!
  - Please process the errors as shown in Field H5 (Alarm menu) on page 49.
  - The second column shows the assignment acc. to NAMUR work sheet NA64 (failure, maintenance, function control).

| Error no. | NAMUR<br>class   | Error message                                     | Possible causes / measures                                                                                                    | Alarm<br>contac | ct   | Error | current | Autom<br>cleanin | atic<br>ng start |
|-----------|------------------|---------------------------------------------------|----------------------------------------------------------------------------------------------------|-----------------|------|-------|---------|------------------|------------------|
|           |                  |                                                   |                                                                                                    | Fact.           | User | Fact. | User    | Fact.            | User             |
| E001      | Failure          | Memory error                                      | Switch instrument off and back on.                                                                                                    | yes             |      | no    |         | -                | -                |
| E002      | Failure          | Data error in EEPROM                              | Corrective maintenance in the factory, if necessary.                                                                                                    | yes             |      | no    |         | -                | -                |
| E003      | Failure          | Invalid configuration                             |                                                                                                    |                 |      |       |         |                  |                  |
| E004      | Failure          | Incompatible hardware                             | The new software cannot recognise the module.                                                                                                    |                 |      |       |         |                  |                  |
| E006      | Failure          | Error transmitter 2                               | Test with new transmitter.                                                                                                    | yes             |      | no    |         | -                | -                |
| E007      | Failure          | Error transmitter 1                               | The new software cannot recognise the module.         Test with new transmitter.         Check sensor and sensor connection (chap. 7.1.5 / chap. 7.1.6 or by Endress + Hauser service)         Check temperature sensor and connections; if necessary, check transmitter with temperature simulator.         Check single measured values (input 1 / input 2) for plausibility         Carry out airset again (only inductive; at air) or replace sensor. Clean and dry sensor before airset. | yes             |      | no    |         | -                | -                |
| E008      | Failure          | Error sensor 1                                    | Check sensor and sensor connection                                                                                                    | yes             |      | no    |         | no               |                  |
| E009      | Failure          | Error sensor 2                                    | (chap. 7.1.5 / chap. 7.1.6 or by         Endress + Hauser service)         V         Check temperature sensor and connections: if necessary, check transmitter with                                                                                                    | yes             |      | no    |         | no               |                  |
| E010      | Failure          | Error temp. sensor 1                              | Check temperature sensor and connec-<br>tions; if necessary, check transmitter with<br>temperature simulator.                                                                                                    | yes             |      | no    |         | no               |                  |
| E011      | Failure          | Error temp. sensor 2                              |                                                                                                    | yes             |      | no    |         | no               |                  |
| E019      | Failure          | Delta limit exceeded                              | Check single measured values<br>(input 1 / input 2) for plausibility                                                                                                    | yes             |      | no    |         | -                | -                |
| E025      | Failure          | Limit Airset Offset 1 exceeded                    | Carry out airset again (only inductive; at                                                                                                    |                 |      |       |         |                  |                  |
| E026      | Failure          | Limit Airset Offset 2 exceeded                    | before airset.                                                                                                    |                 |      |       |         |                  |                  |
| E034      | Failure          | Calibrating range of measuring cell 1 exceeded    | Clean sensor and recalibrate; if necessary, check sensor, line and connections.                                                                                                    | yes             |      | no    |         | -                | -                |
| E035      | Failure          | Calibrating range of measuring cell 1 under range |                                                                                                    | yes             |      | no    |         | -                |                  |
| E036      | Failure          | Calibrating range of measuring cell 2 exceeded    |                                                                                                    | yes             |      | no    |         | -                |                  |
| E037      | Failure          | Calibrating range of measuring cell 2 under range |                                                                                                    | yes             |      | no    |         | -                |                  |
| E038      | Mainte-<br>nance | Delta limit exceeded                              | Check single measured values (input 1 / input 2) for plausibility Measuring can still continue until failure error E019 occurs.                                                                                                    | yes             |      | no    |         | -                | -                |

| Error no. | NAMUR<br>class   | Error message                                                     | Possible causes / measures                                                                                                    | Alarm<br>contac | t    | Error | current | Autom<br>cleanir | atic<br>1g start |
|-----------|------------------|-------------------------------------------------------------------|----------------------------------------------------------------------------------------------------|-----------------|------|-------|---------|------------------|------------------|
|           |                  |                                                                   |                                                                                                    | Fact.           | User | Fact. | User    | Fact.            | User             |
| E046      | Failure          | Installation factor range of measuring cell 1 exceeded            | Check pipe diameter, clean sensor and carry out calibration again (only for induc-                                                                                                    |                 |      |       |         |                  |                  |
| E047      | Failure          | Installation factor range of measuring cell 1 under range         | tive).                                                                                                    |                 |      |       |         |                  |                  |
| E048      | Mainte-<br>nance | Installation factor range of measuring cell 2 exceeded            |                                                                                                    | yes             |      | no    |         | _                | _                |
| E049      | Mainte-<br>nance | Installation factor range of measuring cell 2 under range         |                                                                                                    | yes             |      | no    |         | -                | -                |
| E053      | Failure          | Actuator failure                                                  |                                                                                                    |                 |      |       |         |                  |                  |
| E054      | Mainte-<br>nance | Dosing time alert                                                 | Feedback to controller defective                                                                                                    | yes             |      | no    |         | _                | _                |
| E055      | Failure          | Display / measuring range of main measured value 1 under range    | Immerse sensor in conductive medium.<br>For inductive: Carry out airset.<br>As long as the sensor is out of the medium<br>during Airset, an error code referring to<br>measuring range violation can be ignored.                                                                                                    | yes             |      | no    |         | no               |                  |
| E056      | Failure          | Display / measuring range of main<br>measured value 2 under range |                                                                                                    | yes             |      | no    |         | no               |                  |
| E057      | Failure          | Display / measuring range of main<br>measured value 1 exceeded    |                                                                                                    | yes             |      | no    |         | no               |                  |
| E058      | Failure          | Display / measuring range of main<br>measured value 2 exceeded    |                                                                                                    | yes             |      | no    |         | no               |                  |
| E059      | Failure          | Temperature 1 under range                                         | Temperature sensor defective;<br>Sensor line interrupted or short-circuited;<br>Incorrect sensor type selected                                                                                                    | yes             |      | no    |         | no               |                  |
| E060      | Failure          | Temperature 2 under range                                         |                                                                                                    | yes             |      | no    |         | _                | _                |
| E061      | Failure          | Temperature 1 over range                                          | Simulation s. chap. 7.1.3 / chap. 7.1.4.                                                                                                    | yes             |      | no    |         | no               |                  |
| E062      | Failure          | Temperature 2 over range                                          |                                                                                                    | yes             |      | no    |         | -                | _                |
| E063      | Failure          | 0/4 mA limit output 1                                             | Measured value outside specified current                                                                                                    | yes             |      | no    |         | no               |                  |
| E064      | Failure          | 20 mA limit output 1 exceeded                                     | Simulation s. chap. 7.1.3 / chap. 7.1.4.       y         Measured value outside specified current range:       y         Check measured value for plausibility, if necessary adjust current output assign-       y                                                                                                    | yes             |      | no    |         | no               |                  |
| E065      | Failure          | 0/4 mA limit output 2                                             | if necessary adjust current output assign-<br>ment 0/4 mA and/or 20 mA.                                                                                                    | yes             |      | no    |         | -                | -                |
| E066      | Failure          | 20 mA limit output 2                                              | Sensor line interrupted or short-circuited;<br>Incorrect sensor type selected<br>Simulation s. chap. 7.1.3 / chap. 7.1.4.<br>Measured value outside specified current<br>range:<br>Check measured value for plausibility,<br>if necessary adjust current output assign-<br>ment 0/4 mA and/or 20 mA.<br>Dosing devices defective;<br>chemical supply empty; | yes             |      | no    |         | -                | -                |
| E067      | Mainte-<br>nance | Alarm threshold of limit switch 1 exceeded                        | Dosing devices defective;<br>chemical supply empty;                                                                                                    | yes             |      | no    |         | _                | -                |
| E068      | Mainte-<br>nance | Alarm threshold of limit switch 2 exceeded                        | measured value incorrect $\rightarrow$ check for<br>plausibility and function;<br>Incorrect control direction set;                                                                                                    | yes             |      | no    |         | _                | -                |
| E069      | Mainte-<br>nance | Alarm threshold of limit switch 3 exceeded                        | incorrect contact assigned;<br>Incorrect control function assigned                                                                                                    | yes             |      | no    |         | _                | -                |
| E070      | Mainte-<br>nance | Alarm threshold of limit switch 4 exceeded                        |                                                                                                    | yes             |      | no    |         | no               |                  |
| E071      | Mainte-<br>nance | Alarm threshold of limit switch 5 exceeded                        |                                                                                                    | yes             |      | no    |         | no               |                  |
| E072      | Failure          | Polarisation 1                                                    | Clean sensor. Use higher cell constant.                                                                                                    |                 |      |       |         |                  |                  |
| E073      | Failure          | Polarisation 2                                                    |                                                                                                    | yes             |      | no    |         | no               |                  |
| E074      | Failure          | Temperature 1 out of range of TC table                            | Check measurement and tables for plausi-<br>bility;                                                                                                    | yes             |      | no    |         | no               |                  |
| E075      | Failure          | Temperature 1 out of range of conc. table                         | II necessary, adjust or extend table.                                                                                                    | yes             |      | no    |         | no               |                  |
| E076      | Failure          | Conductivity out of range of conc.<br>table                       |                                                                                                    | yes             |      | no    |         | no               |                  |

| Error no. | NAMUR<br>class   | Error message                                        | Possible causes / measures                                                     | Alarm<br>contac | t    | Error | current | Autom<br>cleanin | atic<br>ng start |
|-----------|------------------|------------------------------------------------------|--------------------------------------------------------------------------------|-----------------|------|-------|---------|------------------|------------------|
|           |                  |                                                      |                                                                                | Fact.           | User | Fact. | User    | Fact.            | User             |
| E077      | Failure          | Temperature 2 out of range of TC table               | Check measurement and tables for plausi-<br>bility;                            |                 |      |       |         |                  |                  |
| E078      | Failure          | Temperature 2 out of range of conc. table            | If necessary, adjust of extend table.                                          |                 |      |       |         |                  |                  |
| E079      | Failure          | Conductivity 2 out of range of conc. table           |                                                                                |                 |      |       |         |                  |                  |
| E080      | Funct.<br>check  | Range of current output 1 too small                  | Increase measuring range span for current output assignment                    | no              |      | no    |         | no               |                  |
| E081      | Funct.<br>check  | Range of current output 2 too small                  |                                                                                | no              |      | no    |         | no               |                  |
| E091      | Failure          | Display / measuring range combined value below range | combined pH value < 7 pH                                                       | yes             |      | no    |         | no               |                  |
| E092      | Failure          | Display / measuring range combined value above range | combined pH value > 11 pH                                                      | yes             |      | no    |         | no               |                  |
| E100      | Funct.<br>check  | Current out simulation on                            | Check if functions were consciously selec-<br>ted                              | no              |      | no    |         | no               |                  |
| E101      | Funct.<br>check  | Service function on                                  |                                                                                | no              |      | no    |         | no               |                  |
| E106      | Funct.<br>check  | Download active                                      | Wait for download to end.                                                      | no              |      | no    |         | no               |                  |
| E116      | Failure          | Download error                                       | Repeat download.                                                               | no              |      | no    |         | no               |                  |
| E117      | Failure          | Error DAT module                                     | Check with other DAT memory module; when writing to DAT: repeat write process  | yes             |      | no    |         | -                | -                |
| E152      | Mainte-<br>nance | PCS 1 alarm                                          | Conductivity sensor defective or totally soiled; measured water flow in bypass | no              |      | no    |         | no               |                  |
| E153      | Mainte-<br>nance | PCS 2 alarm                                          | interrupted;<br>air cushion in assembly; measuring line<br>interrupted         | no              |      | no    |         | no               |                  |
| E154      | Mainte-<br>nance | Error USP 1                                          | Conductivity too high, check process.<br>Check temperature for plausibility.   | no              |      | no    |         |                  |                  |
| E155      | Mainte-<br>nance | USP 1 temperature error                              |                                                                                | no              |      | no    |         |                  |                  |
| E156      | Mainte-<br>nance | Error USP 2                                          |                                                                                | no              |      | no    |         | no               |                  |
| E157      | Mainte-<br>nance | USP 2 temperature error                              |                                                                                | no              |      | no    |         |                  |                  |
| E171      | Mainte-<br>nance | Current input 1 under range                          | Measure input signal.<br>Permitted: 4 20 mA                                    | no              |      | no    |         |                  |                  |
| E172      | Mainte-<br>nance | Current/resistor input 1 over range                  | kesistance input: see controller configura-<br>tion (feedback) also            | no              |      | no    |         |                  |                  |
| E173      | Mainte-<br>nance | Current input 2 under range                          | Cause is the connected device or the wiring.                                   | no              |      | no    |         |                  |                  |
| E174      | Mainte-<br>nance | Current input 2 over range                           |                                                                                | no              |      | no    |         |                  |                  |

| rs |
|----|
|    |

| Error                                                               | Possible cause                                                                                                    | Remedial action                                                                                                    | Equipment needed, spare parts                                                                    |
|---------------------------------------------------------------------|----------------------------------------------------------------------------------------------------|----------------------------------------------------------------------------------------------------|--------------------------------------------------------------------------------------------------|
| Instrument unconfigurable,<br>Display for code prompt is<br>9999    | Instrument hardware is locked via key-<br>pad (Keys "CAL" + "DIAG" simultane-<br>ously = security locking)                                                    | Press "MEAS" and "PARAM" simultaneously to unlock.                                                                   |                                                                                                  |
| Permanent, incorrect                                                | Sensor does not immerse completely                                                                                                    | Check installation position                                                                                          |                                                                                                  |
| measured value                                                      | Air cushion in assembly                                                                                                    | Check assembly and installation position                                                                             |                                                                                                  |
|                                                                     | Earth fault at or in the instrument                                                                                                    | Test measurement in insulated vessel, pos-<br>sibly with calibration solution                                        | Plastic vessel, calibration solutions.<br>Behaviour, when instrument is connected<br>to process? |
|                                                                     | Instrument in impermissible operating state (no response on pressing key)                                                                                     | Switch instrument off and on                                                                                         | EMC problem: If repeated, check groun-<br>ding and wire routing                                  |
| Incorrect temperature                                               | Incorrect sensor connection                                                                                                    | Check connections using wiring diagram                                                                               | Wiring diagram s. chap. 4.1.1                                                                    |
| reading                                                             | Measuring cable defective                                                                                                    | Check cable                                                                                                    | Ohmmeter                                                                                         |
|                                                                     | Incorrect sensor type selected                                                                                                    | Set sensor type on instrument (Field 141)                                                                            | Check temperature sensor with Ohmmeter.                                                          |
|                                                                     | Sensor defective                                                                                                    | Check sensor                                                                                                    |                                                                                                  |
| Measured values fluctuate                                           | Interference in measuring cable                                                                                                    | Connect cable screens as per terminal dia-<br>gram                                                                   | Wiring diagram s. chap. 4.1.1                                                                    |
|                                                                     | Faults in signal output line                                                                                                    | Check line installation, possibly route line separately.                                                             |                                                                                                  |
| Div. controller, timer or<br>clean functions cannot be<br>activated | Relay module not available for relay 3 – 5                                                                                                    | Install 3 relay module M3R-3                                                                                         | Order number and installation s. page 99.                                                        |
| Controller / limit contact                                          | Controller switched off                                                                                                    | Activate controller s. chap. 6.4                                                                                     |                                                                                                  |
| does not work                                                       | Controller in "Manual / Off" mode                                                                                                    | Select "Auto" or "Manual on" mode.                                                                                   | Keypad / PARAM / manual operation / contacts                                                     |
|                                                                     | Pick-up delay setting too long                                                                                                    | Switch off or shorten pick-up delay period                                                                           |                                                                                                  |
|                                                                     | "Hold" function active<br>"Auto hold" during calibration<br>"Hold" input activated<br>Manual "hold" active using keypad<br>"Hold" active during configuration | Determine cause of hold and eliminate if not desired                                                                 | "Hold" is indicated in display when active                                                       |
| Controller / limit contact                                          | Contact in "Manual/on" mode                                                                                                    | Set controller to "Manual/off" or "Auto".                                                                            |                                                                                                  |
| work continuously                                                   | Dropout delay setting too long                                                                                                    | Shorted dropout delay period                                                                                         |                                                                                                  |
|                                                                     | Control circuit interrupted                                                                                                    | Check measured variable, current output or relay contacts, actuators, chemical supply                                |                                                                                                  |
| No conductivity/mV cur-<br>rent output signal                       | Line open or short-circuited                                                                                                    | Disconnect both (!) lines and measure directly on instrument                                                         | mA meter 0–20 mA DC                                                                              |
|                                                                     | Output defective                                                                                                    | Replace controller module                                                                                            |                                                                                                  |
| Fixed current                                                       | Current simulation active                                                                                                    | Switch off simulation                                                                                                | s. DIAG / Service / Simulation                                                                   |
| output signal                                                       | Processor system inactive                                                                                                    | Switch instrument off and on                                                                                         | EMC problem: If repeated, check installation                                                     |
|                                                                     | "Hold" is active.                                                                                                    | "Hold" status see display.                                                                                           |                                                                                                  |
| Current output signal incorrect or different than                   | Incorrect current assignment                                                                                                    | Check current assignment: 0–20 mA or 4–20 mA selected?                                                               |                                                                                                  |
| expected                                                            | Incorrect signal assignment                                                                                                    | Any current output can be assigned to any<br>measured value (conduct. 1 or 2, temp. 1 or<br>2, characteristic value) | Check under "PARAM" / current output.                                                            |
|                                                                     | Total load in current circuit too high (> 500 ohms)                                                                                                    | Disconnect output and measure current directly on instrument                                                         | mA Meter for 0–20 mA DC                                                                          |

| Error                              | Possible cause                                                      | Remedial action                                                                             | Equipment needed, spare parts                                                          |
|------------------------------------|---------------------------------------------------------------------|---------------------------------------------------------------------------------------------|----------------------------------------------------------------------------------------|
| Feed forward control does not work | Additional module M3R-x missing                                     | Additional module M3R-2I with 1 or<br>M3R1I with 2 current inputs                           | See spare parts list in chap. 8.3                                                      |
|                                    | Incorrect version                                                   |                                                                                             | Resistance input only permissible with non-Ex.                                         |
| Feedback input does not<br>work    | Additional module M3R-x missing                                     |                                                                                             | See spare parts list in chap. 8.3<br>Resistance input only permissible with<br>non-Ex. |
| Feedback incorrect                 | Feedback potentiometer outside range                                | Smallest permissible potentiometer<br>1 kOhm, largest permissible potentiometer<br>10 kOhms |                                                                                        |
|                                    | Feedback range not set or not set correctly                         | Set lower and upper range value in<br>"PARAM" menu                                          |                                                                                        |
| Feedback varies                    | Connecting cable in non-screened version                            | Replace cables with screened cables.                                                        |                                                                                        |
|                                    | Cable screening not applied to transmitter.                         | Apply cable screening to PE rail.                                                           |                                                                                        |
|                                    | Feedback cable is parallel to h.c. power line (inductive coupling). | Apply cable screening on PE, both sides.                                                    |                                                                                        |
| Data cannot be saved               | No DAT memory module available                                      |                                                                                             | DAT available as accessory, s. chap. 9                                                 |

| Error                                                                                | Possible cause                                                                                                 | Tests and / or remedial action                                                                                                    | Equipment, spare parts, per-<br>sonnel                                                                                                    |
|--------------------------------------------------------------------------------------|----------------------------------------------------------------------------------------------------|----------------------------------------------------------------------------------------------------|----------------------------------------------------------------------------------------------------|
| Display dark, no LEDs                                                                | No mains voltage                                                                                               | Check whether mains voltage is applied                                                                                                    | Electrician / e.g. multimeter                                                                                                    |
| active                                                                               | Incorrect supply voltage or too low                                                                            | Compare actual mains voltage with name-<br>plate data                                                                                                    |                                                                                                    |
|                                                                                      | Connection defective                                                                                           | Terminal not picked-up; insulation clamped                                                                                                    |                                                                                                    |
|                                                                                      | Instrument fuse defective (non-Ex)                                                                             | Replace fuse after comparing mains voltage and nameplate data                                                                                                    | Electrician / correct fuses;<br>s. drawings in chap. 8.7                                                                                   |
|                                                                                      | Power unit defective                                                                                           | Replace power unit, pay attention to variant                                                                                                    | On-site diagnosis: all 6 red LEDs on the M3G module must be lit                                                                            |
|                                                                                      | Central module defective (if all 6 LEDs on the power unit are lit)                                             | Replace central module pay attention to variant                                                                                                    | On-site diagnosis by E+H Service (test module required)                                                                                    |
|                                                                                      | Ribbon cable loose or defective                                                                                | Check ribbon cable                                                                                                    | Cable soldered onto the site of the M3G module                                                                                             |
| Display dark, but LED active                                                         | Central module defective<br>(Module: M3Cx-x)                                                                   | Replace central module M3Cx-x                                                                                                    | On-site diagnosis by Endress+Hauser ser-<br>vice (test module required)                                                                    |
| Display functioning, but<br>not change in display                                    | Instrument or module in instrument not correctly installed                                                     | Check module connections                                                                                                    | See device view on page 100                                                                                                    |
| and/or instrument cannot<br>be operated                                              | Operating system in impermissible state                                                                        | Switch instrument off and on                                                                                                    | Possibly EMC problem: if problem persists, have installation checked by E+H Service                                                        |
| Instrument gets hot                                                                  | Incorrect mains voltage or too high                                                                            | Compare mains voltage and nameplate data                                                                                                    |                                                                                                    |
|                                                                                      | Power unit defective                                                                                           | Replace power unit                                                                                                    | all 6 red LEDs on the M3G module must be lit                                                                                               |
| Incorrect conductivity<br>measured value / and / or<br>temperature measured<br>value | Transmitter module defective (module:<br>MKIC), first carry out tests and take<br>measures as per chap. 8.1.2. | Test measuring inputs:<br>Connect resistors as per simulation tables<br>p. 89/p. 89 and check display.<br>Temp.: Resistance 100 $\Omega$ (for pt 100) of<br>terminals 11 to 12+ 13.<br>Display must be 0 °C | If test negative: Replace module MKIC,<br>bushing using the device view on<br>page 100                                                     |
| Current output,<br>Current value incorrect                                           | Calibration incorrect                                                                                          | Test with integrated current simulation, connect mA meter directly to current output                                                                                                    | If simulation value incorrect: new module<br>M3Cx-x required.<br>If simulation value correct:<br>check current circuit for load and shunts |
|                                                                                      | Load too high                                                                                                  |                                                                                                    |                                                                                                    |
|                                                                                      | Shunt / short-circuit to frame in current circuit                                                              |                                                                                                    |                                                                                                    |
|                                                                                      | Incorrect operating mode                                                                                       | Check, whether $0-20 \text{ mA}$ or $4-20 \text{ mA}$ is selected                                                                                                    |                                                                                                    |
| No current output signal                                                             | Current output stage defective<br>(Module: M3CH-x)                                                             | Test with integrated current simulation, connect mA meter directly to current output                                                                                                    | If test negative:<br>Replace module M3CH-x<br>(Check variants, see spare parts list in<br>chap. 8.3)                                       |
|                                                                                      | Instrument with $PROFIBUS^{\textcircled{0}}$ interface                                                         | $\ensuremath{PROFIBUS}\xspace^{\ensuremath{\mathbb{B}}\xspace}$ instruments do not have a current output                                                                                                    | For information, see "DIAG" / instrument version                                                                                           |

# 8.1.3 Instrument-specific errors

# 8.2 Response of outputs to errors

## 8.2.1 Response of current outputs

If an error occurs in the system, an error current is output at the current outputs. You can adjust the value of this error current in the Alarm menu (see page 49).

If you have configured the controller for functioning with a current output, no error current is output on this current output should an error occur.

## 8.2.2 Response of contacts to errors

You can select the assignment of which instrument error messages trigger an alarm individually for each error message, (see table on page 92, editing errors on page 49). In "NAMUR" mode, failure messages (E 001 - E 029) always trigger an alarm.

#### Behaviour with standard setting

| Instrument status | Alarm relay                     | Limit value / Controller                       |
|-------------------|---------------------------------|------------------------------------------------|
| Normal operation  | picked-up (Fail-safe behaviour) | Appropriate configuration and operating status |
| Alarm             | Dropped out                     |                                                |
| Voltage-free      | Dropped out                     | Dropped out                                    |

#### Behaviour with NAMUR setting (contacts configured as active open contacts)

| Instrument status    | Alarm relay                         | Maintenance<br>relay | Function<br>check | Limit value / Controller                       |
|----------------------|-------------------------------------|----------------------|-------------------|------------------------------------------------|
| Normal operation     | Picked up (Fail-<br>safe behaviour) | Picked up            | Picked up         | Appropriate configuration and operating status |
| Failure              | Dropped out                         | Picked-up            | Picked up         | Appropriate configuration and operating status |
| Maintenance required | Picked up                           | Dropped out          | Picked up         | Appropriate configuration and operating status |
| Function check       | Picked up                           | Picked-up            | Dropped out       | Appropriate configuration and operating status |
| Voltage-free         | Dropped out                         | Dropped out          | Dropped out       | Dropped out                                    |

## 8.2.3 Response of contacts to power failure

In the "Set up 1" menu  $\rightarrow$  "Relays", you can define the contacts as active open contacts or active closed contacts (s. page 40). In the case of a power failure, the contacts will act according to the setting you make.

# 8.3 Spare parts

For your own safety, always use genuine spare parts. Only genuine spare parts ensure the correct function, precision and reliability after repair.

You receive all spare parts in the form of service kits with a unique code, optimally adapted packaging including ESD protection for modules and a set of instructions.

## Spare parts list

| No.   | Kit name                                                      | Contents / Use                                                                           | Order<br>code |
|-------|---------------------------------------------------------------|------------------------------------------------------------------------------------------|---------------|
| 10    | Terminal module non-Ex                                        | Module M3K                                                                               | 51507084      |
| 30    | Power supply 100 230 VAC non-Ex                               | Module M3G, power unit + 3 relay                                                         | 51507087      |
| 30    | Power supply 24 VAC/DC non-Ex                                 | Module M3G, power unit + 3 relay                                                         | 51507089      |
| 40    | DC/DC convertor for measuring circuit 2                       | Module M3DC / Ex and non-Ex                                                              | 51507091      |
| 50    | Controller module cond. conductive, 2 x current output        | Module M3CH-S conductive / Ex + non-Ex                                                   | 51509506      |
| 50    | Controller module cond. conductive,<br>2 x current + HART     | Module M3CH-H conductive / Ex + non-Ex                                                   | 51509507      |
| 50    | Controller module cond. conductive,<br>PROFIBUS-PA            | Module M3CH-PA conductive / Ex + non-<br>Ex                                              | 51510992      |
| 50    | Controller module cond. inductive,<br>2 x current output      | Module M3CH-S inductive / non-Ex                                                         | 51516046      |
| 50    | Controller module cond. inductive,<br>2 x current output      | Module M3CH-H inductive / non-Ex                                                         | 51516043      |
| 50    | Controller module cond. inductive,<br>PROFIBUS-PA             | Module M3CH-PA inductive / Ex + non-Ex                                                   | 51516048      |
| 60    | Cond. input module                                            | Module MKIC / Ex + non-Ex                                                                | 51501206      |
| 70    | Relay module 3 additional relays                              | Module M3R-3 / Ex and non-Ex                                                             | 51507097      |
| 70    | Relay module 2 Rel. + 1 current input                         | Module M3R-2 / Ex and non-Ex                                                             | 51507098      |
| 70    | Relay module 2 Rel. + 1 resistance input                      | Module M3R-2 / Ex and non-Ex                                                             | 51509510      |
| 70    | Relay module 1 Rel.+ 2 current inputs                         | Module M3R-1 / Ex and non-Ex                                                             | 51507099      |
| 70    | Relay module 1 Rel. + 1 current input + 1<br>resistance input | Module M3R-1 / Ex and non-Ex                                                             | 51509513      |
| 80    | Terminal set for cond. input                                  | 6-pin terminal + two-pin terminal                                                        | XX            |
| 90    | Jumper set                                                    | Five sets of all three jumper types                                                      | 51507102      |
| 100   | Partition plate for connection compart-<br>ment               | Five partition plates                                                                    | 51507103      |
| 110   | Housing upper section non-Ex                                  | Upper section with keypad sheet, connection 51507104 compartment cover, hinge, des. sign |               |
| 120   | Housing lower section non-Ex                                  | For one and two-circuit instruments, cpl.                                                | 51507106      |
| Note! |                                                               | •                                                                                        | •             |

# 

For spare part modules for exclusive use in Ex devices, see XA 233C/07/a3.

#### 8.4 Installation and removal of parts

Please observe the danger instructions in chap. 8.3. The position designations relate to the spare parts list on page 98.

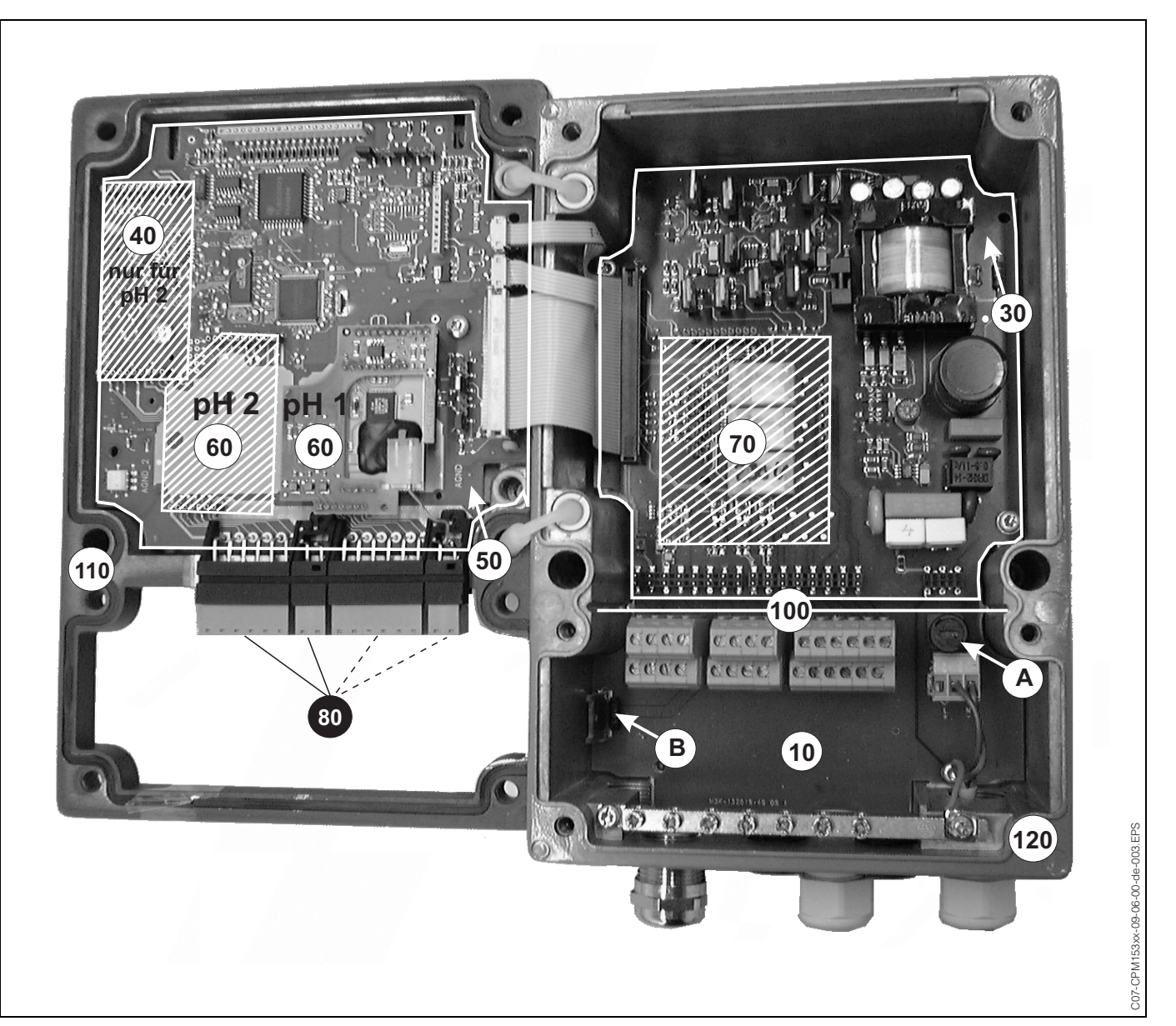

#### 8.4.1 Instrument view

fig. 34: Interior view of the transmitter Mycom S Remarks:

- А: The figure shows the non-Ex fuse. *B:* 
  - Slot for DAT memory module
- 40 ... 70: Figure shows module 40. Modules 50, 60 and 70 look somewhat different.
- 90 ... 120: Figure shows module 90. Modules 100, 110 and 120 look somewhat different.
- 190: Partition plate (not shown in photo)
- 80, 130 and dotted position 170: Only available with two-circuit device

## 8.4.2 Coding

#### Current outputs active or passive:

For instrument versions CLM153 xxA/Bxx (2 current outputs) and CLM153 xxC/Dxx (2 current outputs with HART) the current outputs can be operated as active or passive. Jumpers on the controller module M3CH allow recoding.

For **non**-Ex instruments, these modules may be recoded to active outputs.

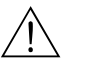

#### Warning!

Ex instruments must **not** be recoded. Doing so will cause loss of intrinsic safety!

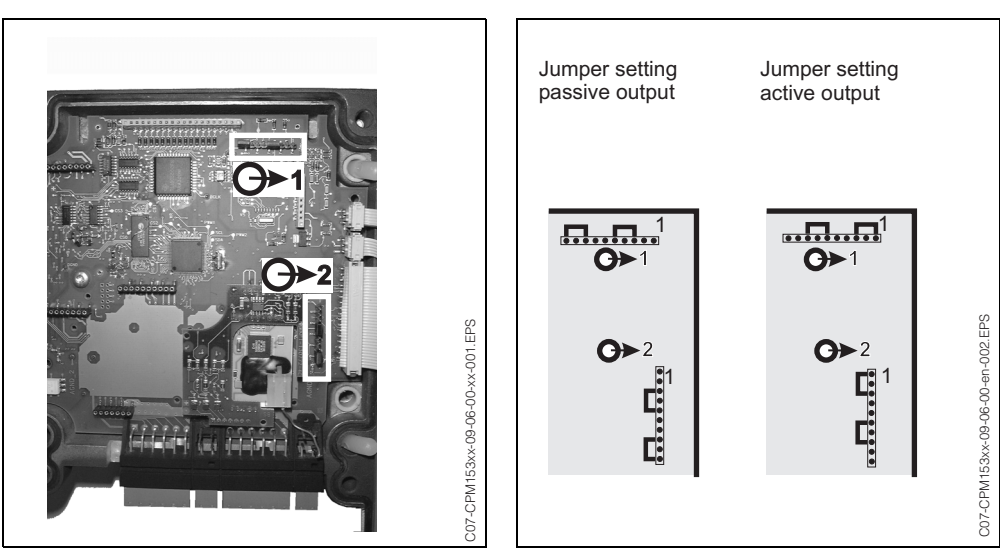

fig. 35: Coding for current outputs (Interior view of the housing upper section)

*fig. 36: Active/passive coding of the current outputs* 

# 8.5 Replacing the device fuses

#### For non-Ex devices

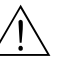

Warning!

Danger to persons. Before replacing the fuse, make sure the device is voltage-free.

- Position of the fuse holder: "A" in fig. 34
- Use only a 5 x 20 mm fine-wire fuse with 3.15 A, semi time-lag fuse. All other fuses are not permitted.

Ca

Caution!

If the fuse should fail again, have the device checked.

# 8.6 Disposal

The Mycom S CLM153 contains electronic components and PCBs and therefore must be disposed of as electronic refuse. Please keep to the local regulations.

# 9 Accessories

Offline configurationThe PC tool provides you with a tool for configuring your measuring point at the PC using a simple<br/>and self-explanatory menu structure. Write the configuration to the DAT module using the RS232<br/>interface on the PC. The module can then be plugged into the transmitter. You can switch the lan-<br/>guage via software. The offline configuration system consists of a DAT module, the DAT interface<br/>(RS 232) and the software for use with Windows NT/95/98/2000. Order No.: 51507133

#### DAT module

The DAT module is a memory device (EEPROM) which can be easily plugged into the connection compartment of the transmitter. Using the DAT module you can

• save the complete settings, the logbooks and the data logger of a transmitter and

• copy the complete settings to other CLM153 transmitters with identical hardware functionality. This considerably reduces the effort to install or service several measuring points. Order No.: 51507175

#### Assemblies

| Туре               | Properties                                                                                                    | Applications                                                        |
|--------------------|----------------------------------------------------------------------------------------------------|---------------------------------------------------------------------|
| Dipfit W<br>CLA111 | Immersion and installation assembly with flange DN 100. The<br>Chemoclean sensor cleaning system can be integrated without<br>any conversion needed.<br>Technical Information:<br>TI 135C/07/en, Order No.: 50076858 | <ul><li>Water</li><li>Wastewater</li><li>Process industry</li></ul> |
| Dipfit W<br>CYA611 | Immersion assembly with thread G 1, G ¾ or NPT ¾".<br>Technical Information:<br>TI 166C/07/en, Order No.: 50085985                                                                                                   | <ul><li>Water</li><li>Wastewater</li></ul>                          |
| Dipfit P<br>CLA140 | Immersion assembly with flange DN 80 PN 16, ANSI 3" 150<br>lbs or JIS 10K 80A. Sensor holder in bayonet style.<br>Technical Information:<br>TI 1196C/07/en, Order No.: 51500081                                      | <ul> <li>Wastewater, paper industry</li> </ul>                      |

#### Conductivity sensors

| Туре                   | Properties                                                                                                    | Applications                                                                                                    |
|------------------------|----------------------------------------------------------------------------------------------------|----------------------------------------------------------------------------------------------------|
| Condumax W<br>CLS12/13 | Can be adapted to the process for optimum results thanks to<br>different designs. Installation in pipe or flow vessel at tempera-<br>tures to 250 °C and pressures to 40 bar. Sensor shaft made of<br>die-cast aluminium, sensors of stainless steel 1.4571<br>(AISI 316 Ti).<br>Technical Information:<br>TI 082C/07/en, Order No.: 50059349 | <ul> <li>Industry</li> <li>Power plants (e.g. condensate measurement)</li> <li>Low conductivities at high pressures and high temperatures</li> </ul>                             |
| Condumax W<br>CLS15    | Sterilisable up to 150°C Polished shaft made of stainless steel<br>1.4435 (AISI 316L). High accuracy thanks to individually<br>measured cell constant. Installation in pipe or flow vessel.<br>Technical Information:<br>TI 109C/07/en, Order No.: 50065950                                                                                   | <ul> <li>Monitoring ion exchangers</li> <li>Reverse osmosis</li> <li>WFI (Water for Injection)</li> <li>Chip cleaning</li> </ul>                                                 |
| Condumax H<br>CLS16    | Pure and ultrapure water sensor: Measuring range from 0.04<br>to 500 µS/cm. Water-proof connection TOP68 or fixed cable.<br>Hygienic design. Sterilisable up to 150°C EHEDG and 3A<br>certificates.<br>Technical Information:<br>TI 227C/07/en, Order No.: 51503431                                                                           | <ul> <li>Pure water</li> <li>Ultrapure water</li> <li>Electro-deionisation</li> <li>Distillation</li> <li>WFI (Water for Injection)</li> </ul>                                   |
| Condumax W<br>CLS21    | High chemical, thermal and mechanical stability. Sensor shaft<br>in PES (polyethersulphon).<br>Technical Information:<br>TI 085C/07/en, Order No.: 50059352                                                                                                    | <ul> <li>Monitoring low concentrated saline solutions</li> <li>Potable water treatment</li> <li>Wastewater treatment</li> </ul>                                                  |
| Indumax P<br>CLS50     | Very chemically stable sensor thanks to PFA jacketing. PEEK<br>version for high temperatures to 180 °C. With (2) approval.<br>Overall cable length to 55 m.<br>Technical Information:<br>TI 182C/07/en, Order No.: 50090385                                                                                                    | <ul> <li>Chemical industry:</li> <li>Concentration measurement of acids and alkalis</li> <li>Product monitoring</li> <li>Phase separation of product/product mixtures</li> </ul> |

|                              | Туре                                                                                                    | Properties                                                                                                    | Applications                                                                                     |
|------------------------------|----------------------------------------------------------------------------------------------------|----------------------------------------------------------------------------------------------------|--------------------------------------------------------------------------------------------------|
|                              | Indumax H<br>CLS52                                                                                                    | Sensor shaft made of highly resistant, plastic (PEEK) which can<br>be used with foodstuffs. Very short temperature response<br>times ( $t_{00} < 5s$ ). Measuring range from 10 µS/cm to 2000<br>mS/cm.<br>Technical Information:<br>TI 167C/07/en, Order No.: 50086110 | <ul><li>Foodstuff industry</li><li>Control of CIP systems</li></ul>                              |
| Service adapter<br>Optoscope | The service ada<br>the service inter<br>a PC with the V                                                                                                    | pter aids communication between Endress+Hauser<br>rface. You can use it to load new firmware and to sa<br>Vindows 95/98 or Windows NT operating system).                                                                                                    | transmitters and the PC using we/write customer data (using                                      |
| Chemoclean cleaning          | Sensor cleaning<br>different asseml                                                                                                    | ; can be automated with the injector CYR10 and the blies.                                                                                                    | appropriate accessories for the                                                                  |
| Sensor measuring cable       | <ul> <li>Sensor measuring cable CPK9 with TOP68 plug-in head (for high temperature applications, IP 68 / NEMA 6X, also for Ex). Extension with cable CYK71 possible, see table "Measuring cal as yard goods".</li> <li>Measuring cable CLK5 for inductive sensors</li> <li>Measuring cable CYK71 for conductive sensors</li> <li>Junction box VBM: Junction box for extending measuring cable connection between sensor a transmitter. Two threaded joints for e.g. combination sensor.</li> </ul> |                                                                                                    | n temperature applications,<br>ible, see table "Measuring cable<br>connection between sensor and |

# Measuring cables as yard goods

| Cable | Description                                                                                                    | Order number |
|-------|----------------------------------------------------------------------------------------------------|--------------|
| CYK71 | Measuring cable for conductive conductivity sensors, consisting of a coaxial cable and 4 pilot wires                  | 50085333     |
|       | Measuring cable for Ex applications                                                                                   | 50085673     |
| CLK5  | Extension measuring cable for inductive conductivity sensors CLS50 and CLS52. To be used with the connection box VBM. | 50085473     |

Flat seal

Flat seal for sealing the front panel mounting of the CLM153. Order No.: 50064975

Material: aluminium casting, ingress protection IP 65. Order No. 50003987

# Weather protection cover CYY101

For installing the transmitter outdoors.

Round post fixture for weather protection cover To fix the weather protection cover to vertical or horizontal posts with diameters of up to 60 mm. Order No.: 50062121

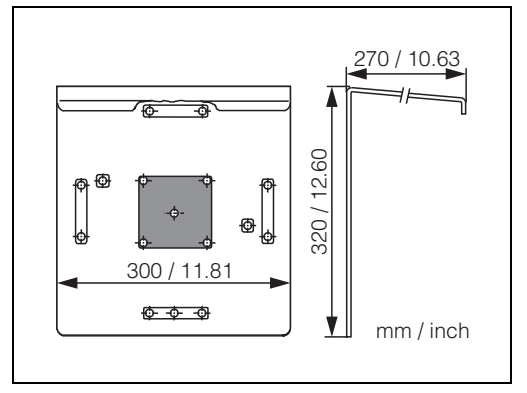

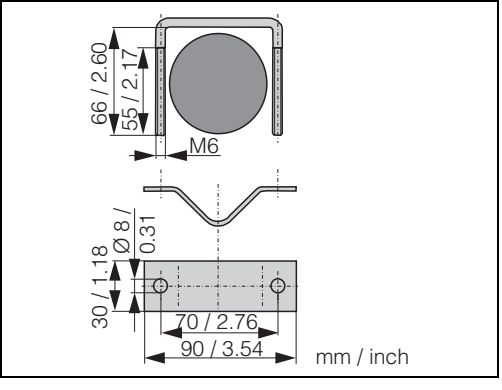

C07-CPM153xx-00-00-00-en-001.eps

fig. 37: Weather protection cover CYY101

fig. 38: Round post fixture for CYY101

C07-CPM153xx-00-00-00-en-002.eps

# 10 Technical data

# 10.1 Input

| Measured variable         | Conductivity, resistivity, temperature                      |                                              |                                                   |  |
|---------------------------|-------------------------------------------------------------|----------------------------------------------|---------------------------------------------------|--|
| Conductivity, inductive   | Measuring range, non-compensated                            |                                              | 0.04 µS/cm 2000 mS/cm                             |  |
|                           | Measuring range, com                                        | pensated                                     | 0.04 µS/cm 1000 mS/cm                             |  |
| Conductivity, conductive, | Cell constant k                                             | Measuring range                              | Display range                                     |  |
|                           | 0.01 cm <sup>-1</sup>                                       | 0.0 nS/cm 600.0 µS/cm                        | 0.0 μS/cm 200.0 μS/cm                             |  |
|                           | 0.1 cm <sup>-1</sup>                                        | 0.000 μS/cm 6000 μS/cm                       | 0.000 µS/cm 2000 µS/cm                            |  |
|                           | 1 cm <sup>-1</sup>                                          | 0.00 µS/cm 60.00 mS/cm                       | 0.00 µS/cm 20.00 mS/cm                            |  |
|                           | 10 cm <sup>-1</sup>                                         | 0.0 µS/cm 600.0 mS/cm                        | 0.0 µS/cm 200.0 mS/cm                             |  |
| Resistivity measurement   | Cell constant k                                             | Measuring range                              | Display range                                     |  |
|                           | 0.01 cm <sup>-1</sup>                                       | 20.0 k <b>Ω·</b> cm 80.0 M <b>Ω·</b> cm      | 20.0 k <b>Ω·</b> cm 37.99 M <b>Ω·</b> cm          |  |
|                           | 0.1 cm <sup>-1</sup>                                        | 2.00 k $\Omega$ ·cm 2000 k $\Omega$ ·cm      | 2.00 k <b>Ω·</b> cm 3799 k <b>Ω·</b> cm           |  |
|                           | 1 cm <sup>-1</sup>                                          | 0.200 k <b>Ω·</b> cm 200.0<br>k <b>Ω</b> ·cm | 0.200 k <b>Ω·</b> cm 379.9 k <b>Ω·</b> cm         |  |
| Concentration measurement | Selection                                                   | Conductivity range                           | Concentration                                     |  |
|                           | NaOH                                                        | 0.0 mS/cm 410 mS/cm                          | 0 15%                                             |  |
|                           | HNO <sub>3</sub>                                            | 0.0 mS/cm 781 mS/cm                          | 0 20%                                             |  |
|                           | $H_2SO_4$                                                   | 0.0 mS/cm 723 mS/cm                          | 0 20%                                             |  |
|                           | H <sub>3</sub> PO <sub>4</sub>                              | 0.0 mS/cm 73 mS/cm                           | 0 12%                                             |  |
|                           | User 1 4                                                    | 0.0 µS/cm 2000 mS/cm                         | 0 99.99%                                          |  |
| Temperature               | Temperature sensor                                          |                                              | Pt 100 (three-wire circuit)<br>Pt 1000<br>NTC 30k |  |
|                           | Measuring range (can also be displayed in $^\circ\text{F})$ |                                              | –50 +150°C<br>(NTC: –20 100°C)                    |  |
|                           | Measured value resoluti                                     | on                                           | 0.1 K                                             |  |
|                           | Temperature offset                                          |                                              | ± 5K                                              |  |
| Current inputs 1 / 2      | Signal range                                                |                                              | 4 20 mA                                           |  |
| (passive, optional)       | Input voltage range                                         |                                              | 6 30 V                                            |  |

| Resistance input<br>(active, optional,<br>only with non-Ex) | Resistance ranges (software switchable) | 0 1 kΩ<br>0 10 kΩ |
|-------------------------------------------------------------|-----------------------------------------|-------------------|
| Binary inputs                                               | Input voltage                           | 10 50 V           |
|                                                             | Internal resistance                     | $R_i = 5 k\Omega$ |

# 10.2 Output

| Output signal                                  | Conductivity, resistivity, concentration, difference, efficiency, pH, temperature                             |                                                                                                    |  |
|------------------------------------------------|----------------------------------------------------------------------------------------------------|----------------------------------------------------------------------------------------------------|--|
| Signal on alarm                                | 2.4 mA or 22 mA in case of an error                                                                           |                                                                                                    |  |
| Load: active current output                    | max. 600 $\Omega$ (non-Ex only)                                                                               |                                                                                                    |  |
| Linearisation / transmission<br>behaviour      | Linear, bilinear, table                                                                                       |                                                                                                    |  |
| Galvanic isolation                             | At the same potential are:<br>• Current output 1 and power supply<br>• Current output 2 and resistance input. |                                                                                                    |  |
|                                                | The remaining circuits are galvanically                                                                       | isolated from each other.                                                                                   |  |
| Output distribution<br>Current output 0/420 mA | Measured error <sup>1</sup>                                                                                   | < 0.2 % of<br>current range maximum                                                                         |  |
|                                                | Temperature measurement                                                                                       |                                                                                                    |  |
|                                                |                                                                                                    | Output distribution:<br>17 170 °C                                                                           |  |
|                                                | Conductivity measurement                                                                                      |                                                                                                    |  |
|                                                | Measuring range:<br>0 19.99 μS/cm<br>20 199.9 μS/cm<br>200 1999 μS/cm<br>2 19.99 mS/cm<br>20 2000 mS/cm       | Output distribution:<br>2 19.99 μS/cm<br>20 199.9 μS/cm<br>200 1999 μS/cm<br>2 19.99 mS/cm<br>20 2000 mS/cm |  |
|                                                | Resistivity measurement                                                                                       |                                                                                                    |  |
|                                                | Measuring range:<br>0 199.9 kΩ·cm<br>200 1999 kΩ·cm<br>2 19.99 MΩ·cm<br>20 200 MΩ·cm                          | Output distribution:<br>20 199.9 kΩ·cm<br>200 1999 kΩ·cm<br>2.0 19.99 MΩ·cm<br>20 200 MΩ·cm                 |  |
|                                                | Concentration measurement                                                                                     |                                                                                                    |  |
|                                                |                                                                                                    | No minimum spacing                                                                                          |  |

Passive current outputs

| Auxiliary voltage output  | Voltage                                                            | 15 V DC                                                                                                    |  |
|---------------------------|--------------------------------------------------------------------|----------------------------------------------------------------------------------------------------|--|
| (for binary inputs E1–E3) | Output current                                                     | max. 9 mA                                                                                                    |  |
| Relay contacts            | The active open/active closed contact type can be set by software. |                                                                                                    |  |
|                           | Switching voltage                                                  | max. 250 V AC / 125 V DC                                                                                                    |  |
|                           | Switching current                                                  | max. 3 A                                                                                                    |  |
|                           | Switching power                                                    | max. 750 VA                                                                                                    |  |
|                           | Lifespan                                                           | $\geq$ 5 million switching cycles                                                                                                    |  |
| Controller output         | Function (selectable):                                             | Pulse-length controller (PWM)<br>Pulse-frequency controller (PFM)<br>Three-point step controller (3-PS)<br>Analogue (via current output) |  |
|                           | Switch behaviour                                                   | P / PI / PID                                                                                                    |  |
|                           | Control gain K <sub>R</sub>                                        | 0.01 20.00                                                                                                    |  |
|                           | Integral action time T <sub>n</sub>                                | 0.0 999.9 min                                                                                                    |  |
|                           | Derivative action time $T_{\rm v}$                                 | 0.0 999.9 min                                                                                                    |  |
|                           | With the maximum settable frequency in PFM                         | 120 min <sup>-1</sup>                                                                                                    |  |
|                           | With the maximum settable period length in PWM                     | 1 999.9 s                                                                                                    |  |
|                           | With PWM minimum switch-on period                                  | 0.4 s                                                                                                    |  |
| Limit value and           | Setpoint adjustments                                               | 0 100% of display range                                                                                                    |  |
| alarm functions           | Hysteresis for switching contacts                                  | 1 10% of display range                                                                                                    |  |
|                           | Alarm delay entry                                                  | 0 6000 s                                                                                                    |  |
| Electrical<br>connection  | Power supply for CLM153-xxxx <b>0</b> xxxx                         | 100 230 V AC +10/-15%                                                                                                    |  |
|                           | Frequency                                                          | 47 64 Hz                                                                                                    |  |
|                           | Power supply for CLM153-xxxx8xxxx                                  | 24 V AC/DC +20/-15%                                                                                                    |  |
|                           | Power consumption                                                  | max. 10 VA                                                                                                    |  |
|                           | Isolation between galvanically isolated circuits                   | 276 V <sub>rms</sub>                                                                                                    |  |
|                           | Terminals, max. cable cross-sectional area                         | 3 x 2.5 mm <sup>2</sup>                                                                                                    |  |

| Measured value resolution                       | Conductivity:0.001 µS/cmTemperature:0.1 K                                                               |                                                                         |
|-------------------------------------------------|----------------------------------------------------------------------------------------------------|-------------------------------------------------------------------------|
| Measured error <sup>1</sup> display             | Conductivity, resistivity, concentration: $\pm 0.5\% \pm 2$ digits of measured valueTemperature:< 0.5 K |                                                                         |
| Measured error <sup>1</sup> current out-<br>put | additionally max. 0.2% of current range maximum                                                         |                                                                         |
| Measured error <sup>1</sup> current input       | max. 1% of measuring range                                                                              |                                                                         |
| Measured error <sup>1</sup> resistance<br>input | max. 1% of measuring range                                                                              |                                                                         |
| Repeatability <sup>1</sup>                      | Conductivity, resistivity, concentration:<br>Temperature:                                               | $\pm 0.2\% \pm 2$ digits of measured value max. 0.1% of measuring range |
| 1                                               |                                                                                                    |                                                                         |

# 10.3 Performance characteristics

<sup>1</sup>: acc. to IEC 746-1, under nominal operating conditions

# 10.4 Environment

| Ambient temperature range         | –10 +55 °C                                                                                                    |  |  |
|-----------------------------------|----------------------------------------------------------------------------------------------------|--|--|
| Ambient temperature limits        | −20 +60 °C                                                                                                    |  |  |
| Storage and transport temperature | −30 +80 °C                                                                                                    |  |  |
| Relative humidity                 | 10 95%, non-condensing                                                                                                    |  |  |
| Degree of protection              | IP 65                                                                                                    |  |  |
| Electromagnetic compatibility     | Interference emission to EN 61326: 1997 / A1:1998; Class B resource (Housing sector)<br>Interference emission to EN 61326: 1997 / A1:1998; Appendix A (Industrial sector) |  |  |
| Safety requirements               | Complies with general safety requirements acc.to EN 61010.<br>Complies with NAMUR Recommendations NE 21,1998.                                                             |  |  |

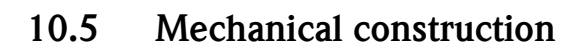

Design, dimensions

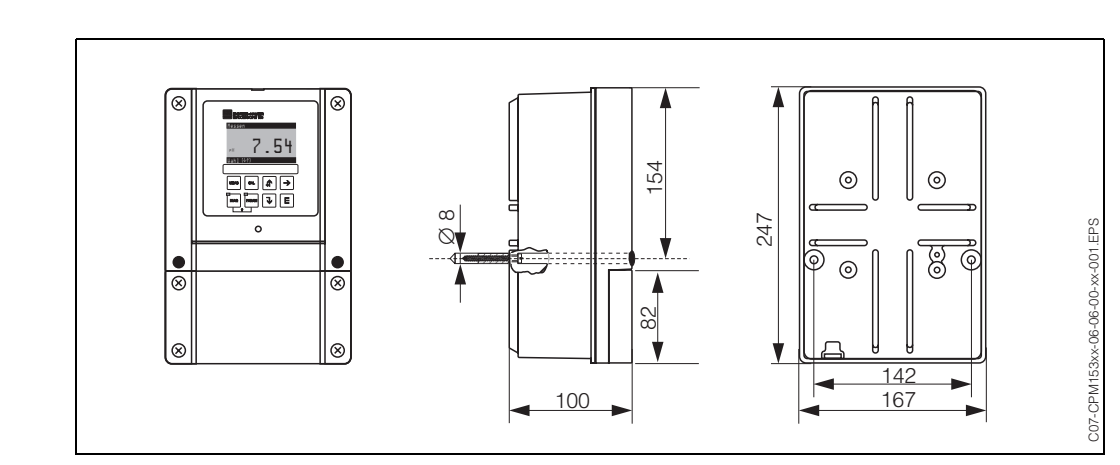

## fig. 39: Dimensions of transmitter Mycom S.

| Weight   | max. 6 kg |                                               |
|----------|-----------|-----------------------------------------------|
| Material | Housing   | GD-AlSi 12 (Mg content 0.05%), plastic-coated |
|          | Front     | Polyester, UV-resistant                       |
# 11 Appendix

## 11.1 Operating matrix

The basic structure of the operating menu is shown below.

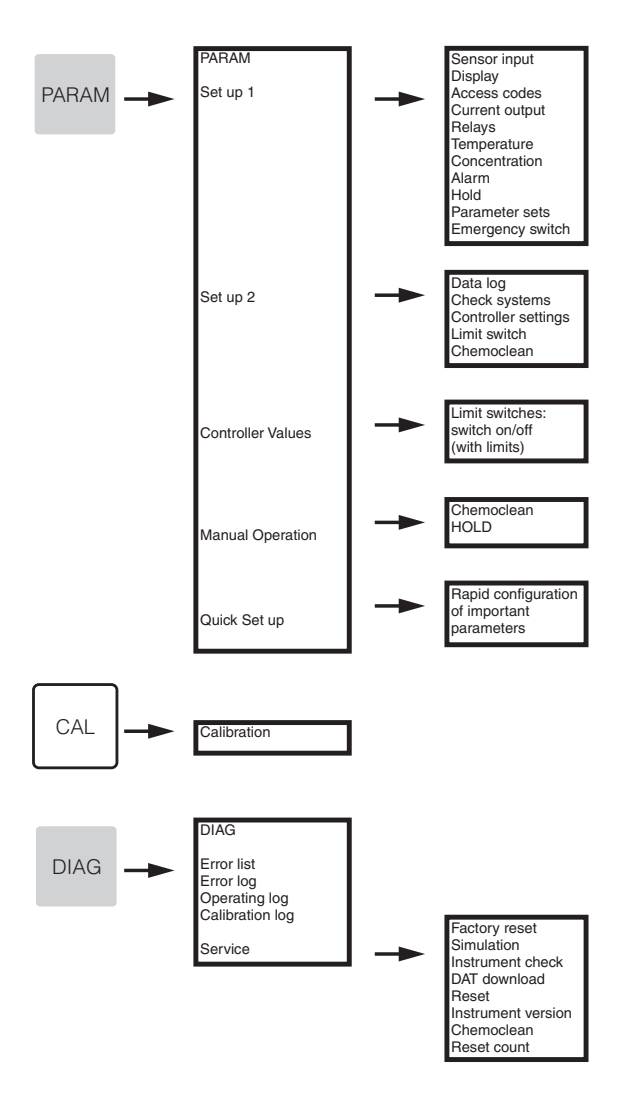

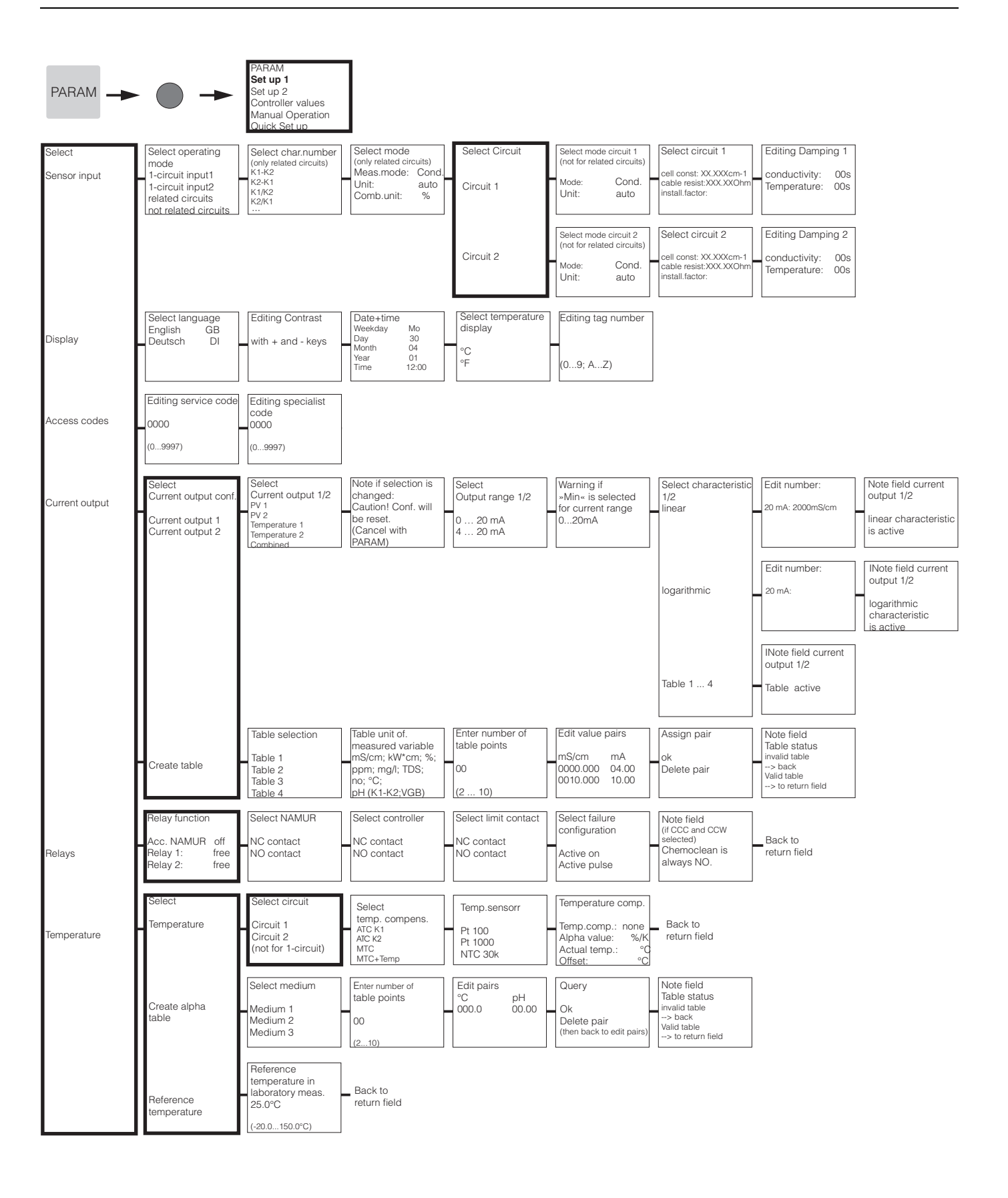

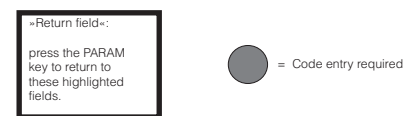

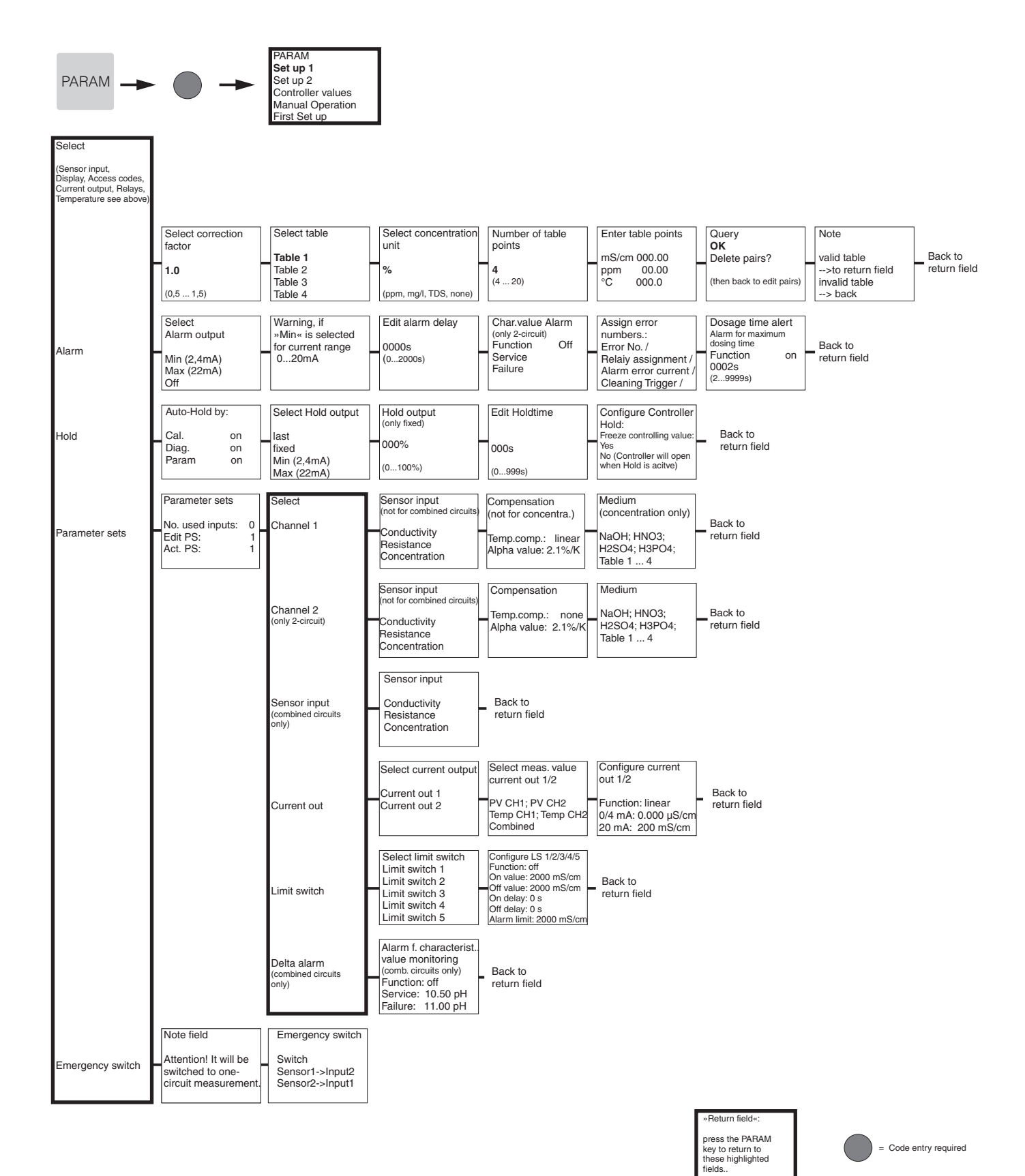

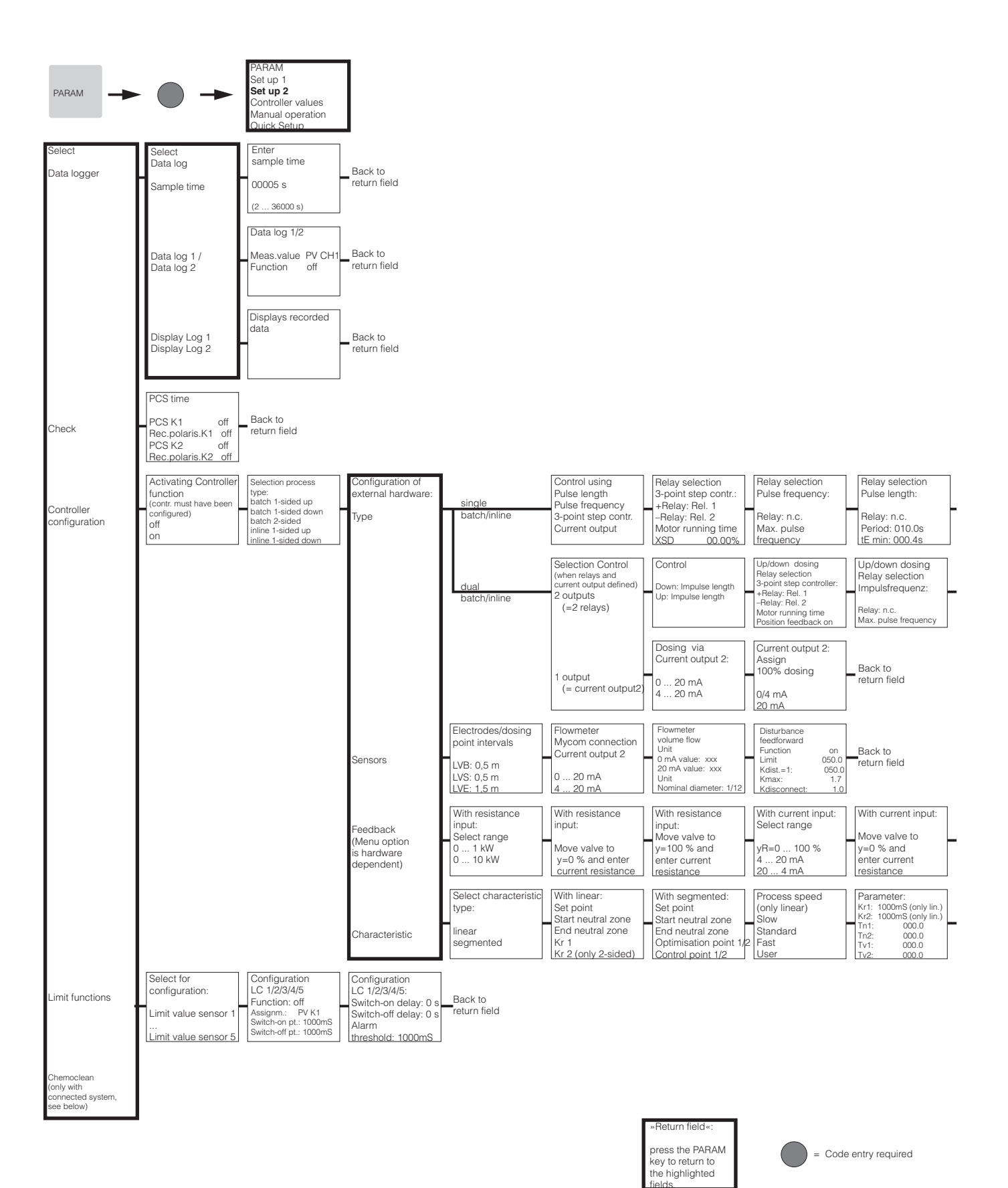

C07-CLM153xx-19-06-08-en-002.eps

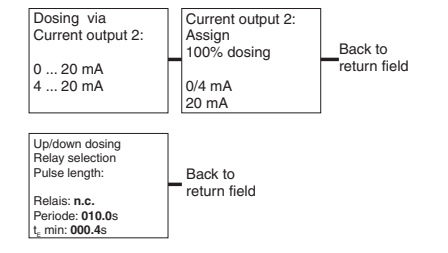

| With current input:                                         |                         |   |
|-------------------------------------------------------------|-------------------------|---|
| Move valve to<br>y=100 % and<br>enter current<br>resistance | Back to<br>return field |   |
|                                                             |                         | _ |

| Process speed | Parameter:               | Activate controller | Controller simulation              |
|---------------|--------------------------|---------------------|------------------------------------|
| (only linear) | Kr1: 01.00pH (only lin.) | simulation          | Function auto Controller simulatio |
| Standard      | Tn1: 000.0               | off                 | Act.: 07.00pH or back to           |
| Fast          | Tv1: 000.0               | on                  | y: 000                             |
| User          | Tv2: 000.0               |                     |                                    |

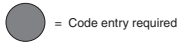

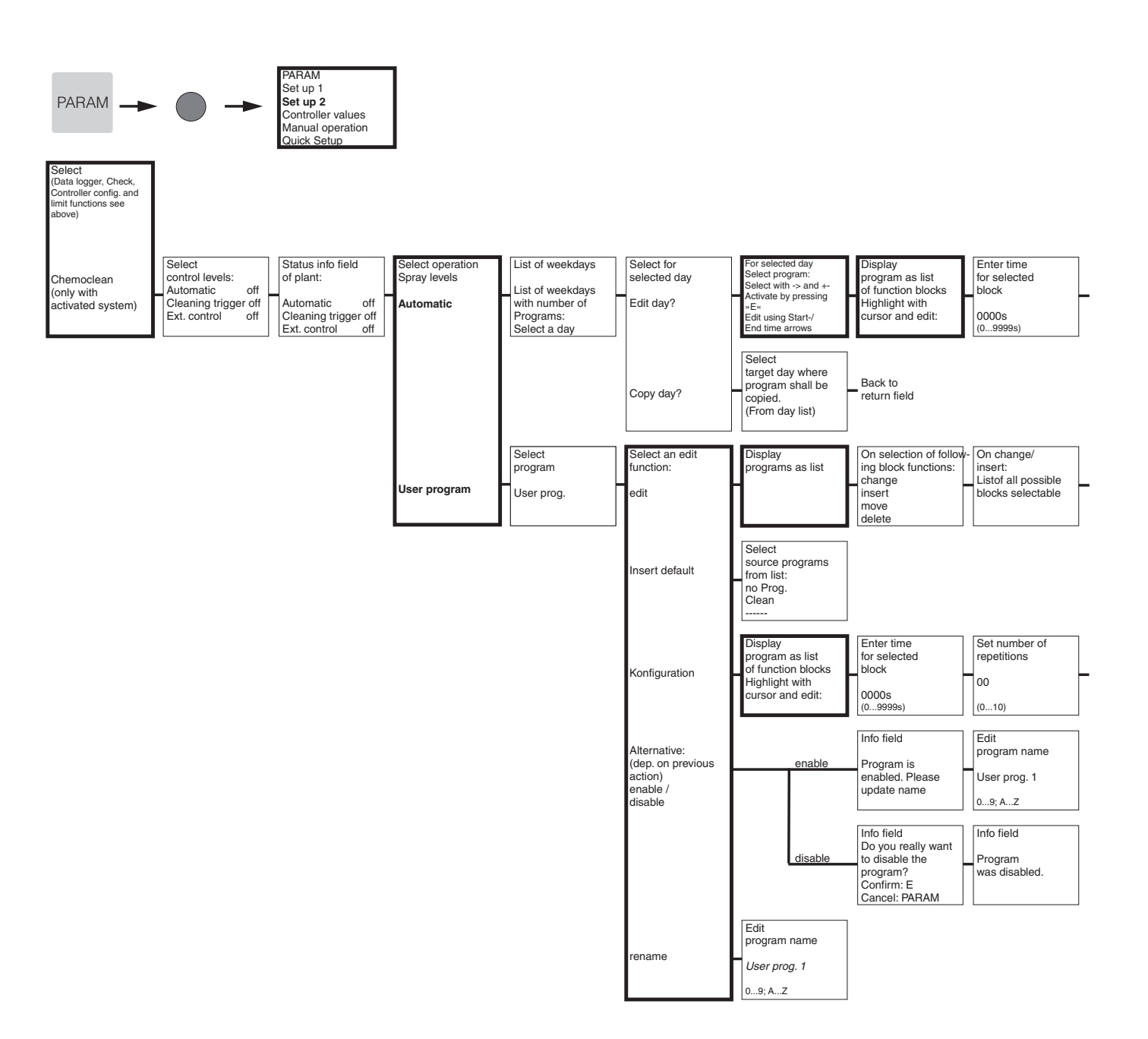

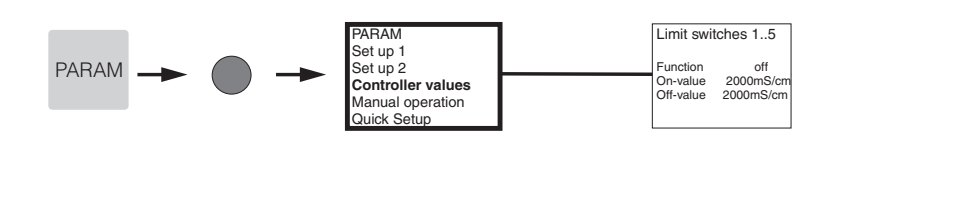

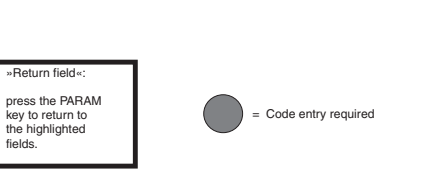

Set number of repetitions 00 return field (0...10)

| Display programs<br>as list<br>in changed<br>form |  | Enter number of return lines |  | Back to<br>return field |
|---------------------------------------------------|--|------------------------------|--|-------------------------|
|---------------------------------------------------|--|------------------------------|--|-------------------------|

Back to return field

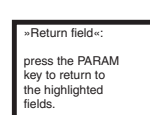

= Code entry required

Cond.

auto

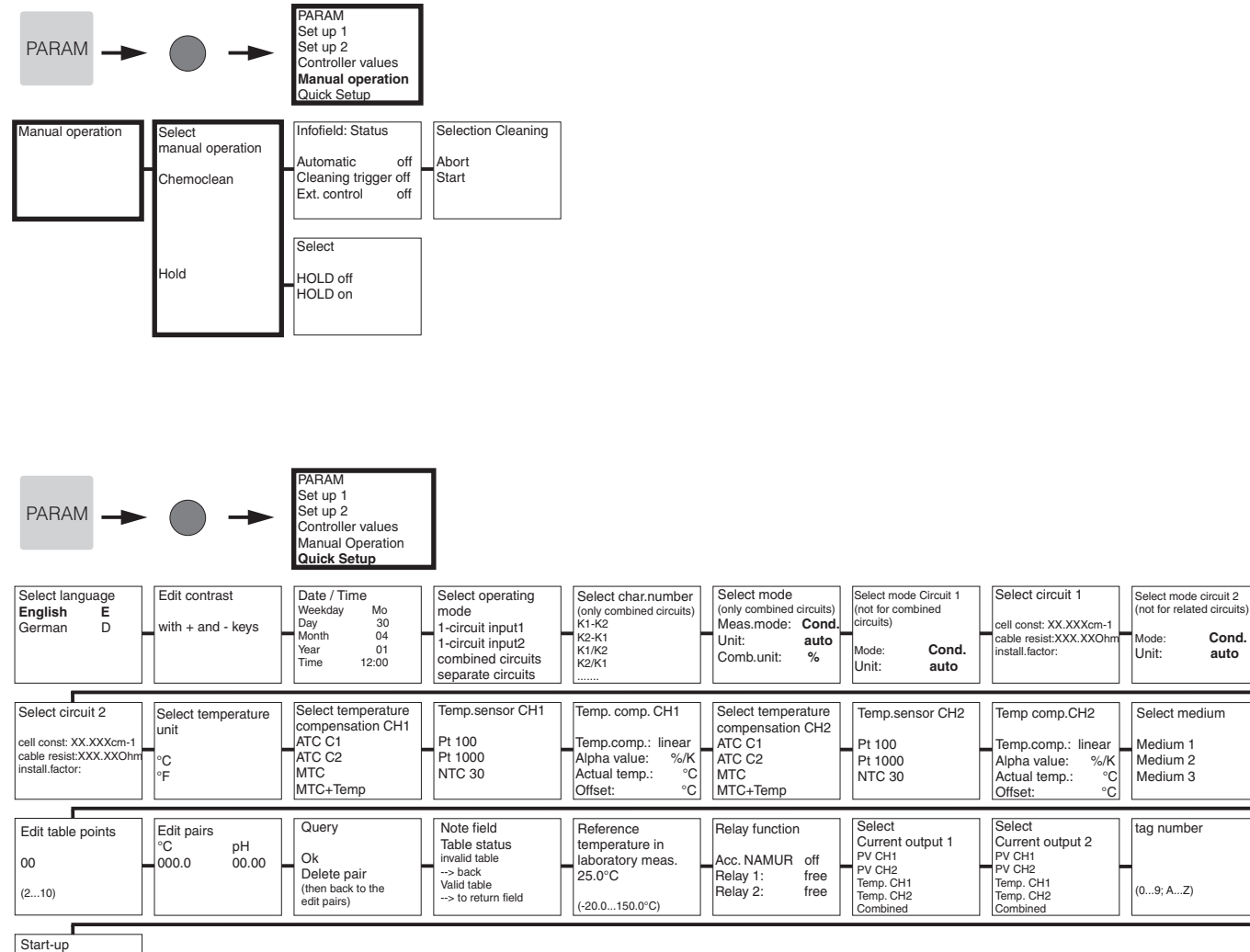

close restart

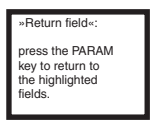

= Code entry required

C07-CLM153xx-19-06-08-en-011.eps

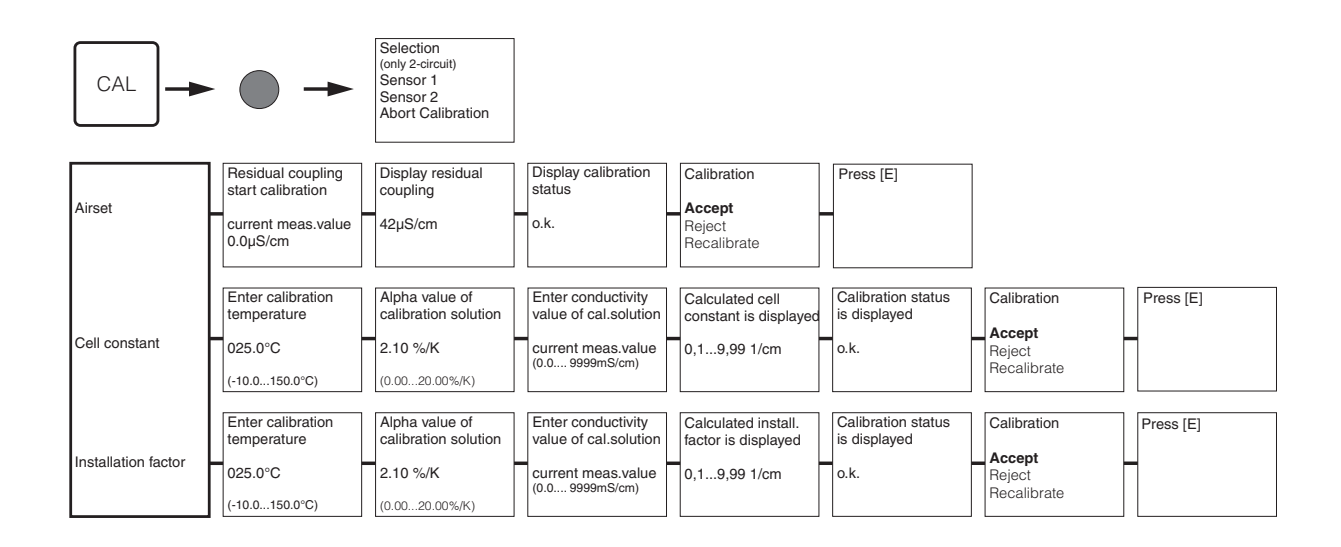

= Code entry required

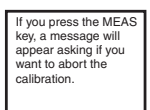

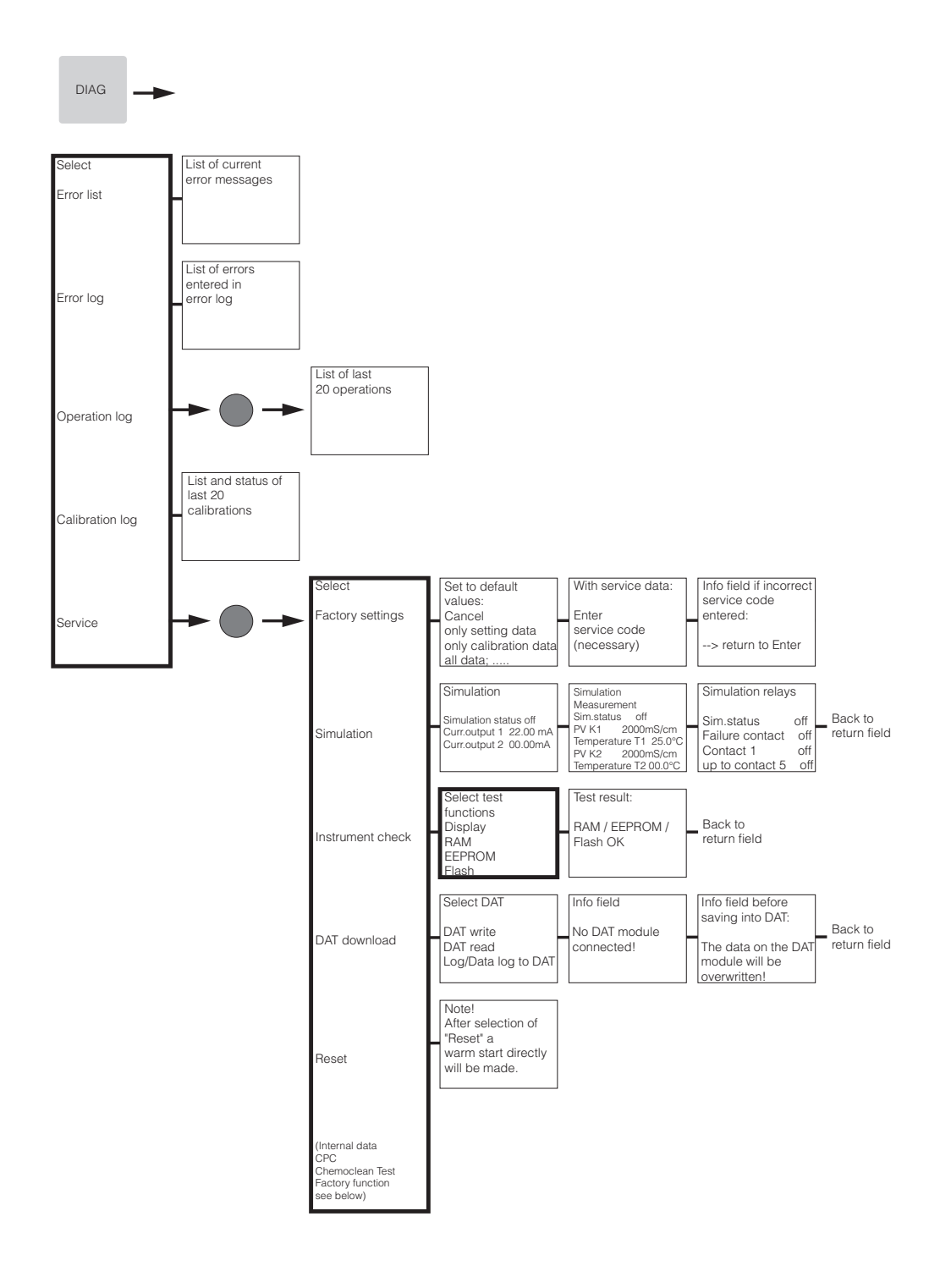

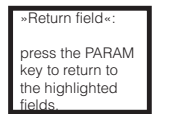

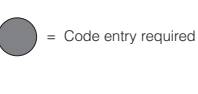

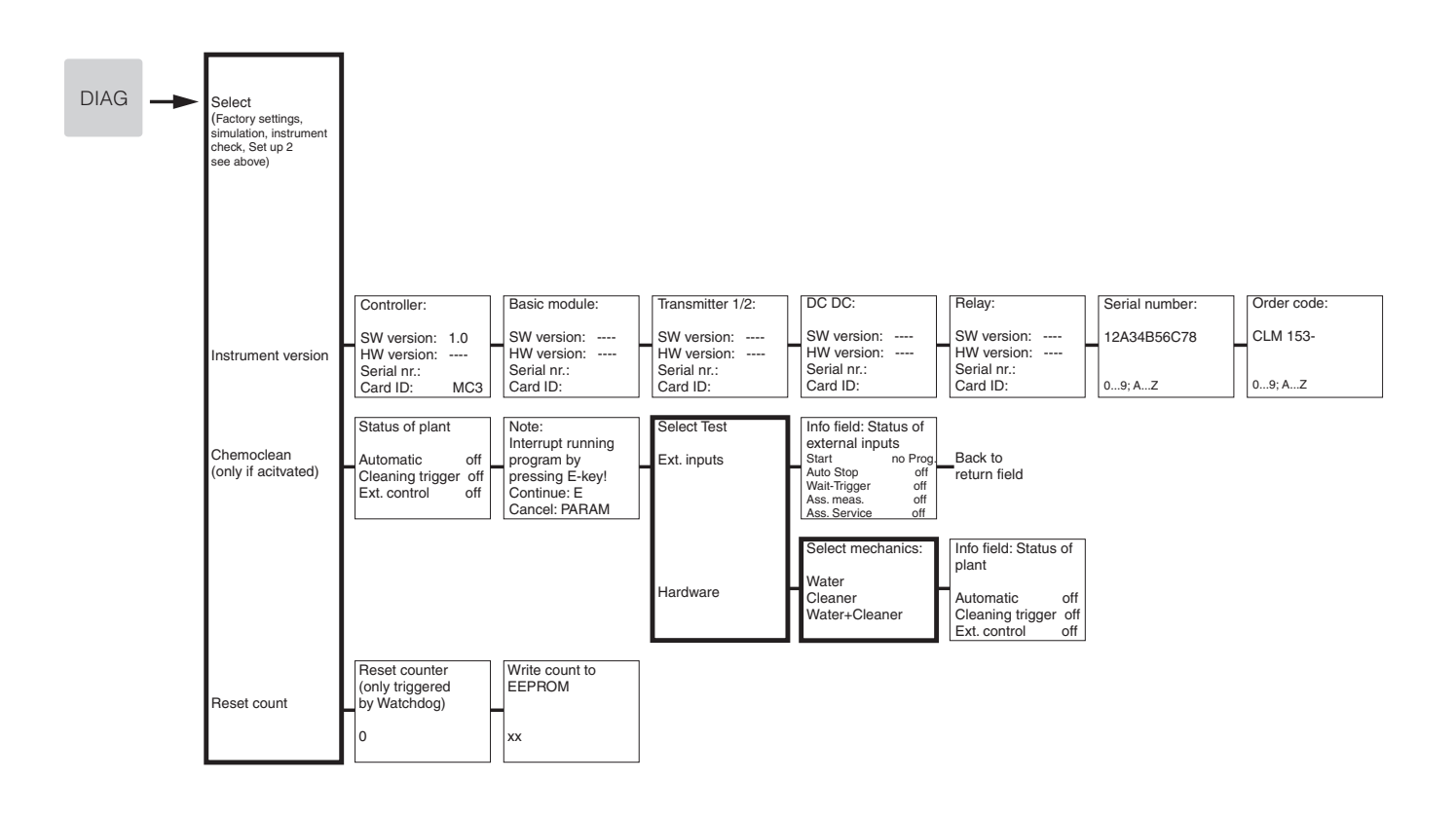

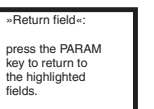

= Code entry required

# Index

| А |
|---|
|   |

| Abnormal transmitter behaviour |
|--------------------------------|
| Access authorisation 21        |
| Accessories 102                |
| Actuator, control              |
| Analogue 58                    |
| Actuators 57, 64               |
| One-sided 64                   |
| Two-sided 65                   |
| Actuators, control             |
| Pulse frequency, PFM 58        |
| Pulse length, PWM 57           |
| Three-point step controller    |
| Adaption factor                |
| Airset                         |
| Alarm                          |
| Delay                          |
| Dosing time                    |
| Error current                  |
| Alarm delay                    |
| Alarm for characteristic value |
| Alarm menu                     |
| Alarm relay 13                 |
| Alpha value                    |
| Formula                        |
| Ambient temperature            |
| Analogue actuator control      |
| Appendix                       |
| Arrow keys                     |
| Assemblies                     |
| Auxiliary voltage output       |
| _                              |

### B

| Batch process, pure    | 57 |
|------------------------|----|
| Binary inputs E1–E3    | 13 |
| Boards, order numbers  | 99 |
| Build-up on the sensor | 87 |

### С

| 5                          |
|----------------------------|
| Cable extension            |
| Cable length, maximum 17   |
| Cable resistance           |
| Cable types 16             |
| CAL key                    |
| Calibration                |
| Cancelling 83              |
| Protecting (by code)       |
| Cancelling calibration     |
| Cell constant              |
| Certificates and approvals |
| Characteristic             |
| Characteristic value       |
| Alarm                      |
| Checking                   |
| Conductive sensor 90       |
|                            |

| Current outputs                   | 36       |
|-----------------------------------|----------|
| Controller                        | 64       |
| Doging up /down                   | 65       |
|                                   | 00       |
|                                   | 90       |
| D                                 |          |
| Damping                           | 33       |
| DAT                               |          |
| Slot                              | 00       |
| DAT handling                      | 79       |
| DAT module 23, 1                  | 02       |
| Data logger                       |          |
| Call up, values                   | 20       |
| Record mode. Scroll mode          | 21       |
| Date                              | 34       |
| Dav programme cleaning            | 75       |
| Declaration of conformity         | 0        |
| Delay time hold                   | 50       |
| Delta alarm                       | 10       |
| Denosits on sensor                | 47<br>87 |
| Descriptions of functions         | 31       |
|                                   | 51       |
| Designated use                    | . 0      |
| Device designation                | 40       |
|                                   | . 0      |
| Device fuse                       | .01      |
| Device reset                      | 79       |
| Device test                       | 00       |
|                                   | 00       |
|                                   | 89<br>10 |
| DIAG Key                          | 19       |
|                                   | /9<br>51 |
| Digital inputs E1-E3              | 51       |
| Dimensions                        | 10       |
| Direction of action.              | 57       |
| Disabling programme               | 77       |
| Display test                      | 80       |
| Displaying calibration log.       | 79       |
| Displaying error list             | 79       |
| Displaying error log              | 79       |
| Displaying operation log          | 79       |
| Disposal 1                        | 01       |
| Distance electrode – dosing point | 66       |
| Dosing time alarm                 | 49       |
| Dosing via current output         | 65       |
| C                                 |          |
|                                   | 20       |
|                                   | 20<br>75 |
| Half dav                          |          |

| L Key 20                            |
|-------------------------------------|
| Edit day 75                         |
| Edit programme                      |
| Editor types                        |
| EEPROM test                         |
| Electrical connection 106           |
| Electrode contamination             |
| Electrode/dosing point distances 66 |
| EMC                                 |
|                                     |

| Index |
|-------|
|       |

| Enter key         |
|-------------------|
| Environment       |
| Error assignment  |
| Error codes       |
| Error current     |
| Error list        |
| Error number list |
| External hold 50  |
|                   |

### F

| 1                        |
|--------------------------|
| Factory function         |
| Factory settings         |
| Fault-signalling contact |
| Feedback                 |
| Feedforward control      |
| First commissioning 24   |
| Flash test               |
| Flat seal 103            |
| Flow velocity            |
| Flowmeter                |
| Function check           |

## G

## н

| П             |
|---------------|
| Help pages 19 |
| Hold          |
| Controller 50 |
| Current 50    |
| Delay time    |
| External      |
| On-site 50    |
| Priority 50   |
|               |

## I

| Identification                        |
|---------------------------------------|
| Incoming acceptance 10                |
| Inline process, pure 57               |
| Input 104                             |
| Installation                          |
| Installation and removal of parts 100 |
| Installation conditions 10            |
| Installation factor                   |
| Installation instructions 10          |
| Instrument check                      |
| Instrument number 34                  |
| Instrument version                    |

# J

## K

| Key assignment | 19 |
|----------------|----|
| Keypad test    | 80 |
| KR             | 68 |

#### L

| Language                             | 25, 34<br>20<br>36<br>22<br>57 |
|--------------------------------------|--------------------------------|
| Μ                                    |                                |
| Mains disconnecting device           | 14                             |
| Maintenance                          | 87                             |
| Maintenance code                     |                                |
| Entry                                |                                |
| Manual operation                     | 78                             |
| ChemoClean                           | 74 78                          |
| Maximum cable length                 | 17                             |
| MFAS kov                             | 20                             |
| Measured value damning               |                                |
| Measured value difference monitoring |                                |
| Moscured value display               | ····· 49<br>20                 |
| Manguring cable                      | 20<br>16                       |
| Measuring Cable.                     |                                |
| Measuring menu for controller        |                                |
| Measuring menus                      |                                |
| Measuring principle                  | 26, 32                         |
| Mechanical construction              | 108                            |

Memory, replaceable (DAT)23Menu editor types22Modules, order no.99Motor run time58

 Class
 92

 Functions
 41

 Neutral zone
 68

## 0

Ν

| 0                         |
|---------------------------|
| Offline configuration 102 |
| One circuit               |
| One-sided actuators       |
| One-sided process         |
| Batch                     |
| Inline                    |
| On-site hold 50           |
| Operating matrix 109      |
| Operating mode 26–27, 33  |
| Operation                 |
| Operational safety        |
| Optimisation point        |
| Optoscope                 |
| Ordering information      |
| Output                    |
| Output, Technical data    |
| Output                    |
| p                         |

| -                 |   |
|-------------------|---|
| Panel mounting 11 | l |

| PARAM key                   | 19  |
|-----------------------------|-----|
| Parameter set switching 13. | 51  |
| PCS                         | 56  |
| PCS time                    | 56  |
| Performance characteristics | 107 |
| PFM                         | 58  |
| Post mounting               | 11  |
| Post-connection check       | 18  |
| Post-installation check     | 12  |
| Power supply                | 13  |
| Process                     | 57  |
| one-sided                   | 63  |
| two-sided                   | 63  |
| Process check system        | 56  |
| Product structure           | . 8 |
| Programme                   | -   |
| Enabling                    | 77  |
| Programme cleaning sequence | 74  |
| Programme editor            | 76  |
| PSS                         | 51  |
| Pulse length                | 64  |
| Pulse-frequency             | 64  |
| Pulse-frequency controller  | 58  |
| Pulse-frequency modulation  | 58  |
| Pulse-length controller     | 57  |
| Pulse-width modulation      | 57  |
| PWM                         | 57  |
|                             |     |

## Q

| Quick Setup        | 25 |
|--------------------|----|
| Quick wiring guide | 13 |

#### R

| DAM test                               | Δ      |
|----------------------------------------|--------|
| RAIVI lest                             | 0      |
| Range-dependent control gain           | 8      |
| Red LED 2                              | 0      |
| Reference temperature                  |        |
| Temperature compensation 4             | 5      |
| Relay                                  |        |
| Configuring to NAMUR                   | 5      |
| Relay assignment 4                     | 9      |
| Relay contact status 2                 | 0      |
| Relay selection                        | 4      |
| Renaming programme                     | 7      |
| Replacing the device fuses 10          | 1      |
| Reset 70.8                             | 1      |
| Codes 2                                | 1      |
| Counton                                | 1<br>2 |
| Couiiiei                               | 2      |
|                                        | 9      |
|                                        | /      |
| Response of contacts to errors         | 8      |
| Response of contacts to power failure  | 8      |
| Response of current output to errors 9 | 8      |
| Return                                 | 7      |
| S                                      |        |
| Safety conventions                     | 5      |
| ,                                      |        |

| Safety icons .<br>Safety instructions .<br>Scope of delivery .<br>Segmented characteristic .<br>Semi-batch process .<br>Sensor connection .<br>Sensor technology . | . 5<br>. 5<br>. 9<br>68<br>57<br>16<br>66<br>70 |
|----------------------------------------------------------------------------------------------------|-------------------------------------------------|
|                                                                                                    | 102                                             |
|                                                                                                    | 103                                             |
| Service data                                                                                                    | /9                                              |
| Service diagnosis                                                                                                    | 79                                              |
| Set up 1                                                                                                    | 31                                              |
| Set up 2                                                                                                    | 55                                              |
| Simulation                                                                                                    | 79                                              |
| Contacts                                                                                                    | 80                                              |
| Current outputs                                                                                                    | 80                                              |
| Measured value, temperature                                                                                                    | 80                                              |
| Simulation f. device test                                                                                                    |                                                 |
| Conductive sensors                                                                                                    | 88                                              |
| Inductive sensors                                                                                                    | 89                                              |
| Slot for DAT memory module                                                                                                    | 100                                             |
| Soiling                                                                                                    | 87                                              |
| Spare parts                                                                                                    | 07                                              |
| List                                                                                                    | 00                                              |
| Order numbers                                                                                                    | 08                                              |
| Specialist code                                                                                                    | 90<br>21                                        |
|                                                                                                    | 21                                              |
| EIIIIY 01                                                                                                    | 33                                              |
| Storage                                                                                                    | 10                                              |
| Switching on the measuring device                                                                                                    | 24                                              |
| т                                                                                                    |                                                 |
| •<br>T-1.1. (-1                                                                                                    | 26                                              |

| Table (characteristic)  | 36  |
|-------------------------|-----|
| Tag number              | 34  |
| Technical data          | 104 |
| Environment             | 107 |
| Input                   | 104 |
| Mechanical construction | 108 |

| Output 105                      |
|---------------------------------|
| Performance characteristics 107 |
| Temperature coefficient, alpha  |
| Temperature sensor              |
| Terminal arrangement 15         |
| Three-point step controller     |
| Time                            |
| Transmitter dimensions 108      |
| Transport                       |
| Troubleshooting                 |
| Troubleshooting instructions    |
| Two circuit                     |
| Two-sided actuators             |
| Two-sided process               |
| Batch                           |
| Inline                          |

### U

| United States Pharmacopeia7        | 1 |
|------------------------------------|---|
| Universal code                     | 1 |
| Unlocking the operation 2          | 2 |
| User programme 7                   | 6 |
| USP                                | 2 |
| USP (United States Pharmacopeia) 7 | 1 |
|                                    |   |

#### W

| Wall mounting                    | 11      |
|----------------------------------|---------|
| Water for injection              | 71      |
| Weather protection cover CYY 101 | 12, 103 |
| Weekly cleaning programme        | 74      |
| Weekly programme cleaning        | 75      |
| WFI                              | 71      |
| Wiring                           | 13      |
| Wiring diagram                   | 13      |
| Write access                     | 82      |

# Erklärung zur Kontamination

#### Lieber Kunde,

aufgrund der gesetzlichen Bestimmungen und zum Schutz unserer Mitarbeiter und Betriebseinrichtungen benötigen wir die unterschriebene "Erklärung zur Kontamination", bevor Ihr Auftrag bearbeitet werden kann. Legen Sie diese vollständig ausgefüllte Erklärung unbedingt den Versandpapieren bei. Dies gilt auch für zusätzliche Sicherheitsdatenblätter und/oder spezielle Handhabungsvorschriften.

| Geräte- / Sensortyp:    | Seriennummer:  |             |
|-------------------------|----------------|-------------|
| Medium / Konzentration: | Temperatur:    | Druck:      |
| Gereinigt mit:          | Leitfähigkeit: | Viskosität: |

#### Warnhinweise zum Medium (zutreffende bitte ankreuzen)

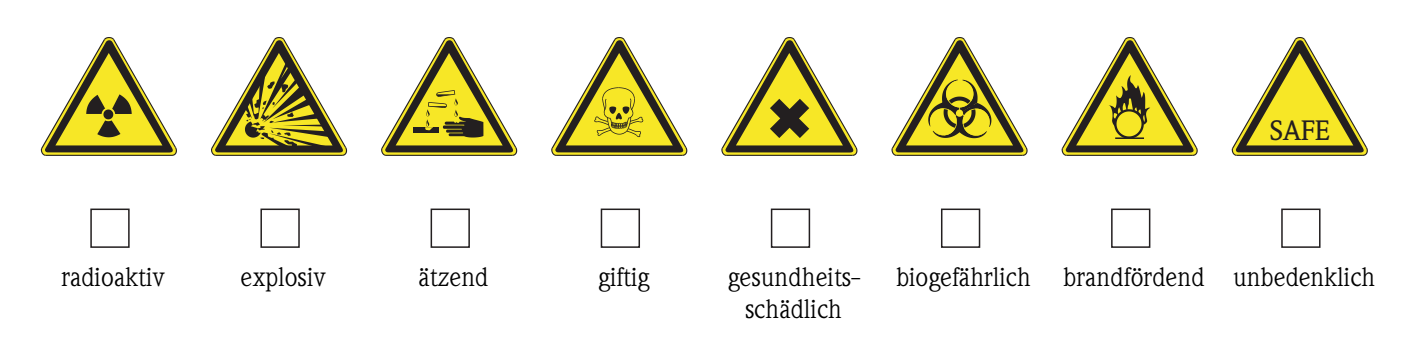

#### Grund der Einsendung

#### Angaben zur Firma

| Firma:   | Ansprechpartner:   |
|----------|--------------------|
|          |                    |
|          | Abteilung:         |
| Adresse: | Telefon:           |
|          | Fax / E-Mail:      |
|          | Ihre Auftrags-Nr.: |

Hiermit bestätigen wir, dass die zurückgesandten Teile gereinigt wurden und frei sind von jeglichen Gefahren- oder Giftstoffen entsprechend den Gefahrenschutzvorschriften.

(Ort, Datum)

(Firmenstempel und rechtsverbindliche Unterschrift)

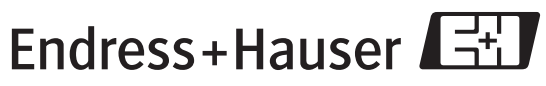

People for Process Automation

BA234C/07/en/04.04 51503794 Printed in Germany / FM+SGML 6.0 /DT

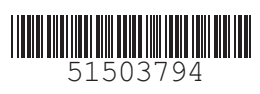

www.endress.com/worldwide

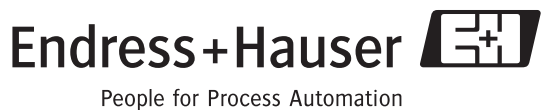